# Slim Power Meter User Manual

# WMS-PE2D□

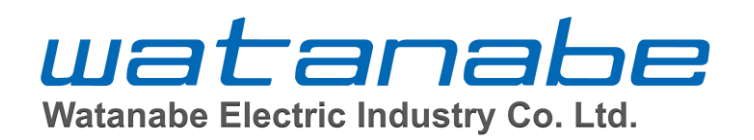

## Contents

| 1. Handling Precautions                                 | 5                |
|---------------------------------------------------------|------------------|
| 1-1. Usage Environment and Conditions                   | 5                |
| 1-2. About installation and connection                  | 5                |
| 1-3. Contents of "Warnings" and "Cautions"              | 6                |
| 1-4. About checking before use                          | 6                |
| 1-5. How to use                                         | 7                |
| 1-6. Maintenance and Inspection                         | '/<br>7          |
| 1-7. About disposal                                     | 7<br>7           |
| 2 Cuerentee                                             | ،<br>م           |
|                                                         | 0                |
| 2-1. Warranty period                                    | 8                |
| 2-2. Warranty Coverage                                  | &                |
| 2-3. Limitation of Liability                            | ð                |
| 3. Ordering Code                                        | 9                |
| 3-1. List of models                                     | 9                |
| 3-2. Optional items (sold separately)                   | 9                |
| 4. Main Unit Specifications                             | 10               |
| 4.1 Darie Stratifications                               | 10               |
| 4-1. Basic Specifications.                              | 10<br>10         |
| 4-2. Fower Metering Specifications                      | 10<br>13         |
| 4-4. Digital Input Specifications                       |                  |
| 4-5. Switch Specifications                              |                  |
| 4-6. Display Specifications                             | 14               |
| 4-7. Communication Specifications                       | 14               |
| 5. Name of each part                                    | 15               |
| 5-1. Description of appearance                          | 15               |
| 6. Dimensions                                           | 16               |
| 6-1. External Dimensions                                | 16               |
| 7 Terminal Arrangement                                  | 17               |
| 7. 1. Tamainal Amora Diaman                             | 17               |
| 7-1. Terminal Array Diagram                             |                  |
| 8. Circuit Block Diagram                                | 18               |
| 8-1. WMS-PE2DI Circuit Block Diagram                    | 18               |
| 8-2. WMS-PE2DO Circuit Block Diagram                    | 18               |
| 9. Attaching and detaching the main unit                | 19               |
| 9-1 DIN rail mounting method                            | 10               |
| 9-1. DIN rail removal method                            |                  |
| 10. Wiring method (Power supply and voltage input)      | 20               |
| 10.1 Wiring of nower supply and voltage input signals   | 90               |
| 10-1. withing of power supply and voltage input signals | 20<br>91         |
| 10-2.1 WCTF Connections                                 | <b>لائے</b><br>1 |
| 10.2.2 Connecting the CTL 10 CL S0                      | ല്ല<br>റെ        |
| 10-2-2. Connecting the CTL-10-CLS9                      | 22               |
| 11. Wiring method (Digital input, Digital output)       | 23               |
| 12. Wiring method (RS485 communication line)            | 24               |
| 12-1. RS485 communication line connection               | 24               |

| 1   | 2-2. About RS485 communication line                                                   | 24         |
|-----|---------------------------------------------------------------------------------------|------------|
| 1   | 2-3. Wiring between devices                                                           | 24         |
| ]   | 2-4. About Termination Resistors                                                      | 25         |
| 13. | Attaching CT to power measurement points                                              | 26         |
|     | 12.1.1 Installing WCTE/CTL 10.CLS0                                                    | 90         |
|     | [3-1-1],  Installing WCIF/CIL-10-CLS9                                                 |            |
|     | 13-1-2. Measurement of circuits with current values greater than 600 A                |            |
| 14. | Example of power measurement wiring                                                   | 27         |
| 15. | Measurement Modes                                                                     | 29         |
| 1   |                                                                                       | 00         |
| J   | 15-1. Switching the display                                                           |            |
|     | 15-1-1. List of switch operations during measurement mode                             |            |
|     | 15-1-2. List of 7-segment display characters                                          |            |
|     | 15-1-3. Unit LED Display List                                                         |            |
| 1   | 15-1-4. DI/DO LED Display List                                                        |            |
| 1   | 15-2. Switching Circuits                                                              |            |
| 1   | 5-4. Active power display [kWh]                                                       |            |
| 1   | 5-5. Active power / Reactive power indication [kW] [kVar]                             | 35         |
| 1   | 5-6. Current display [A]                                                              |            |
| 1   | 15-7. Voltage display [V]                                                             |            |
| 1   | 15-8. Power Factor Display [PF]                                                       |            |
| 1   | 5-9. DI Totalization display                                                          |            |
| 16  | T *                                                                                   | 40         |
| 10. | List of Measurement Items                                                             | 40         |
| 17. | Configuration Modes                                                                   | 41         |
| 1   | 7-1. Switching the setting type                                                       |            |
| 1   | 7-2. Common circuit settings                                                          | 43         |
|     | 17-2-1. "1-1.Electrical systems setting"                                              | 43         |
|     | 17-2-2. "1-2.Rated Voltage Input setting"                                             | 43         |
|     | 17-2-3. "1-3.External VT rating setting"                                              |            |
| 1   | 7-3. Individual circuit setting                                                       | 44         |
|     | 17-3-1. "2-1–5-1. Circuit Enable/Disable Setting"                                     |            |
|     | 17-3-2. "2-2-5-2. Rated Current Input"                                                |            |
|     | 17-3-3. "2-3–5-3. External CT Rating"                                                 |            |
|     | 17-3-4. "2-4-5-4. Digital/Pulse output pin assignment" (Default: OFF) *WMS-PE2DO only |            |
|     | 17-3-5. "2-5–5-5. Current Low Cut"                                                    |            |
|     | 17-3-6. "2-6–5-6. Measured voltage setting"                                           | 46         |
|     | 17-3-7. "2-7–5-7. Voltage-less measurement ON/OFF"                                    |            |
|     | 17-3-8. "2-8–5-8. Virtual Power Factor"                                               |            |
|     | 17-3-9. "2-9–5-9. Conversion Coefficient"                                             |            |
|     | 17-3-10. "2-10–5-10. Energy Preset"                                                   |            |
|     | 17-3-11, "2-11–5-11. Reset the amount of Total Energy"                                |            |
|     | 17-3-12, "2-12–5-12. Quick Wiring Error Diagnosis"                                    |            |
| 10  |                                                                                       | 10         |
| 18. | Communication Settings                                                                | 49         |
|     | 18-1-1, "6-1.Address"                                                                 |            |
|     | 18-1-2. "6-2.Communication speed"                                                     |            |
|     | 18-1-3. "6-3.Stop Bits"                                                               |            |
|     | 18-1-4. "6-4. Parity"                                                                 |            |
|     | 18-1-5. "6-5.Transmission Delay Time"                                                 | 50         |
| 10  | Digital/Pulse Output Settings *WMS-PF2DO only                                         | 51         |
| 121 |                                                                                       |            |
|     | 19-1-1. "7-1.DO1 Output Operation Selection", "7-14.DO2 Output Operation Selection"   |            |
|     | 3                                                                                     | IM-1105-00 |

| 22. | List of Setting                                                                                     | 63 |
|-----|----------------------------------------------------------------------------------------------------|----|
|     | 21-1-7. "8-7.Brightness Adjustment"                                                                 | 62 |
|     | 21-1-6. "8-6.Setting Protection"                                                                    | 62 |
|     | 21-1-5. "8-5.Reset Total Energy (All)"                                                              | 61 |
|     | 21-1-4. "8-4.Communication Transmission Test"                                                       | 61 |
|     | 21-1-3. "8-3.Communication Reception Test"                                                          | 61 |
|     | 21-1-2. "8-2.Initialize Settings"                                                                   | 60 |
|     | 21-1-1. "8-1. Auto Display OFF"                                                                     | 60 |
| 21. | Other Settings                                                                                      | 60 |
|     | 20-1-7. "7-13.DI1 Simulated Input", "7-14.DI2 Simulated Input".                                     | 59 |
|     | 20-1-6. "7-6.DI1 Pulse Totalizing Max. Value", "7-12.DI2 Pulse Totalization Max."                   | 59 |
|     | 20-1-5. "7-5.DI1 Pulse Totalizing Coefficient", "7-11.DI2 Pulse Totalization Factor"                | 58 |
|     | 20-1-4. "7-4.DI1 ON-Time Totalization Reset", "7-10.DI2 ON-Time Totalization Reset"                 | 58 |
|     | 20-1-3. "7-3.DI1 Pulse Totalization Reset", "7-9.DI2 Pulse Totalization Reset"                      | 58 |
|     | 20-1-2. "7-2. DI1 ON-Time Totalization Preset", "7-8.DI2 ON-Time Totalization Preset"               | 57 |
|     | 20-1-1. "7-1.DI1 Pulse Totalization Preset", "7-7.DI2 Pulse Integrator Preset"                      | 57 |
| 20. | Digital/Pulse Input Settings         *WMS-PE2DI only                                                | 57 |
|     | 19-1-14. "7-27. DO1 Simulated Output", "7-28.DO2 Simulated Output"                                  | 56 |
|     | 19-1-13. "7-13. DO1 Output OFF Delay", "7-26.DO2 Output OFF Delay"                                  | 56 |
|     | 19-1-12. "7-12. DO1 Hysteresis Width (Phase Current)", "7-25. DO2 Hysteresis Width (Phase Current)" | 55 |
|     | 19-1-11. "7-11.DO1 Hysteresis Width (Active Power)", "7-24. DO2 Hysteresis Width (Active Power)"    | 55 |
|     | 19-1-10. "7-10.DO1 Alarm LO Threshold", "7-23. DO2 Alarm LO Threshold (Phase Current)"              | 54 |
|     | 19-1-9. "7-9.DO1 Alarm LO Threshold", "7-22.DO2 Alarm LO Threshold (Active Power)" 53               |    |
|     | 19-1-8. "7-8.DO1 Alarm HI Threshold", "7-21. DO2 Alarm HI Threshold (Phase Current)" 53             |    |
|     | 19-1-7. "7-7.DO1 Alarm HI Threshold", "7-20. DO2 Alarm HI Threshold (Active Power)" 52              |    |
|     | 19-1-6. "7-6.DO1 Alarm kW/A Setting", "7-19.DO2 Alarm kW/A Setting"                                 | 52 |
|     | 19-1-5. 7-5.DO1 Alarm HI/LO Setting", "7-18.DO2 Alarm HI/LO Settings"                               | 52 |
|     | 19-1-4. "7-4.DO1 Alarm Circuit Assignment", "7-17.DO2 Alarm Circuit Assignment"                     | 51 |
|     | 19-1-3. "7-3.DO1 Digital/Pulse Output Width Setting", "7-16.DO2 Digital/Pulse Output Width Setting" | 51 |
|     | 19-1-2. "7-2.DO1 Unit Pulse Weight Setting", "7-15.DO2 Unit Pulse Weight Setting"                   | 51 |

## 1. Handling Precautions

Please be sure to follow the instructions for proper and safe use of this instrument.

## / Usage Restrictions

- Do not use this instrument as part of a device that is scheduled to perform life support for the human body.
- Do not use the device in a way that directly leads to personal injury or property damage if this device fails.

#### **OPrecautions for use**

#### 1-1. Usage Environment and Conditions

•Do not use in the following locations as it may lead to malfunction or reduced lifespan.

- (1) Locations where the ambient operating temperature exceeds the range of -5 to 55°C
- (2) Locations where the ambient operating humidity is 90% RH or higher, or where freezing or condensation occurs.
- (3) Locations with a lot of dust or metal particles (Requires a dust-proof enclosure and heat dissipation measures).
- (4) Locations with high levels of corrosive gas, salt, or oil smoke.
- (5) Locations where vibration, shock concerns, or effects exist.
- (6) Locations where rain or water droplets may contact the device.
- (7) Locations with strong electromagnetic fields or high external noise.
- (8) Locations close to fire sources.

• There is a possibility that the device may not operate normally if affected by radio waves or noise emitted from other electronic equipment. Please ensure thorough evaluation in advance before using the device.

#### 1-2. About installation and connection

- •Please check the connection method before installation and connection, and have a person with specialized skills install and connect.
- •Do not wire power supply lines, input signal lines, and communication lines near sources of noise or relay drive lines.
- •Bundling with lines that are superimposed on noise or storing them in the same duct may cause communication abnormalities.
- •The area around the line where noise is superimposed may cause communication abnormalities.
- •This instrument can be used almost at the same time as the power is turned on, but it needs to be energized for 30 minutes to satisfy all performance.

## **A**Caution

#### •About this instrument

- This device requires the connection of current and voltage for power measurement. Ensure the correct sequence of voltage for each phase (E.g., R, N, S, T) and the proper direction (K, L, k, l) and phase for current attachment.
- Incorrect CT direction, placement, or sequence will result in inaccurate measurements.
- This device requires a power supply. The power input is shared with the voltage input. For equipment and circuit protection, the installation of a breaker or fuse is recommended.
- •This device will not perform measurements unless the power /voltage input is supplied.
- Ensure all connections are made according to the connection diagram. Improper connections may result in equipment failure, fire, or electric shock.
- •Do not perform live-line work. This can cause electric shock accidents or equipment failure, burning, and fire due to short circuits.
- •Grounding should be performed using D-type grounding (formerly referred to as Type 3 grounding). Insufficient grounding may lead to malfunction.

- •Use appropriate standard wires. Using unsuitable wires may cause heating and lead to fire hazards. ·Use crimp terminals that match the wire specifications. Using inappropriate terminals can result in disconnections or poor contact, causing equipment malfunction, failure, burning, or fire hazards. •After tightening screws, ensure there are no forgotten screws left untightened. Failure to tighten screws may lead to equipment malfunction, fire, or electric shock. • Excessive tightening of screws may damage terminals or screws, while insufficient tightening may lead to equipment malfunction, fire, or electric shock. • About inverters • The power measurement function of this instrument is intended for measurement of 50/60Hz sinusoidal circuits. Since it is not possible to accurately measure the power of an inverter-controlled power supply circuit (a circuit in which the frequency or voltage waveform is not a sinusoidal wave exceeding the range of 45–65Hz), measure the primary power supply circuit (50/60Hz) of the inverter when measuring the power of the inverter circuit. About CT ·Please avoid construction work in a live state. Doing so may result in an electric shock accident or CT damage. · Since the protection element is built into the secondary side of the split CT, it is possible to construct with the secondary side open, but if the release state continues for a long time, the protection element may deteriorate, so do not open the secondary side for a long time while the primary side is live. About VT •Only AC110/220 V can be connected to the voltage input circuit of this unit (up to 220 V with a voltage between 1 and 2 in the single-phase 3-wire). Voltages exceeding 220 V (440 V-6600 V, etc.) cannot be input directly, so please use VT (PT) in that case. •Others •For FG (Frame Ground), use direct grounding to the ground in areas where noise generation is high, and type D grounding in places where noise is not generated.
  - •Do not use this unit after disassembling or modifying it. Failure to do so may result in malfunction, electric shock, or fire.

• This instrument is a precision measuring instrument, so please handle it with care so as not to apply a strong impact due to dropping.

### 1-3. Contents of "Warnings" and "Cautions"

| A<br>Caution        | This indication states that if it is mishandled, "it is assumed that there is a possibility of injury and only material damage will occur." |
|---------------------|----------------------------------------------------------------------------------------------------|
| <u>M</u><br>Warning | This indication states that if mishandled, death or serious injury is expected.                                                             |

## Warning

#### About this instrument

- 1 Do not perform live-line work. It may cause electric shock, equipment failure, overheating, or fire.
- 2 Do not disassemble or modify this device. It may cause malfunction, electric shock, or fire.

#### 1-4. About checking before use

- •Please use the installation location in accordance with the usage environment and operating conditions.
- •Check the power supply rating (voltage, frequency, contact capacity, etc.).
- •After installation, it is necessary to set the operation using the LED display on the front of the main unit and the operation switch or Master device.

If the settings are incorrect, it will not work properly.

#### 1-5. How to use

- This instrument is not a test instrument. It cannot be used as a transaction instrument or certification instrument as defined by the Measurement Law.
- •Please use within the scope of the specifications described in this manual. Use outside the specified range may not only cause malfunction or equipment failure, but may also cause fire or burnout.
- •Do not remove the label on the product itself. If the label is removed, we cannot guarantee it.
- •Do not use chemicals or cleaning agents containing solvents such as paint thinner, benzine, or alcohol.

#### 1-6. Maintenance and Inspection

•In order to use this instrument correctly and for a long time, perform the following inspections regularly.

- (1) Is there any damage to the product?
- (2) Is there any abnormality in the display?
- (3) Is there any abnormal sound, smell, or fever?
- (4) Is there any looseness in the installation and terminal termination?

·Please pay attention to the following points when testing the power supply relay.

- (1) The power supply terminal and the FG pin have a withstand voltage of 2000 V for 1 minute, but since they are coupled with capacitors, a current of less than 5 mA flows. If there is a risk that current will flow during the relay test and affect other equipment, make sure that no voltage is applied between the power supply terminal and the FG terminal.
- (2) The allowable excessive input of the power measurement input is stipulated as follows, so when performing a relay test, please perform it within the range that does not exceed this regulation.

| Ve               | oltage         | Electric current |                |
|------------------|----------------|------------------|----------------|
| Input Input time |                | Input            | Input time     |
| Rated 120%       | Continuous     | Rated 120%       | Continuous     |
| Rated 150%       | For 10 seconds | Rated 200%       | For 10 seconds |

#### 1-7. About disposal

• The products listed in this manual should be properly disposed of as general industrial waste in accordance with the ordinances of each local government.

#### 1-8. About Exports

•Our products are developed and manufactured for use in Japan.

- ·We do not guarantee compliance with overseas laws and regulations.
- •When exporting this instrument, it is the responsibility of the exporter to follow the necessary procedures in accordance with the export laws and regulations of Japan and related foreign countries.
- This product may not be exported or sold to countries, organizations, corporations, or individuals subject to sanctions or trade embargoes by Japan and other related countries.
- The technology related to this instrument cannot be used for military purposes such as the development of weapons of mass destruction, or for other equipment whose manufacture, use, sale, or procurement are prohibited by domestic and foreign laws and regulations.

#### 2-1. Warranty period

The warranty period of this instrument is one year after delivery.

#### 2-2. Warranty Coverage

If a malfunction occurs due to our fault within the warranty period, we will provide a replacement or repair the defective product free of charge.

However, if the cause of the failure falls under the following, it will be excluded from the scope of this warranty.

- (1) When the product is used in a manner that deviates from the conditions, environment, and handling described in this User's Manual and the instruction manual included with the product.
- (2) In the event of modification or repair of the structure, performance, specifications, etc. by someone other than the Company.
- (3) When caused by causes other than this device
- (4) When it could not be foreseen at the level of science and technology at the time of shipment by the Company.
- (5) In the event of other causes not the responsibility of the Company, such as natural disasters, disasters, force majeure, etc.

The warranty referred to here is limited to the instrument itself, and damage caused by the failure or defect of the instrument shall be excluded from the scope of the warranty.

#### 2-3. Limitation of Liability

Under no circumstances shall the Company be liable for any damage caused by this instrument.

## 3. Ordering Code

#### 3-1. List of models

Please ensure that the delivered product matches the ordered product model.

In order to measure power with this device, a specialized CT and CT connection cable, sold separately, are required. Please confirm the availability of the specialized CT and CT connection cable.

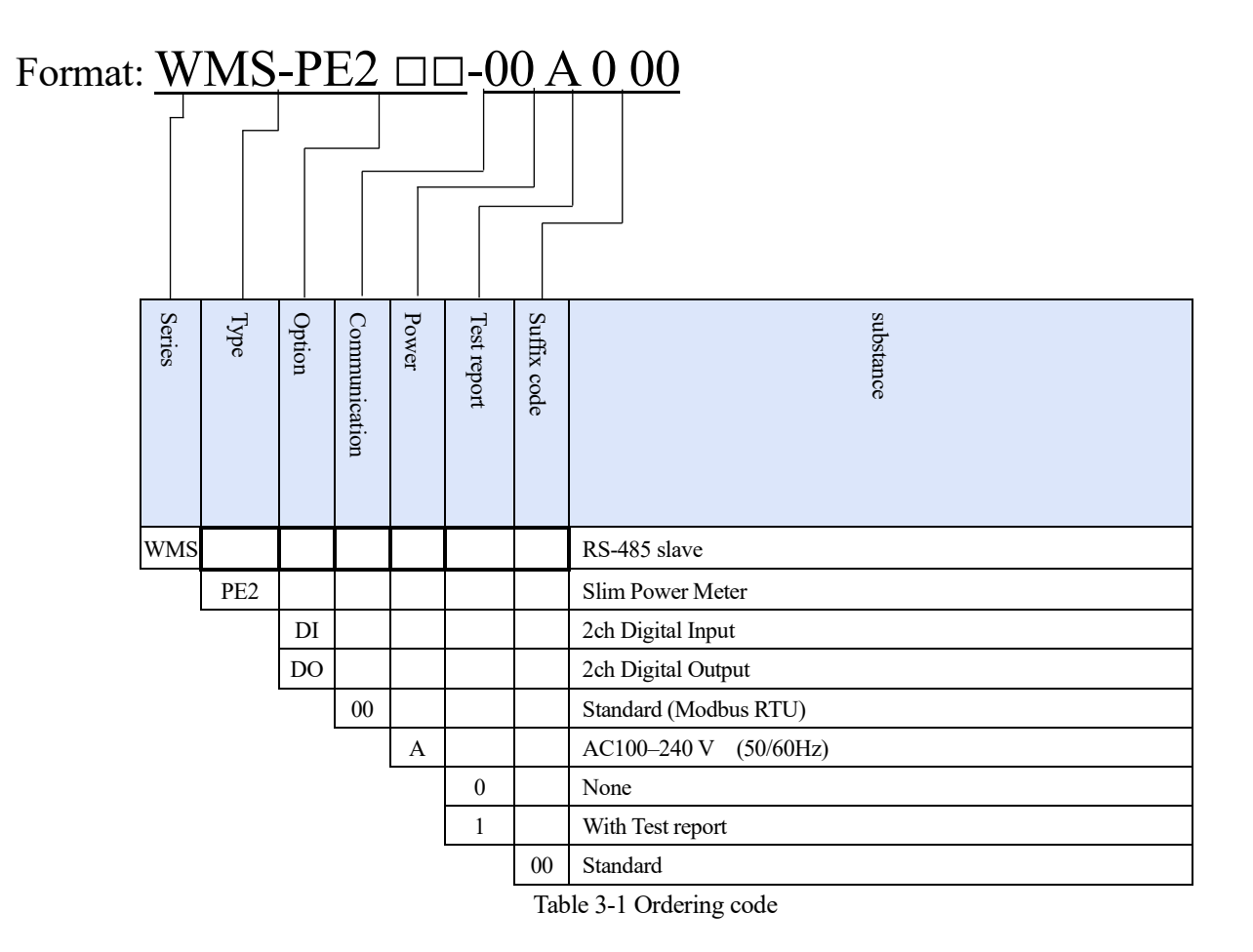

#### 3-2. Optional items (sold separately)

| Name                      | Model         | Specification                                       |
|---------------------------|---------------|-----------------------------------------------------|
| Dedicated split CT        | CTL-10CLS9-00 | 5A/50 A Shared Split CT                             |
|                           | WCTF-100 A-K  | 100 A split CT (connector pull-out wire included)   |
|                           | WCTF-200 A-K  | 200 A split CT (connector pull-out wire included)   |
|                           | WCTF-400 A-K  | 400 A split CT (connector pull-out wire included)   |
|                           | WCTF-600 A-K  | 600 A split CT (connector pull-out wire included)   |
| CT connection cable (2 m) | CTL-BUN-2P    | Cable to be connected to two CT into one            |
|                           |               | Required for combination of CT1/CT2 and CT3/CT4     |
| CT extension cable (3m)   | CTL-EN-03     | Up to 3 can be connected and extended               |
|                           |               | (Max. 11 m in combination with CT connection cable) |

Table 3-2 Optional Accessories

## 4. Main Unit Specifications

#### 4-1. Basic Specifications

| -                         |                                                                                                    |                                      |                                                               |  |
|---------------------------|----------------------------------------------------------------------------------------------------|--------------------------------------|---------------------------------------------------------------|--|
| Operating temperature and | Temperature -                                                                                                    | -5-+55°C                             |                                                               |  |
| humidity range            | Humidity                                                                                                    | 10%–90%RH                            | I (Non-condensing, non-freezing)                              |  |
| Storage temperature and   | -20–+60°C,                                                                                                    |                                      |                                                               |  |
| humidity range            | 90%RH (Non-cond                                                                                                    | 90%RH (Non-condensing, non-freezing) |                                                               |  |
| Warm-up time              | 30 minutes after po                                                                                                    | ower -ON (Af                         | ter warm-up, measurement accuracy capability guaranteed)      |  |
| Power supply voltage      | AC100-240 V(50/                                                                                                    | AC100–240 V(50/60Hz)                 |                                                               |  |
| Input voltage range       | 85%-110% of rate                                                                                                    | d voltage                            |                                                               |  |
| Power Consumption         | AC power supply:                                                                                                    | Approx. 2.5 V                        | VA (AC110 V), Approx. 3.6 VA (AC220 V)                        |  |
| Isolation                 | <ul> <li>'Isolation between following terminals.</li> <li>1) FG (Frame ground) terminal</li> <li>2) Power and voltage input terminals</li> <li>3) CT input terminals</li> <li>4) Digital output / input terminals</li> </ul> |                                      |                                                               |  |
| Insulation Resistance     | 100 MO or more a                                                                                                    | ton terminar                         | (KS-483)                                                      |  |
| Dielectric strength       | 2000  V  AC / 1  min                                                                                                    | 1 300 V DC                           |                                                               |  |
| Dimensions & Weight       | 2000 V AC / 1 min                                                                                                    |                                      |                                                               |  |
| Manufina weight           | $90(H) \times 22.5(W) \times 70.5(D)$ mm, approx. 100g                                                                                                    |                                      |                                                               |  |
|                           | EC terminal neuro                                                                                                    | n annahu an d                        | 5.08 mm Ditch Datachable Serrow Terminal 5D                   |  |
|                           | ro terminar, powe                                                                                                    | r suppry and                         | Parammandad load size, wire diameter 0.2, 2.5 mm <sup>2</sup> |  |
|                           | vonage input                                                                                                    |                                      | Strinning length: 7 8 mm                                      |  |
|                           |                                                                                                    |                                      | M2.5 screw tightening torque: 0.5 N·m                         |  |
|                           | CT Input                                                                                                    |                                      | Dedicated composition cable composter                         |  |
|                           | CT input                                                                                                    |                                      | 2.5 mm Distrib Detection Cable Connector                      |  |
|                           | Digital output OK                                                                                                    |                                      | 3.5 mm Pitch Detachable Screw Terminals 5P                    |  |
|                           | Digital liputs                                                                                                    |                                      | Stringing longth 6, 7 mm                                      |  |
| Termination               |                                                                                                    |                                      | M2 serew tightening torque: 0.2 Nem                           |  |
|                           | Decommonded Dec                                                                                                    | Tompinals                            | When using strended wire for wiring, it is recommended to     |  |
|                           | Recommended Bai                                                                                                    | Terminais                            | when using stranded wife for writing, it is recommended to    |  |
|                           |                                                                                                    |                                      | acompliant products)                                          |  |
|                           |                                                                                                    |                                      | Recommended her terminal: A10.24 STO (for AWG22)              |  |
|                           |                                                                                                    |                                      | A IO 5 SWH (for AWG20)                                        |  |
|                           |                                                                                                    |                                      | Crimping tool: CRIMPEOX6                                      |  |
|                           |                                                                                                    |                                      | * All made by Phoenix Contact Co. Ltd                         |  |
|                           | Self-extinguishing polycarbonate black PC FER3000 RK                                                                                                    |                                      |                                                               |  |
| Case material and color   | Flame retardant grade: UI QAV 0                                                                                                    |                                      |                                                               |  |
|                           | r iame relardant grade: UL94 V-U                                                                                                    |                                      |                                                               |  |

#### 4-2. Power Metering Specifications

| Number of inputs   | Current (CT) : 4 channels, Voltage (VT) : 1 circuit |  |  |
|--------------------|-----------------------------------------------------|--|--|
| Electrical systems | Switchable via front panel display                  |  |  |
|                    | Single-phase 2-wire / Single-phase 3-wire /         |  |  |
|                    | Three-phase 3-wire / Three-phase 4-wire             |  |  |
| Input Frequency    | 50 / 60 Hz, universal                               |  |  |

| Input Rating               | Voltage: Depending on each Electrical systems, you can choose from the following. |                                                                                                    |  |  |
|----------------------------|-----------------------------------------------------------------------------------|----------------------------------------------------------------------------------------------------|--|--|
|                            | •Single-phase 2-wire AC110 V/220 V                                                |                                                                                                    |  |  |
|                            | • Single-phase 3-wire AC110 V (AC220 V between 1-2)                               |                                                                                                    |  |  |
|                            | •Three-phase                                                                      | 3-wire AC110 V/220 V                                                                                                    |  |  |
|                            | •Three-phase                                                                      | 4-wire AC110 V/220 V                                                                                                    |  |  |
|                            | Current: Input                                                                    | with a dedicated CT with the following ratings (ratings can be selected from                                                                                                    |  |  |
|                            | the following                                                                     | 6 ranges)                                                                                                    |  |  |
|                            | •AC5A/AC50                                                                        | ) A/AC100 A/AC200 A/AC400 A/AC600 A                                                                                                    |  |  |
| Setting range for external | External VT ra                                                                    | External VT rating Setting range: 110–77.000 V (must be set according to VT ratio)                                                                                                    |  |  |
| VT and CT                  | External CT Rating Setting Range: 5–9.999 A                                       |                                                                                                    |  |  |
|                            | In the case of                                                                    | a the case of 5ACT, it can be combined with an external CT in a two-stage configuration                                                                                                    |  |  |
| Measurement Elements       | single-phase                                                                      | Current voltage Active power Reactive power (instantaneous                                                                                                    |  |  |
|                            | 2-wire                                                                            | value/Max /Min_value) Active energy amount (nower received/transmitted)                                                                                                    |  |  |
|                            | 2-wite                                                                            | Pagetive energy amount (Delayed nower received/received                                                                                                    |  |  |
|                            |                                                                                   | Accuracy and the second second s |  |  |
|                            |                                                                                   | advanced/delayed transmission/power transmission advanced), power factor                                                                                                    |  |  |
|                            |                                                                                   | (Each instantaneous value/Max./Min. value), frequency(Each instantaneous                                                                                                    |  |  |
|                            |                                                                                   | value/Max./Min. value), converted                                                                                                    |  |  |
|                            | single-phase                                                                      | 1-phase current, 2-phase current, N-phase current (Each instantaneous                                                                                                    |  |  |
|                            | 3-wire                                                                            | value/Max./Min. value), 1-N voltage, 2-N voltage, 1-2 voltage (Each                                                                                                    |  |  |
|                            |                                                                                   | instantaneous value/Max./Min. value), Active power, Reactive power (Each                                                                                                    |  |  |
|                            |                                                                                   | instantaneous value/Max./Min. value), Active energy (power                                                                                                    |  |  |
|                            |                                                                                   | reception/transmission), Amount of Reactive power (Delay in receiving /                                                                                                    |  |  |
|                            |                                                                                   | proceeding with power reception / delay in transmission / progress in                                                                                                    |  |  |
|                            |                                                                                   | transmission), power factor (Each instantaneous value/Max. value/Min.                                                                                                    |  |  |
|                            |                                                                                   | value), frequency (Each instantaneous value/Max. value/Min. value),                                                                                                    |  |  |
|                            |                                                                                   | conversion value                                                                                                    |  |  |
|                            | three-phase                                                                       | R-phase current, T-phase current, S-phase current (Each instantaneous                                                                                                    |  |  |
|                            | 3-wire                                                                            | value/Max./Min. value). R-S voltage. S-T voltage. T-R voltage (Each                                                                                                    |  |  |
|                            |                                                                                   | instantaneous value/Max /Min_value) Active power Reactive power (Each                                                                                                    |  |  |
|                            |                                                                                   | instantaneous value/Max/Min_value). Active energy (nower                                                                                                    |  |  |
|                            |                                                                                   | received/transmitted) A mount of Beactive power (Delay in receiving /                                                                                                    |  |  |
|                            |                                                                                   | received/unishinded), Annound of Reactive power (Delay in receiving)                                                                                                    |  |  |
|                            |                                                                                   | transmission) never factor (Each instanton acus value/May, value/Min                                                                                                    |  |  |
|                            |                                                                                   | transmission), power factor (Each instantaneous value/Max. value/Min.                                                                                                    |  |  |
|                            |                                                                                   |                                                                                                    |  |  |
|                            |                                                                                   | Frequency (instantaneous value/Max./Min. value), converted value                                                                                                    |  |  |
|                            | three-phase                                                                       | R-phase current, T-phase current, S-phase current, N-phase current (Each                                                                                                    |  |  |
|                            | 4-wire                                                                            | instantaneous value/Max./Min. value), R-S voltage, S-T voltage, T-R voltage                                                                                                    |  |  |
|                            |                                                                                   | (Each instantaneous value/Max./Min. value), R-N voltage, S-N voltage, T-N                                                                                                    |  |  |
|                            |                                                                                   | voltage (Each instantaneous value/Max./Min. value), Active power,                                                                                                    |  |  |
|                            |                                                                                   | Reactive power (Each instantaneous value/Max./Min. value), Active power                                                                                                    |  |  |
|                            |                                                                                   | amount (power received/transmitted), Reactive power amount (Delayed                                                                                                    |  |  |
|                            |                                                                                   | power received/forward/delayed transmission/power advanced), power                                                                                                    |  |  |
|                            |                                                                                   | factor (Each instantaneous value/Max./Min. value), frequency (Each                                                                                                    |  |  |
|                            |                                                                                   | instantaneous value/ Max./Min. Value), Converted Value                                                                                                    |  |  |
| Display Elements           | Voltage, curre                                                                    | nt, Active power, Reactive power, power factor, Active energy (power                                                                                                    |  |  |
|                            | received), con                                                                    | ceived), conversion value. * In the case of PE2DI, ON-Time Totalization and Pulse                                                                                                    |  |  |
|                            | Totalization a                                                                    | ation are additionally displayed.                                                                                                    |  |  |
| Allowable overload input   | Voltage                                                                           | 120% continuous, 150% for 10 seconds                                                                                                    |  |  |
| P                          | Current                                                                           | 120% continuous, 200% for 10 seconds                                                                                                    |  |  |
| Calculation method         | Current &                                                                         | RMS arithmetic method                                                                                                    |  |  |
| - Mediation method         | Voltage                                                                           |                                                                                                    |  |  |
|                            | ronage                                                                            |                                                                                                    |  |  |

|                 | Active        | Time-division multiplication calculation method                                                |
|-----------------|---------------|------------------------------------------------------------------------------------------------|
|                 | power,        |                                                                                                |
|                 | Reactive      |                                                                                                |
|                 | power         |                                                                                                |
|                 | Power factor  | Calculated from Active power and Reactive power by the following formula                       |
|                 |               | Power factor = Active Power                                                                    |
|                 |               | $\sqrt{(\text{Active power}^2 + \text{Reactive power}^2)}$                                     |
|                 | Frequency     | Zero-crossing period calculation method                                                        |
| Low cut         | Current       | Rated 0.0–9.9% can be set (initial value 0.1%)                                                 |
| Measuring range | Current       | Low-cut setting value – Rated 120%                                                             |
|                 |               | (0 for less than the low-cut setting value)                                                    |
|                 | Voltage       | Rated 10–120%                                                                                  |
|                 | Active power  | Rated $0-144\% \pm 0$ for less than $0.4\%$                                                    |
|                 | 1             | * The rated value of the Active power in each phase line category is                           |
|                 |               | calculated as follows.                                                                         |
|                 |               | Single-phase 2-wire rating "External CT rating" × "External VT rating"                         |
|                 |               | Single-phase 3-wire rating "External CT rating" × "External VT rating"× 2                      |
|                 |               | Three-phase 3-wire rating "External CT rating" $\times$ "External VT rating" $\times \sqrt{3}$ |
|                 |               | Three-phase 4-wire rating "external CT rating" × "external VT rated line                       |
|                 |               | inter" $\times \sqrt{3}$                                                                       |
|                 | Active        | Cumulative up to 999.999.999.999 kWh (1000 GWh)                                                |
|                 | energy        | When the above values are accumulated, it overflows and resumes from                           |
|                 | 65            | 0.000 kWh.                                                                                     |
|                 |               | If the frequency is outside the measurement range, it will not be                              |
|                 |               | accumulated.                                                                                   |
|                 | Reactive      | Rated $0-144\% \pm 0$ for less than $0.4\%$                                                    |
|                 | power         | * The rated value of the Active power in each phase line category is                           |
|                 | 1             | calculated as follows.                                                                         |
|                 |               | Single-phase 2-wire rating "External CT rating" × "External VT rating"                         |
|                 |               | Single-phase 3-wire rating "External CT rating" × "External VT rating"× 2                      |
|                 |               | Three-phase 3-wire rating "External CT rating" $\times$ "External VT rating" $\times \sqrt{3}$ |
|                 |               | Three-phase 4-wire rating "external CT rating" × "external VT rated line                       |
|                 |               | inter" $\times \sqrt{3}$                                                                       |
|                 | Amount of     | Accumulate up to 999,999,999.999 kVarh (1000 GWh)                                              |
|                 | Reactive      | When accumulated to the above value, it overflows and resumes from 0.000                       |
|                 | energy        | kVarh.                                                                                         |
|                 |               | If the frequency is outside the measurement range, it will not be                              |
|                 |               | accumulated.                                                                                   |
|                 | Power Factor  | Power factor:-0.00%-100.0%-+ 0.00%                                                             |
|                 |               | When in an unmeasured state, the power factor is treated as 100%.                              |
|                 | frequency     | 44.2–65.8Hz                                                                                    |
| Tolerance       | • In normal m | easurement mode (when measuring power by input of current or voltage)                          |
|                 | Active power  | $\pm 1.0\%$ FS (cos $\phi$ =0.5–1)                                                             |
|                 | Reactive      | ±1.0% FS (cosp=0–0.866)                                                                        |
|                 | power         |                                                                                                |
|                 | Active        | $\pm 1.0\%$ FS (cos $\varphi$ =1) $\pm 1.5\%$ FS (cos $\varphi$ =0.5)                          |
|                 | energy        |                                                                                                |
|                 | Amount of     | $\pm 1.0\%$ FS (cos $\phi$ =0) $\pm 1.5\%$ FS (cos $\phi$ =0.866)                              |
|                 | Reactive      | · · · · · · · · · · · · · · · · · · ·                                                          |
|                 | energy        |                                                                                                |

|                         | Current &       | ±1.0% FS (in equilibrium)                                                 |
|-------------------------|-----------------|---------------------------------------------------------------------------|
|                         | Voltage         |                                                                           |
|                         | Power factor    | $\pm 2.0\%$ FS (cos $\varphi$ =0.5–1)                                     |
|                         |                 | * For both forward and backward movements, voltage rating current 20% FS  |
|                         |                 | or more at equilibrium                                                    |
|                         | frequency       | Rated $\pm$ 1.0% (P1-P2 voltage 40% fs or more)                           |
|                         | • In Voltage-le | ess measurement mode (During provisional current measurement using        |
|                         | current only)   |                                                                           |
|                         | Active power    | * The accuracy of the measurement results is not guaranteed.              |
|                         | Reactive        | Please use it as a reference value.                                       |
|                         | power           |                                                                           |
|                         | Active energy   |                                                                           |
|                         | Amount of       |                                                                           |
|                         | Reactive        |                                                                           |
|                         | energy          |                                                                           |
|                         | electric        | ±1.0% FS (in equilibrium)                                                 |
|                         | current         |                                                                           |
|                         | Voltage &       | This is the value set as the External VT rating and virtual power factor. |
|                         | Power factor    |                                                                           |
| Effect of ambient temp. | 0.01%/°C        |                                                                           |

#### 4-3. Digital Output Specifications

| Output Signal                     | NPN Open Collector                                                     |
|-----------------------------------|------------------------------------------------------------------------|
| Output Rating                     | DC 30 V 50 mA                                                          |
| Output Operation                  | Totalized pulse *2, alarm output, communication control output         |
| Pulse Totalization Output Element | Received Active energy                                                 |
| Pulse Totalization Output width   | Selectable from 100 ms/250 ms/500 ms/1000 ms                           |
| Unit Pulse Weights                | Available from 0.001 kWh/0.01 kWh/0.1 kWh/0.5 kWh/1 kWh/10 kWh/100 kWh |
| Alarm Operation Output Element    | Active power, phase current                                            |
| Number of outputs                 | 2 points                                                               |
| Output Common                     | 1 common for every 2 outputs                                           |
| Communication control output      | Normal output, inverting output, one-shot output, start/stop output    |
| operation *1                      | * Stop/stop output is in units of 2 CH                                 |

\*1 Output operation that can only be controlled from communication.

The "Totalized pulse output" and "alarm" operations of the output point that is being controlled by communication are stopped.

\*2 In the case of Totalized pulse output, the output element of each circuit can be assigned to the same DO pin. In that case, the output elements of each circuit are added together and digital/pulse output.

| Input Signal          | Pulse/non-voltage contacts or transistors                        |  |  |
|-----------------------|------------------------------------------------------------------|--|--|
| Measurement items     | Pulse Totalization, ON/OFF state, ON-Time Totalization [minutes] |  |  |
| Input Sense Current   | Se Current Approx. 5 mA (when the ON resistance is $0 \Omega$ )  |  |  |
| Input pull-up voltage | DC24V±10% (internal pull-up)                                     |  |  |
| Input pulse ON-Time   | 10 ms or more                                                    |  |  |
| Input pulse OFF time  | 10 ms or more                                                    |  |  |
| Pulse Input Frequency | 50Hz or less                                                     |  |  |
| Number of inputs      | 2 points                                                         |  |  |
| Input Common          | Minus common (1 common for every 2 inputs)                       |  |  |

#### 4-4. Digital Input Specifications

#### 4-5. Switch Specifications

| Un/down switch                                                | Up and down button switches (2 in total on the front display)                    |  |  |  |
|---------------------------------------------------------------|----------------------------------------------------------------------------------|--|--|--|
|                                                               | Used for selection of each display item and Setting and numerical operation.     |  |  |  |
| ENTER switch                                                  | Button switch (1 on the front display)                                           |  |  |  |
|                                                               | - Confirm various settings and selections Used to transition between measurement |  |  |  |
|                                                               | mode $\Leftrightarrow$ setting mode.                                             |  |  |  |
| MODE/Right switch                                             | Button switch (1 on the front display)                                           |  |  |  |
| - Used for transitioning display items and selecting columns. |                                                                                  |  |  |  |
|                                                               | - Used to transition between setting mode $\Rightarrow$ measurement mode.        |  |  |  |

#### 4-6. Display Specifications

| 7SEG numeric display               | Green LED  | It is used for measurement value display and setting operation.<br>(Character height: approx. 7 mm, 4 digits× 2 columns) |  |
|------------------------------------|------------|----------------------------------------------------------------------------------------------------|--|
| Digital Output or Digital Input    | Green LED  | Lights up synchronously with Digital output or Digital input                                                             |  |
| 10 to the power of 3               | Green I ED | Append $\times 103$ to the displayed value.                                                                              |  |
| To to the power of 5               | Green LED  | Flashing during simulated I/O                                                                                            |  |
| Unit display (A, V, kW, kVar, kWh, | Green I FD | Indicates the unit of the displayed value                                                                                |  |
| PF)                                |            | indicates the unit of the displayed value.                                                                               |  |
|                                    | Green LED  | Indicates that the instrument is powered on.                                                                             |  |
| r wr LED                           |            | •Lights up in measurement mode •Flashes in setting mode                                                                  |  |
| ERR LED                            | Red LED    | Indicates that an error has occurred.                                                                                    |  |
| NET LED                            | Green LED  | Indicate that it is in a communication state.                                                                            |  |

### 4-7. Communication Specifications

| Protocol                    | Modbus(RTU)                                                                     |  |  |
|-----------------------------|---------------------------------------------------------------------------------|--|--|
| Baud rate                   | 19200 bps (factory), 4800, 9600, 38400 bps                                      |  |  |
| Communication method        | Semi-duplex system                                                              |  |  |
| Synchronization method      | asynchronous                                                                    |  |  |
| Termination Resistor        | Approx. 120 $\Omega$ (Enabled by enabling dip SW on the front of the main unit) |  |  |
| Number of connected devices | 31                                                                              |  |  |
| Transmission distance       | 1200 M or less                                                                  |  |  |
|                             | (variable depending on the connected device and transmission line)              |  |  |
| Forms of communication      | 1:N communication                                                               |  |  |
|                             | Data length: 8 bits (fixed)                                                     |  |  |
| Transmission Format         | Parity: None/Odd/Even                                                           |  |  |
|                             | Stop bit: 1 bit (fixed, 2 bits only without parity)                             |  |  |

## 5. Name of each part

#### 5-1. Description of appearance

This section describes the appearance of the instrument, as well as the terminal arrangement, switches, and displays.

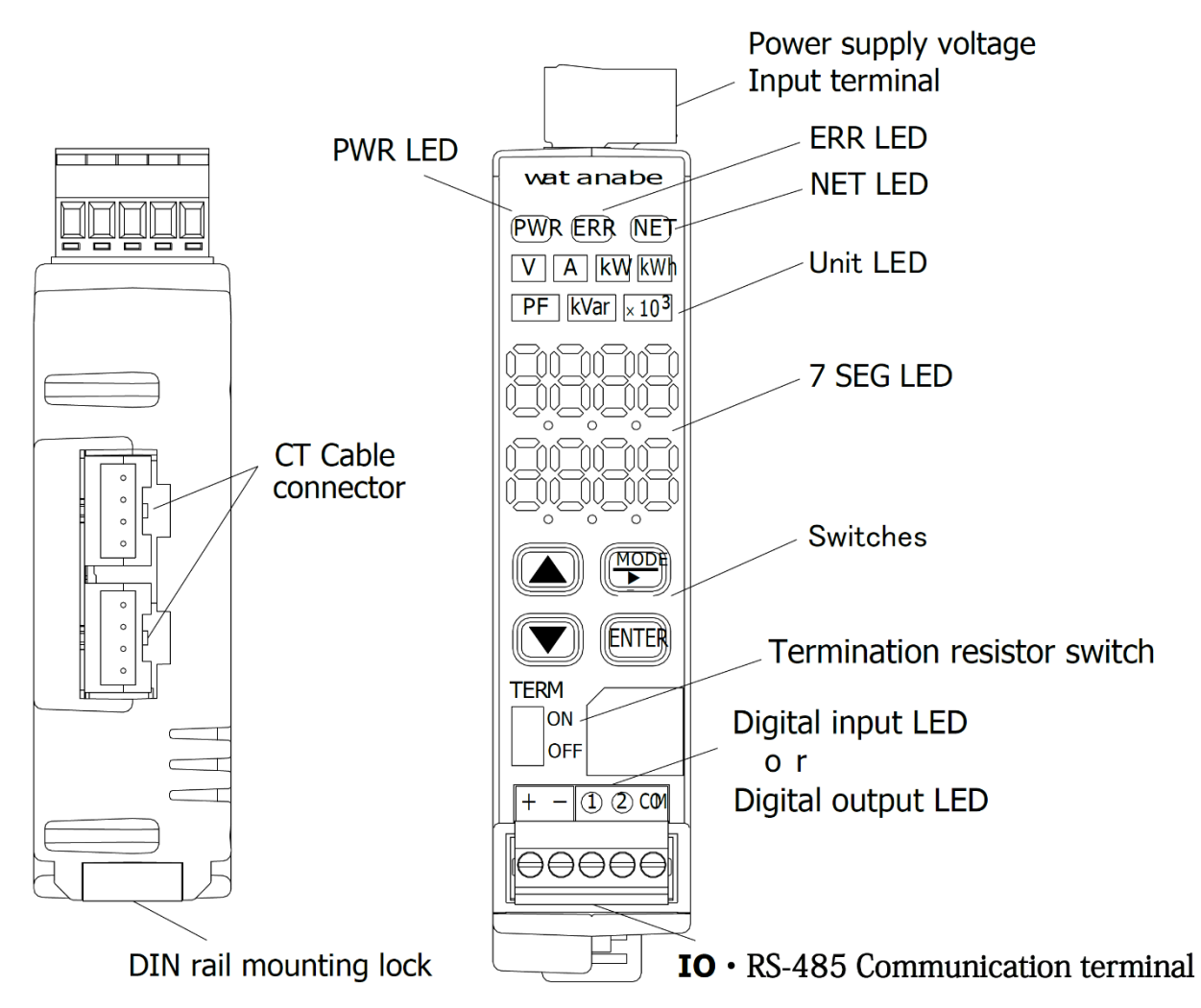

Diagram 5-1Description WMS-PE2D

| Name                         | color | Overview                                                  |
|------------------------------|-------|-----------------------------------------------------------|
| 7SEG LED                     | Green | Displays measured values, status, and operating settings. |
| Digital Input LED*1          | Green | Lights up synchronously to the Digital input.             |
| Digital Output LED*1         |       | It flashes synchronously to the Digital output.           |
| Unit LED(A,V,Kw,kVar,kWh,PF) | Green | Indicates the unit of display value.                      |
| POWER LED                    | Green | Indicates that the instrument is powered on.              |
| ERR LED                      | Red   | Indicates that an error has occurred.                     |
| NET LED                      | Green | Indicate that it is in a communication state.             |

\*1 If the model is WMS-PE2DI, it will be a Digital input, and if it is WMS-PE2DO, it will be a Digital output.

| Name                           | Overview                                                                       |
|--------------------------------|--------------------------------------------------------------------------------|
| Operation SW                   | It is used to operate the instrument, such as setting the operation            |
| Termination resistor SW        | Termination Resistor (120 $\Omega$ ) Enable/Disable SW                         |
| Power supply and voltage input | Voltage input and FG wiring for operating power supply and power measurement   |
| terminal blocks                | (power supply and voltage input shared)                                        |
| CT Cable Connection Connector  | Connector for connecting cables from CT for power measurement                  |
| IO and RS485 communication     | It can be a Digital input or a Digital output. (Selectable depending on model) |
| connector                      | It is also used for RS485 communication.                                       |
| DIN rail mounting lock         | This is a fixing mechanism when mounted on a DIN rail                          |

## 6. Dimensions

#### 6-1. External Dimensions

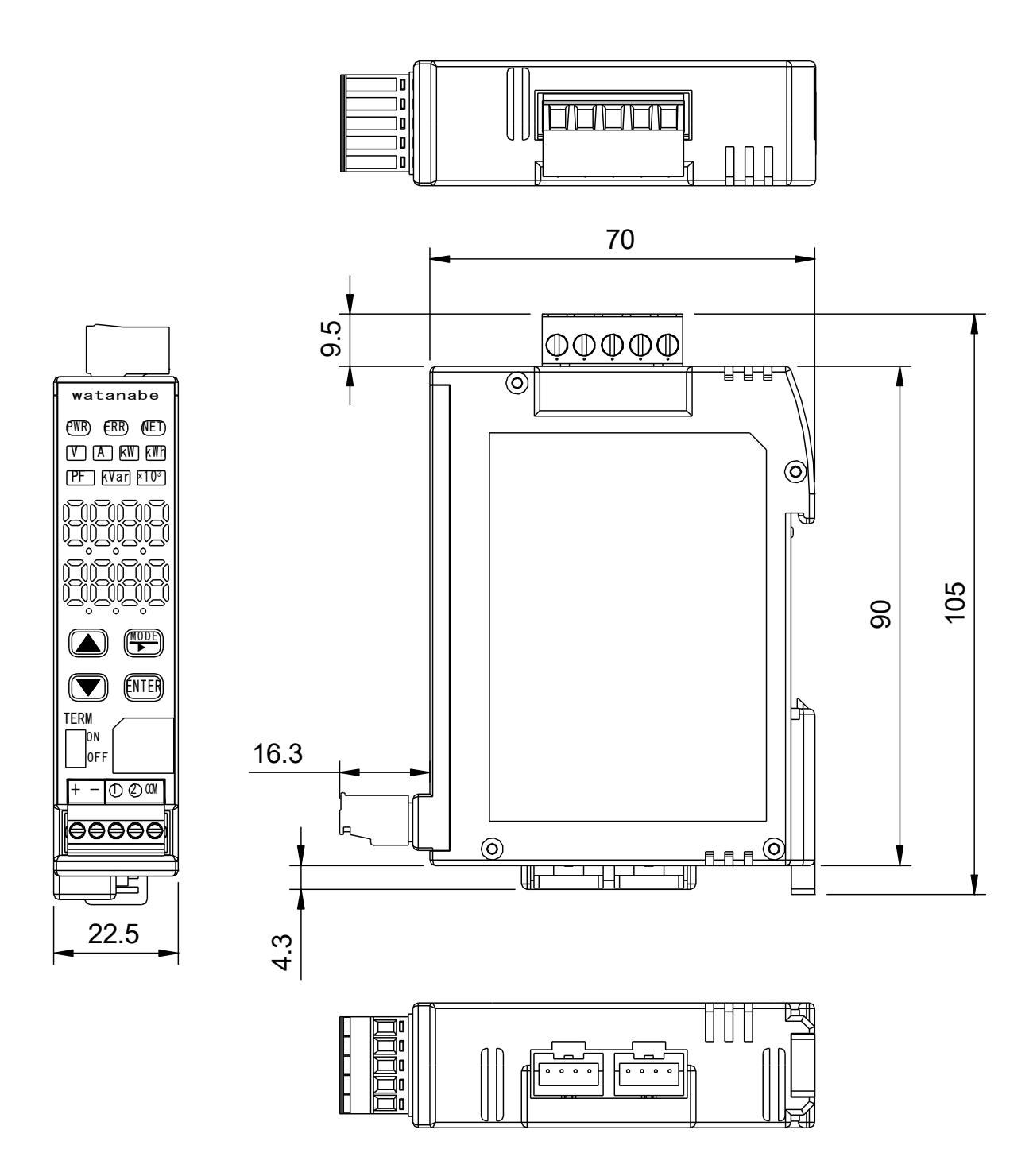

Diagram 6-1 Dimensions WMS-PE2D□

## 7. Terminal Arrangement

#### 7-1. Terminal Array Diagram

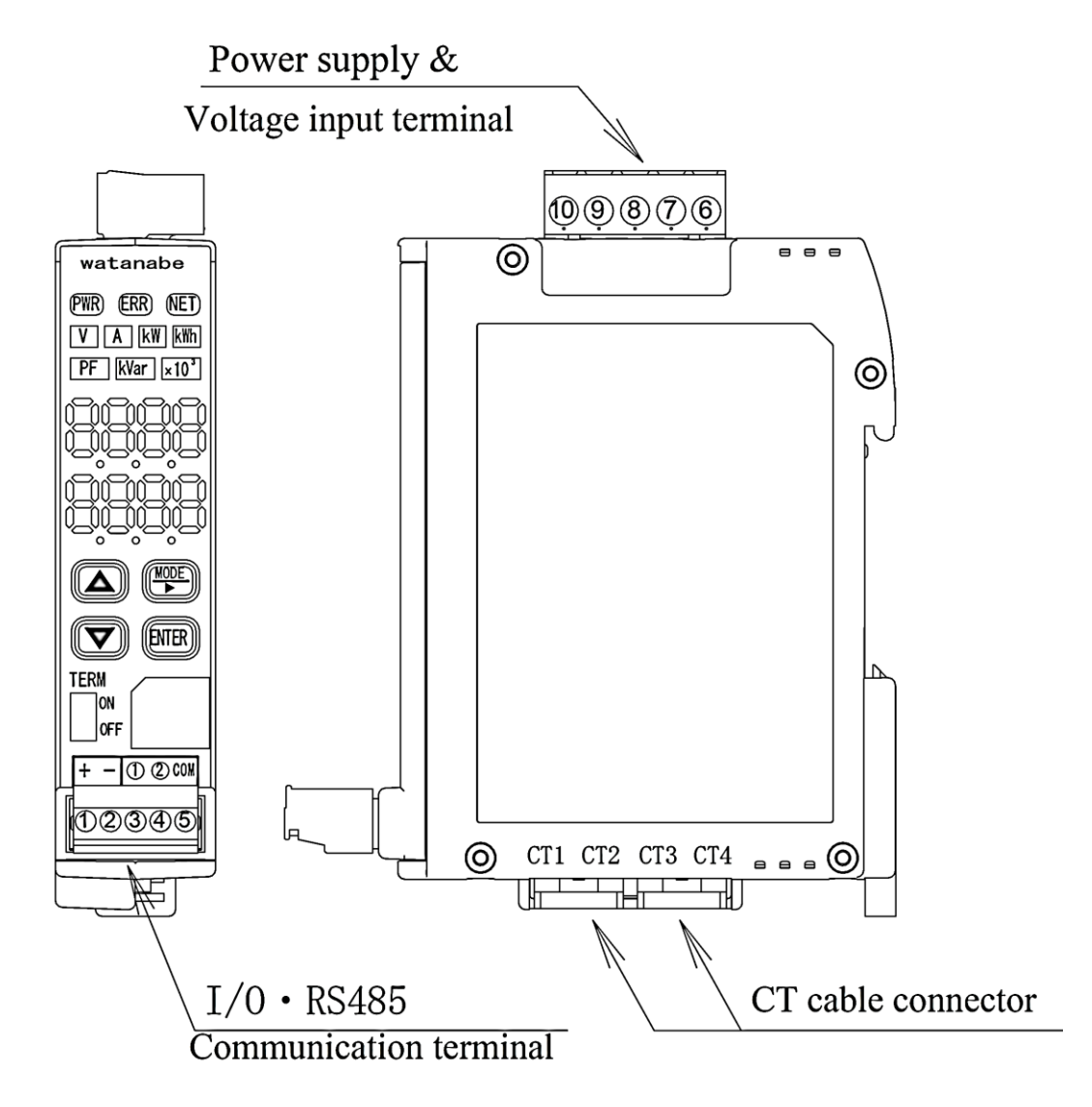

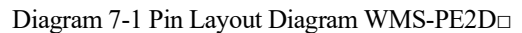

| WMS-PE2DI (2ch  | Digit | tal input m | odel) |                            |  |
|-----------------|-------|-------------|-------|----------------------------|--|
| Terminal        |       | Name        | •     | Description                |  |
|                 | 1     | DC195       | +     | RS-485 connector           |  |
| Input & RS-485  | 2     | 13405       | -     | communication line         |  |
| communication   | 3     |             | 1     | DI1 terminal               |  |
| terminal        | 4     | INPUT       | 2     | DI2 terminal               |  |
|                 | 5     |             | COM   | I Common                   |  |
| CT a sum a star |       | CT1 ~ CT4   |       | Special CT connecting      |  |
| CI Connector    | -     |             |       | cable                      |  |
|                 | 6     | FG          |       | Frame ground terminal      |  |
| Power supply &  | 7     |             | P1    | Power supply &             |  |
| Volget input    | 8     |             | P0    | Voltage input terminal     |  |
| terminal        | 9     | VOLIAGE     | P2    | (Power and voltage shared) |  |
|                 | 10    |             | P3    | 100 to 240V AC             |  |

| Electrical | Terminals |    |    |    |
|------------|-----------|----|----|----|
| Systems    | P3        | P2 | РО | P1 |
| 1P2W       |           |    | N  | 1  |
| 1P3W       |           | 2  | N  | 1  |
| 3P3W       |           | Т  | S  | R  |
| 3P4W       | Т         | S  | Ν  | R  |

| WMS-PE2DO (2ch Digital output) |         |         |                            |                        |  |
|--------------------------------|---------|---------|----------------------------|------------------------|--|
| Terminal                       |         | Name    |                            | Description            |  |
|                                | 1       | DS185   | +                          | RS-485 connector       |  |
| Output & RS-485                | 2       | N3405   | -                          | communication line     |  |
| communication                  | 3       |         | 1                          | DO1 terminal           |  |
| terminal                       | 4       | OUTPUT  | 2                          | DO2 terminal           |  |
|                                | 5       | CO      |                            | Common                 |  |
| CT connector                   |         | CT1 - C | ти                         | Special CT connecting  |  |
| CI Connector                   | -       | 011~0   | 14                         | cable                  |  |
|                                | 6       | FG      |                            | Frame ground terminal  |  |
| Power supply 8                 | 7       |         | P1                         | Power supply &         |  |
| Input torminal                 | 8       |         | P0                         | Voltage input terminal |  |
| 9 VOLTAG                       | VOLTAGE | P2      | (Power and voltage shared) |                        |  |
|                                | 10      |         | P3                         | 100 to 240V AC         |  |

## 8. Circuit Block Diagram

#### 8-1. WMS-PE2DI Circuit Block Diagram

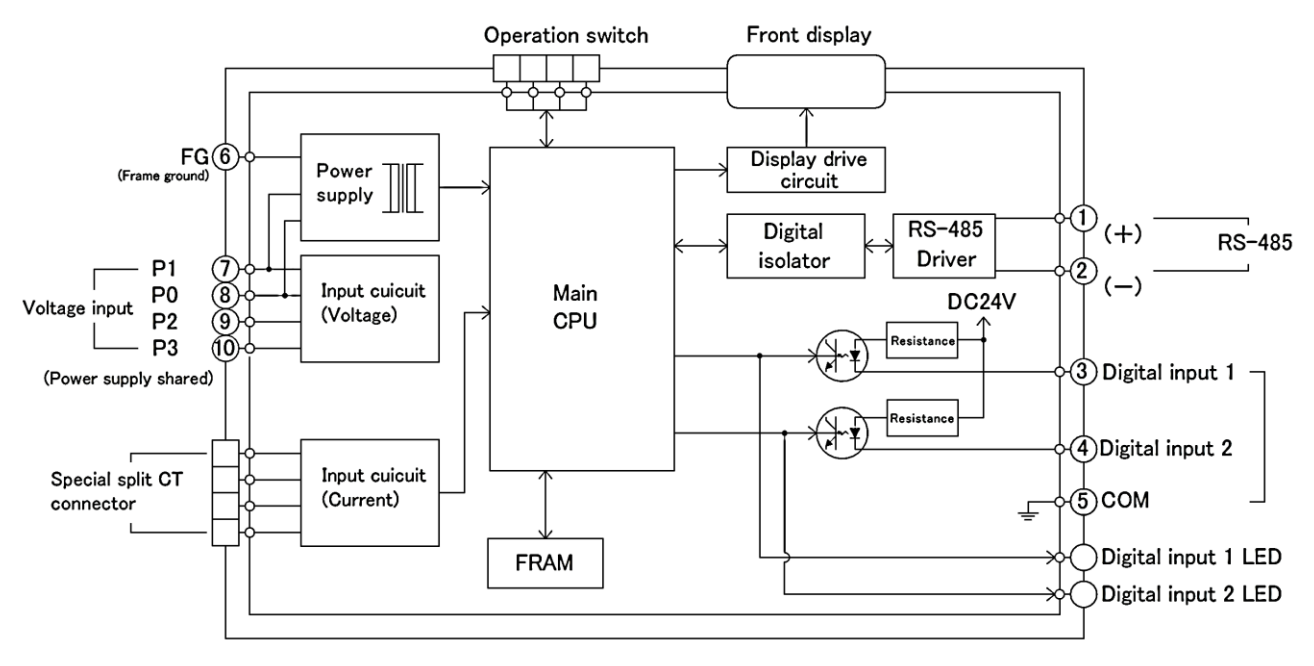

Diagram 8-1 Circuit Block Diagram WMS-PE2DI

#### 8-2. WMS-PE2DO Circuit Block Diagram

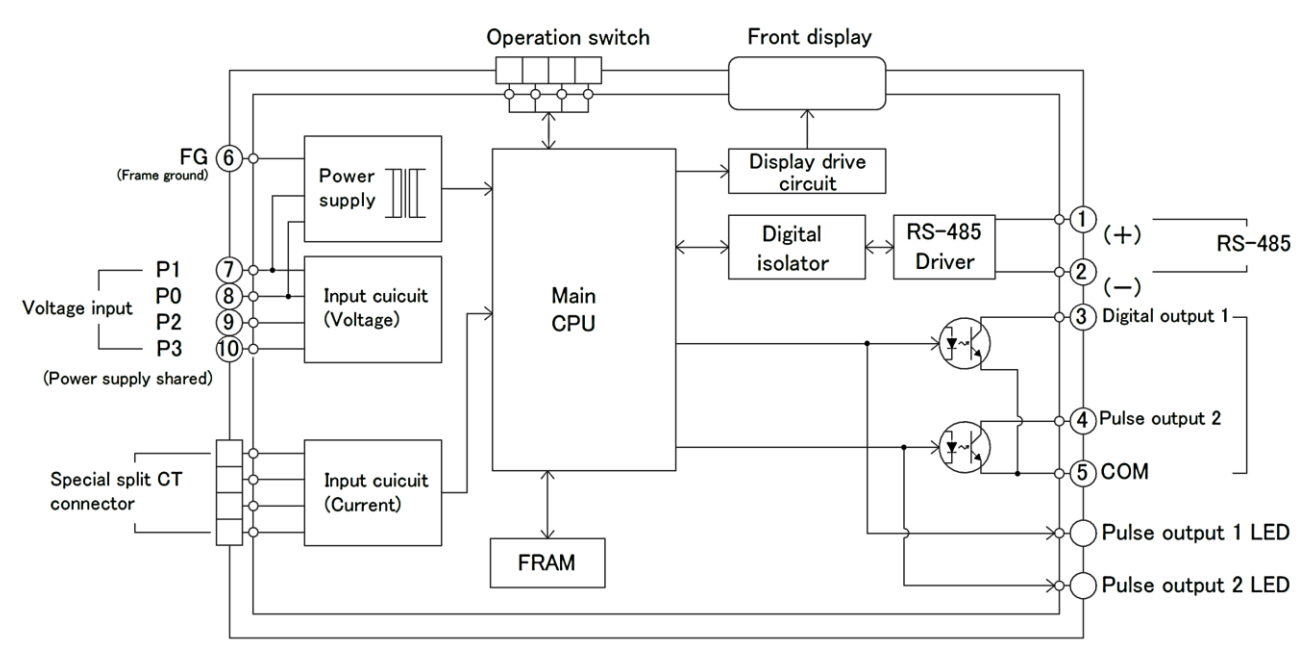

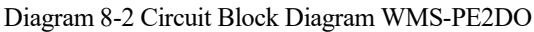

## 9. Attaching and detaching the main unit

#### 9-1. DIN rail mounting method

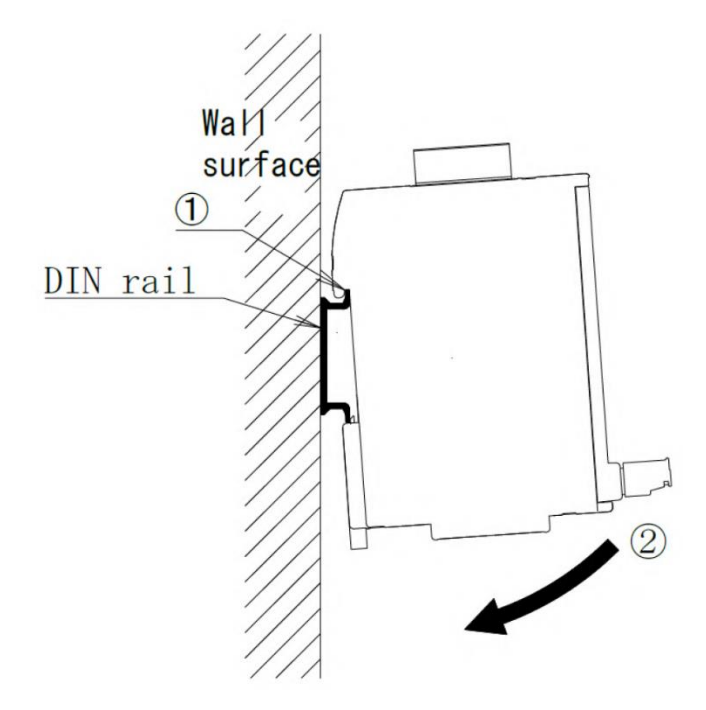

Diagram 9-1 DIN rail mounting method

- 1. Put the hook of the DIN rail mounting groove on the back of the main unit on the DIN rail.
- 2. Press the top of the main unit in the direction of the arrow in the figure until you hear a "click" sound.
- 3. Make sure that the main unit is firmly fixed to the DIN rail.

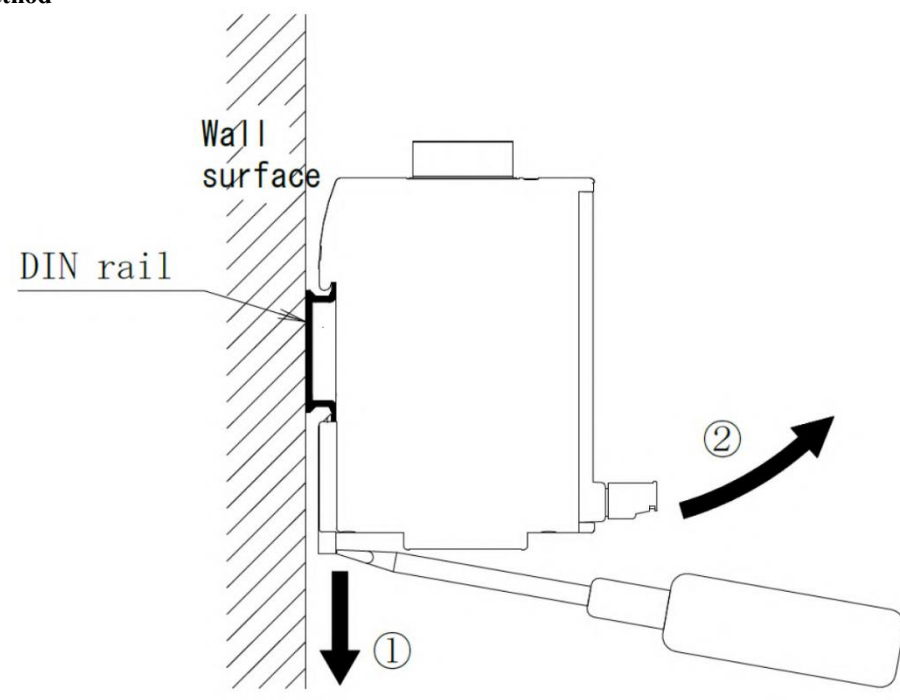

#### 9-2. DIN rail removal method

Diagram 9-2 DIN rail removal method

1. Insert a flat-blade screwdriver into the groove of the slider of the socket and remove it by pulling the lower part of the unit toward you (2) while pulling in the direction of the arrow (1) in the figure.

## **10. Wiring method** (Power supply and voltage input)

#### 10-1. Wiring of power supply and voltage input signals

The wiring of the FG, control power supply, and voltage input line of this instrument is wired to the terminal block at the bottom of the instrument.

Please see below for the procedure and precautions to be taken.

- 1) Wiring to power supply and voltage input terminals
  - (1) Loosen the screws on the front terminal block of the instrument with a flathead screwdriver.
  - (2) Insert the electric wire into the hole of the terminal block and tighten the screw to fix it.

Recommended lead wire size: 0.2–2.5 mm<sup>2</sup> (AWG28–12) Stripping length: 7–8 mm Screw tightening torque: 0.5N•m

- 2) Removal of power supply and voltage input terminals
- (1) If the power supply and voltage input terminals are difficult to remove, insert a flat-blade screwdriver into the gaps on both sides of the terminals and press them down to the bottom. The terminals float up for easy removal.

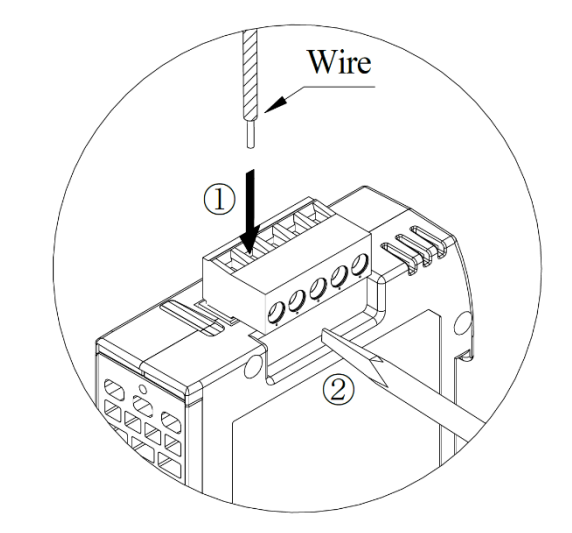

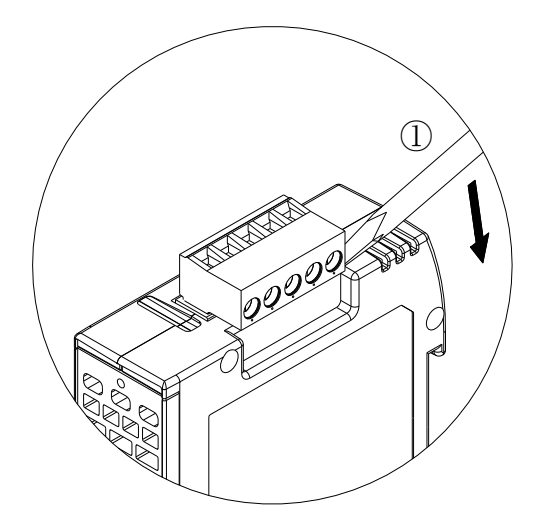

Depending on the Electrical systems, wire as shown in the figure below.

○ Single-phase 2 wires

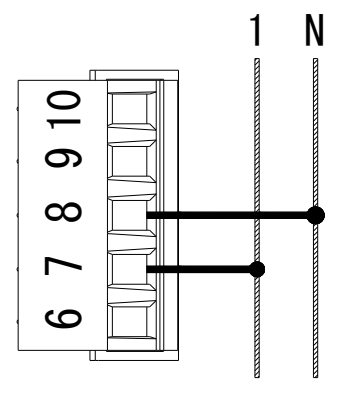

○ Single-phase 3 wires /

Single-phase 2 wires branched from single-phase 3 wires / Single-phase 3-wire + single-phase 2-wire / 3-phase 3-wire

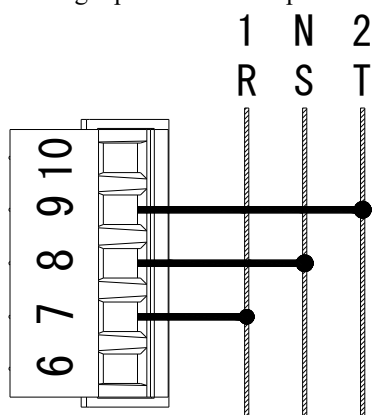

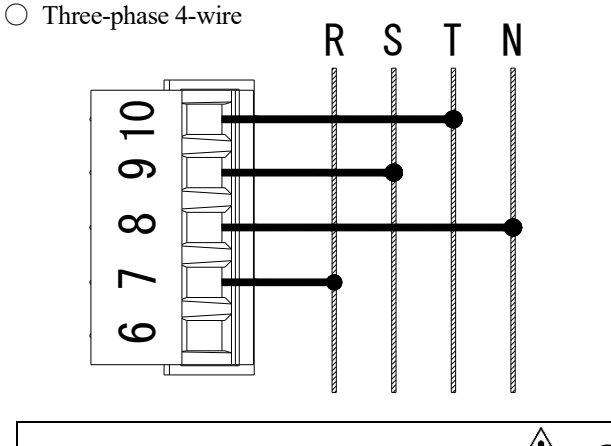

## <sup>▲</sup> Caution

Only AC110/220 can be connected to the voltage input for power measurement of this instrument. When measuring circuits with a voltage higher than (AC6600 V, etc.), use VT (PT) and wire from the secondary side of VT (PT) to this instrument.

#### 10-2. Connecting the Current Signal (CT) for Power Measurement

#### 10-2-1. WCTF Connections

#### (1) Connecting WCTF

(1) Unfold the stopper of the terminal block cover at the bottom of the CT and remove the terminal block cover from the CT body.

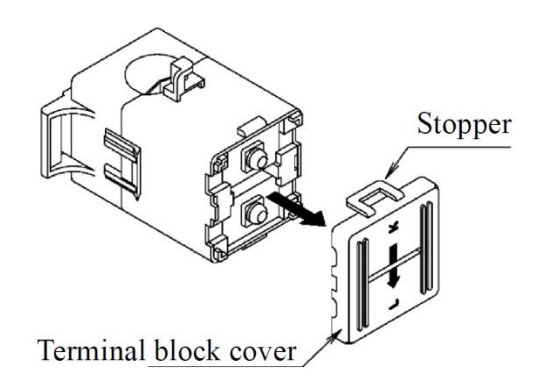

(2) Screw the connector output lead supplied with the CT to the CT bottom terminal block. At that time, connect the lead wire (white) to K of the terminal block and the lead wire (black) to the L of the terminal block.

Tightening torque : 0.5-0.6 [N · m]

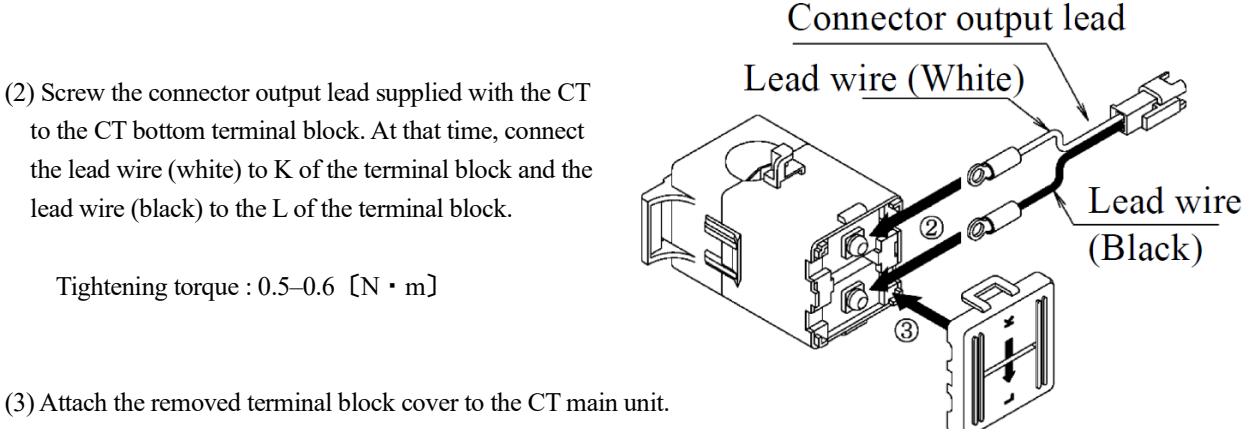

## ∧ Caution

- Be sure to wire the lead for connector output correctly k and l to the CT terminal block. If the wrong wiring is performed, power measurement will not be performed properly.
- Be sure to attach the terminal block cover to the CT before use. If the cover is not covered, it may cause a short circuit accident or electric shock.

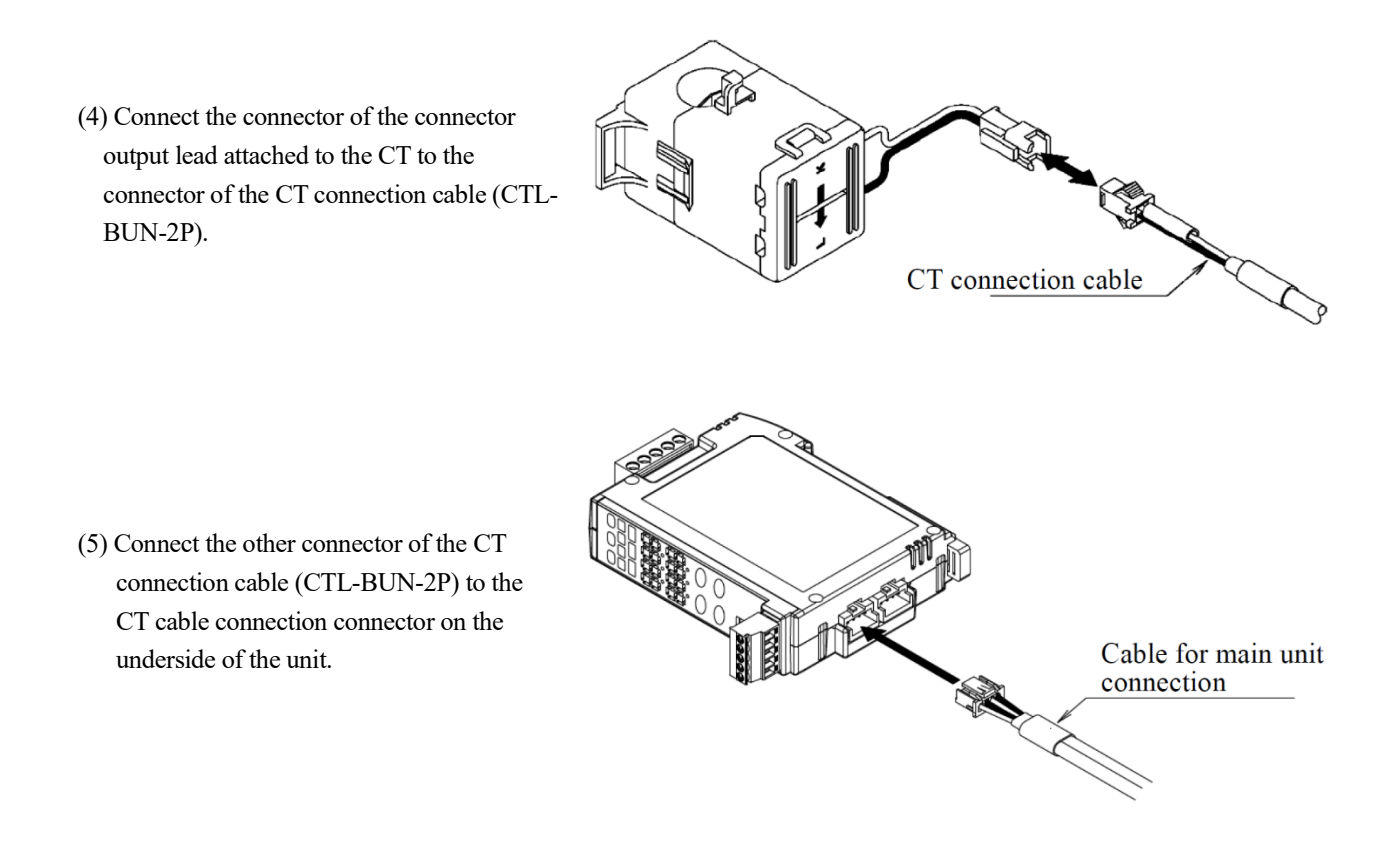

\* The cable length of the CT connection cable (CTL-BUN-2P) is 2 m. If the cable length is insufficient, use a CT extension cable (CTL-EN-03, cable length 3 m) to extend it. (3 longest 11m)

#### 10-2-2. Connecting the CTL-10-CLS9

- Connect the connector of the lead wire extending from the CT to the connector of the CT connection cable (CTL-BUN-2P).
- from CT connection cable CT connection cable Cable for main unit connection
- (2) Connect the other connector of the CT connection cable (CTL-BUN-2P) to the CT cable connection connector on the underside of the unit.

\* The cable length of the CT connection cable (CTL-BUN-2P) is 2 m. If the cable length is insufficient, use a CT extension cable (CTL-EN-03, cable length 3 m) to extend it. (3 longest 11m)

## 11. Wiring method (Digital input, Digital output)

- (1) Loosen the screws on the front terminal block of the instrument with a flathead screwdriver. (The terminal block is removable.)
- (2) Insert the electric wire into the hole of the terminal block and tighten the screw to fix it.

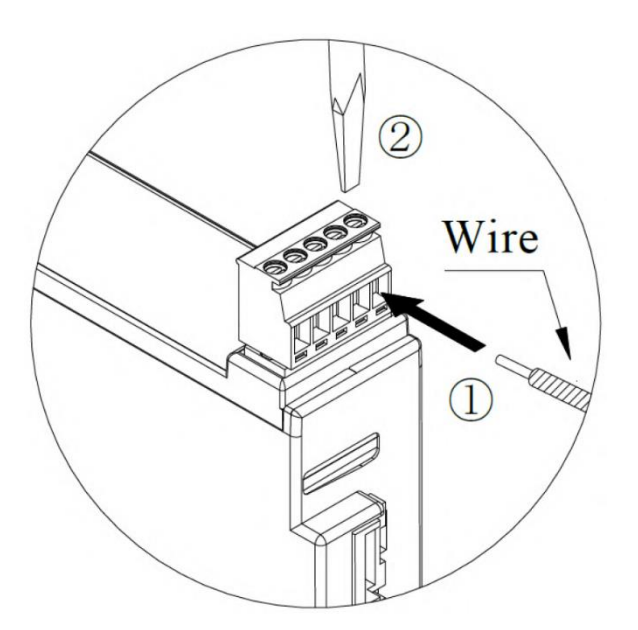

| Recommended lead wire size | : Wire diameter 0.2–1.5 mm <sup>2</sup> (AWG28–14) |
|----------------------------|----------------------------------------------------|
| Stripping length           | : 6–7mm                                            |
| Screw tightening torque    | : 0.2N•m                                           |

\* When using stranded wire for wiring, it is recommended to use a rod terminal with an insulated cover (DN46228-4 compliant product).

Recommended bar terminals: AI0.34-8TQ (for AWG22)

AI0.5-8WH (for AWG20)

Crimping Tool : CRIMPFOX6 (All made by Phoenix Contact Co., Ltd.)

\* When removing the wire, remove the wire with the screw loosened in the same way.

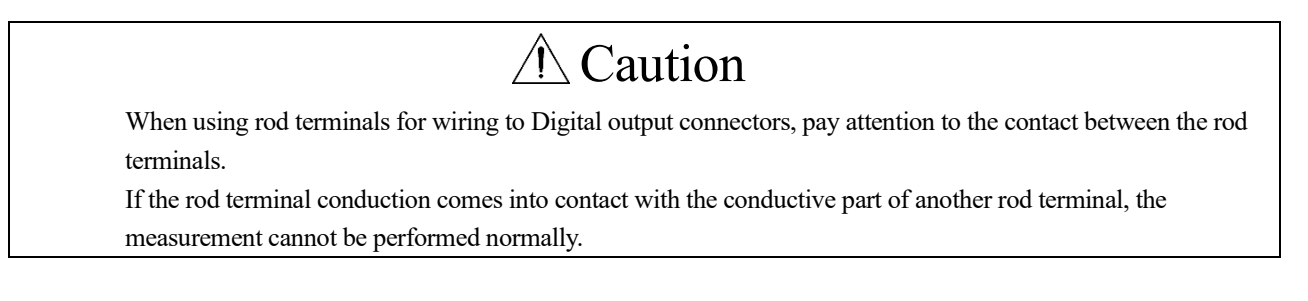

## 12. Wiring method (RS485 communication line)

#### 12-1. RS485 communication line connection

- (1) Loosen the screws on the front terminal block of the instrument with a flathead screwdriver. (The terminal block is removable.)
- (2) Insert the electric wire into the hole of the terminal block and tighten the screw to fix it.

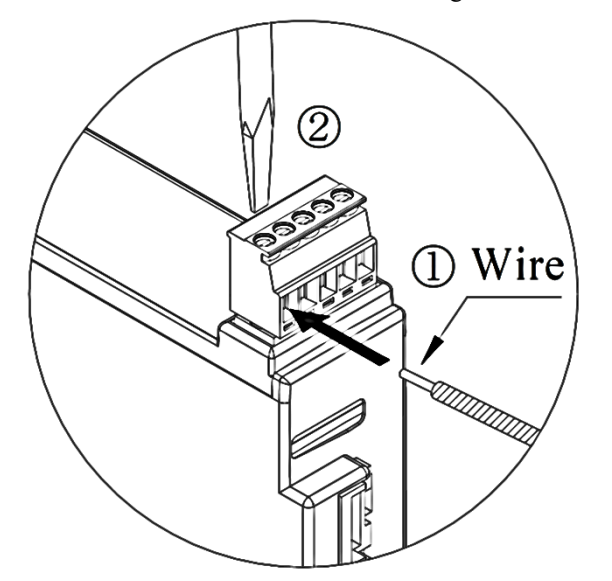

Recommended lead wire size : Wire diameter 0.2-1.5 mm<sup>2</sup> (AWG28-14) Stripping length : 6–7 mm Screw tightening torque: 0.2N·m

#### 12-2. About RS485 communication line

For the communication line, use a twisted-pair cable that meets the following specifications.

| Rec | commended communication     | on lines    |                |                                                       |
|-----|-----------------------------|-------------|----------------|-------------------------------------------------------|
|     | Cable                       | Size        |                | Equivalent                                            |
|     | Shielded twisted-pair cable | AWG14–AWG28 | Hitachi Metals | CO-SPEV-SB(A) 1Px0.3SQ LF, etc.<br>(AWG22 equivalent) |

#### 12-3. Wiring between devices

Wire the communication lines to connect to the Master device and other Slave devices.

The RS485 communication line between the devices should be wired as shown in the figure below.

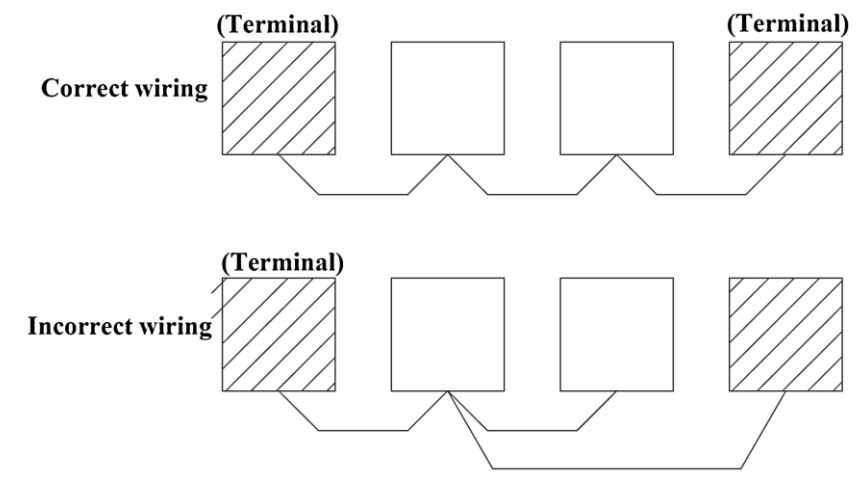

## **A** Caution

- O Please wire according to the following contents. If the wiring is not correct, it may cause a communication error.
- O The total length of the communication line should not exceed 1200 M. Please note that the total length distance may vary depending on the model to be connected.
- O Use only one type of communication line. Do not mix two or more types of communication lines.
- O In places with poor noise environments, use a shielded twisted pair cable.
- O When using a shielded cable for the RS485 transmission line, use one-sided grounding (type D grounding).
- O Do not share the grounding with other grounding wires.
- O If you make a mistake in the polarity of the communication line, you will not be able to communicate, so please wire according to the polarity between the devices.
- O In the RS485 transmission line, please wire across each module. Branch wiring is not allowed.

#### 12-4. About Termination Resistors

When the termination resistor SW on the front of the instrument is turned on, the termination resistor (120  $\Omega$ ) is enabled.

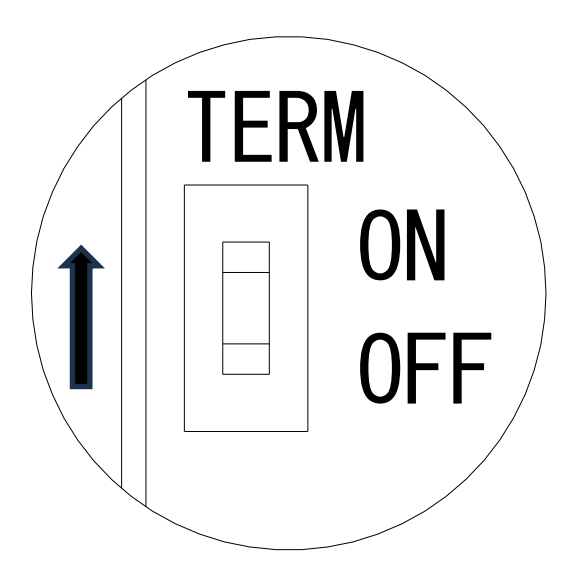

## 13. Attaching CT to power measurement points

#### 13-1-1. Installing WCTF/CTL-10-CLS9

When attaching a CT for power measurement, pay attention to the mounting direction display on the CT body.

(K: Power supply side, L: Load side)

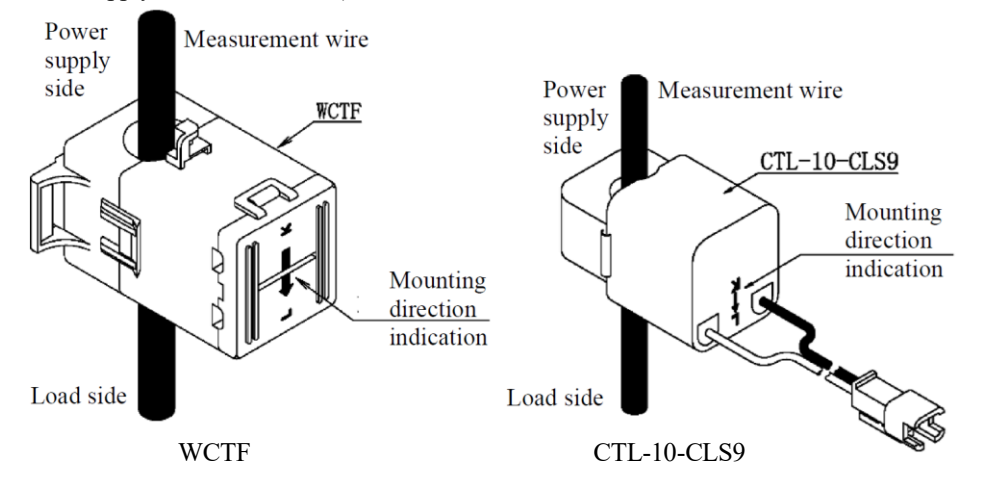

#### 13-1-2. Measurement of circuits with current values greater than 600 A

When measuring a circuit with a current value of more than 600 A, install a CT by the following method.

- (1) Install a CT (primary CT) of 5A on the secondary side of the measuring wire.
- (2) Short-circuit the secondary output terminals (k, l) of the primary CT.
- (3) Install the CTL-10-CLS9 on the wire with the secondary output terminal shorted. At this time, pay attention to the mounting direction (K, L) of the CTL-10-CLS9 with respect to the current direction (k→l) of the wire with which the secondary output terminal is shorted.

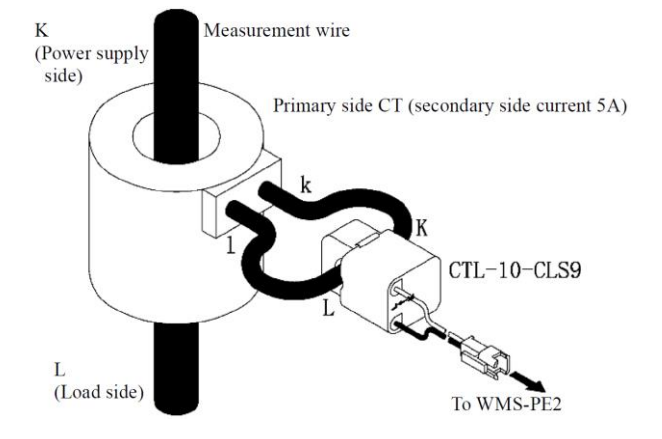

## **A** Caution

- When installing the CT, install it in the correct mounting direction (K: power supply side, L: load side). If the installation direction is wrong, the power measurement will not be performed correctly.
- If foreign matter such as dust adheres to the core cross-section of the CT, the performance will deteriorate, so be careful
  not to adhere to the core cross-section when attaching the CT. In addition, do not touch the core cross-section, as it may
  cause debris to adhere.
- The CT for 600 A measurement (WCTF-600 A-K) is sandwiched with rust prevention paper at the time of shipment, so please remove this paper before use. In addition, it may cause rust or foreign matter adhesion, so never touch the core cross-section.
- The dedicated split CT (WCTF/CTL-10-CLS9) cannot be used in high-voltage circuits exceeding 600 VAC. When measuring high-voltage circuits, use a combination of a high-voltage CT and the CTL-10-CLS9.
- o WCTF can only be used in circuits of 300 V AC or less in the case of bare wires. Do not use in circuits above 300 VAC.

## 14. Example of power measurement wiring

Please note that power cannot be measured correctly unless the wiring is as follows.

- Wire the voltage phase as shown in the wiring example.
- Check the symbol on the CT connection cable and clamp the CT to the phase as shown in the wiring example.
- · Clamp the K and L directions of the CT so that they are the same as the power supply side / load side of the wiring example.

## ⚠ Caution

- Connect the voltage wiring (R-S-T, 1-N-2) in the correct order. If you make a mistake in the order, you will not be able to perform the power measurement correctly.
- When installing the CT, install it in the correct mounting direction (K: power supply side, L: load side) and mounting position (R phase, T phase, 1 phase or 2 phase). If the mounting direction or mounting position is wrong, power measurement cannot be performed correctly.

•Single-phase 3-wire / Three-phase 3-wire wiring example

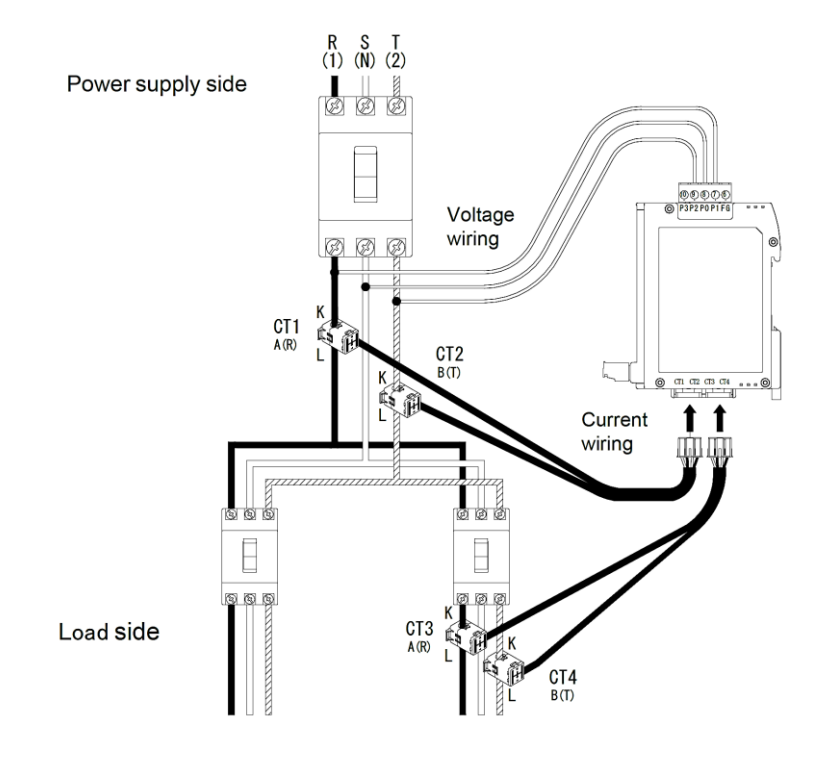

•Single-phase 2-wire wiring example

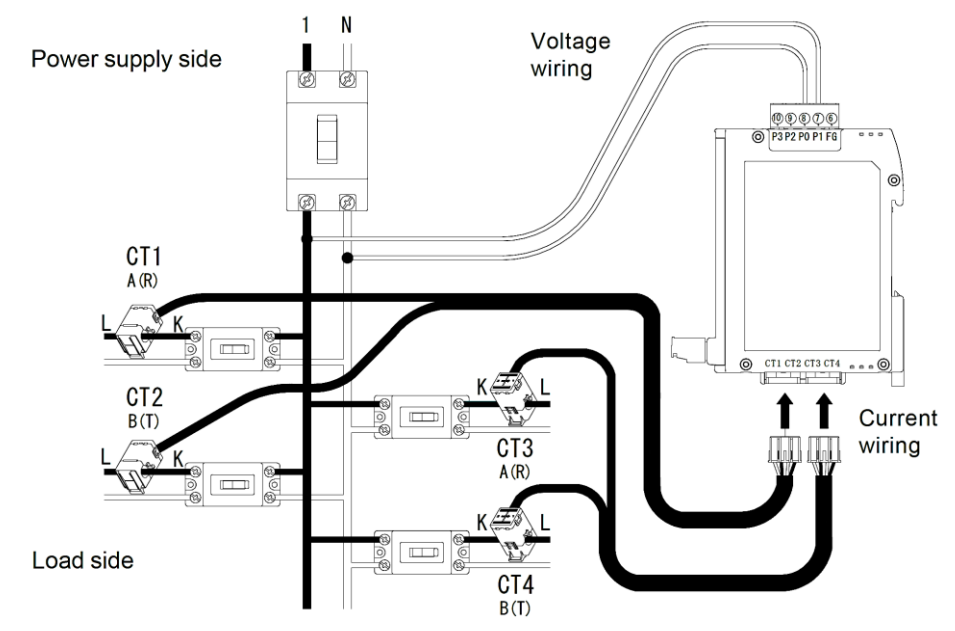

•Three-phase 4-wire wiring example

• Single-phase 3-wire + single-phase 2-wire wiring example

Power supply side

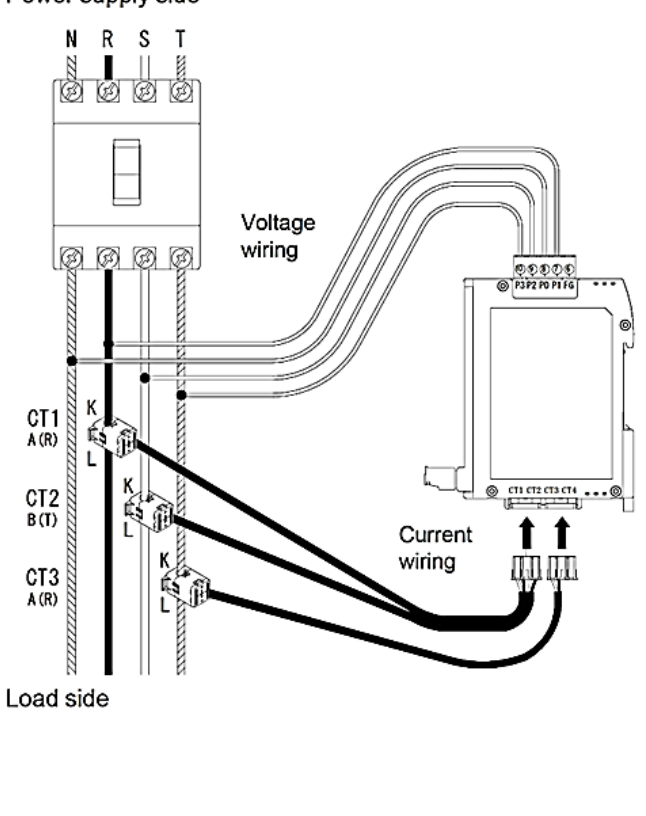

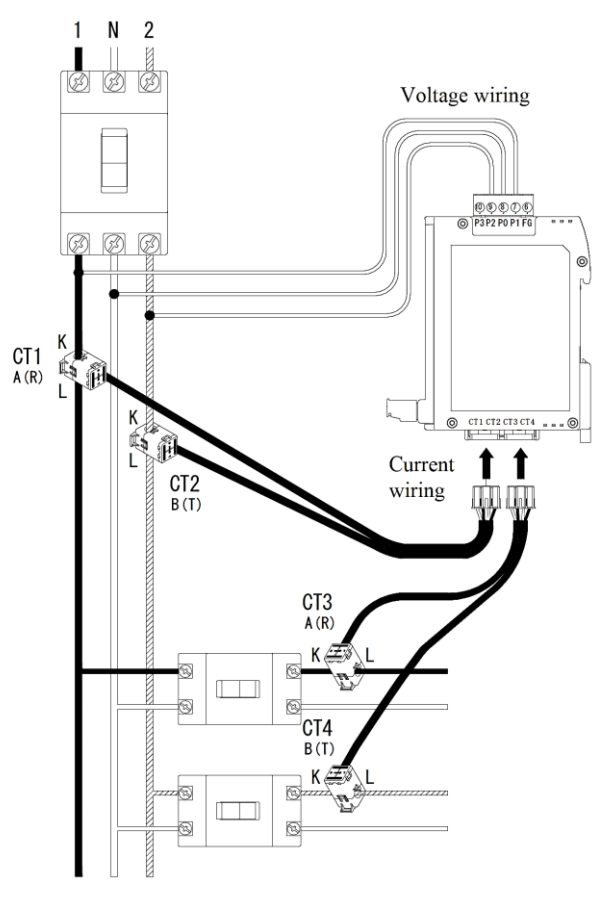

Load side

• Single-phase 2 wire branched from single-phase 3-wire Wiring example:

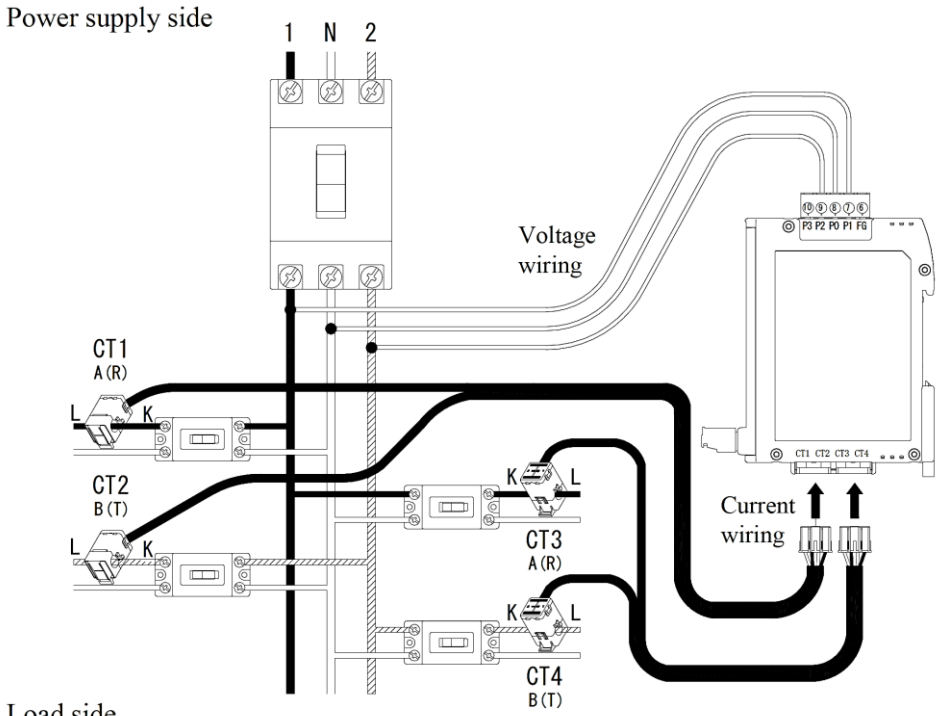

Load side

## 15. Measurement Modes

In measurement mode, you can check Voltage, Current, Active power, Reactive power, Power factor, Active energy, and Conversion value.

When the power is turned on, it starts in this measurement mode.

Section 15-1 describes the list of LED lights in measurement mode and how to operate them.

From Section 15-2 onwards, the details of the display contents are explained for each measurement data.

#### 15-1. Switching the display

Section 15-1-1. provides an overview of the list of operations during measurement mode. Sections 15-1-2–4 show the display contents of 7-segment LEDs, unit LEDs, and DI/DO LEDs. From Section 15-2 onwards, we will explain the details of the operation method, such as switching display items.

#### 15-1-1. List of switch operations during measurement mode

o: Short press, O: Long press

| Operations in Measurement mode |   |      |       |                                                                                                    |  |  |
|--------------------------------|---|------|-------|----------------------------------------------------------------------------------------------------|--|--|
|                                |   | MODE | ENTER | Operation details                                                                                                    |  |  |
| 0                              | 0 |      |       | Switching the type of measurement data displayed,<br>Switching the display phase of current/voltage,<br>Switching the digits displayed for energy measurements |  |  |
| Ø                              |   |      |       | Toggle lock/unlock for key operation                                                                                                    |  |  |
|                                |   | 0    |       | Switching the circuit to be measured                                                                                                    |  |  |
|                                |   |      | 0     | Returning from the measurement data display screen to the measurement data type screen                                                                         |  |  |
|                                |   |      | Ø     | Transition to setting mode                                                                                                    |  |  |

15-1-2. List of 7-segment display characters

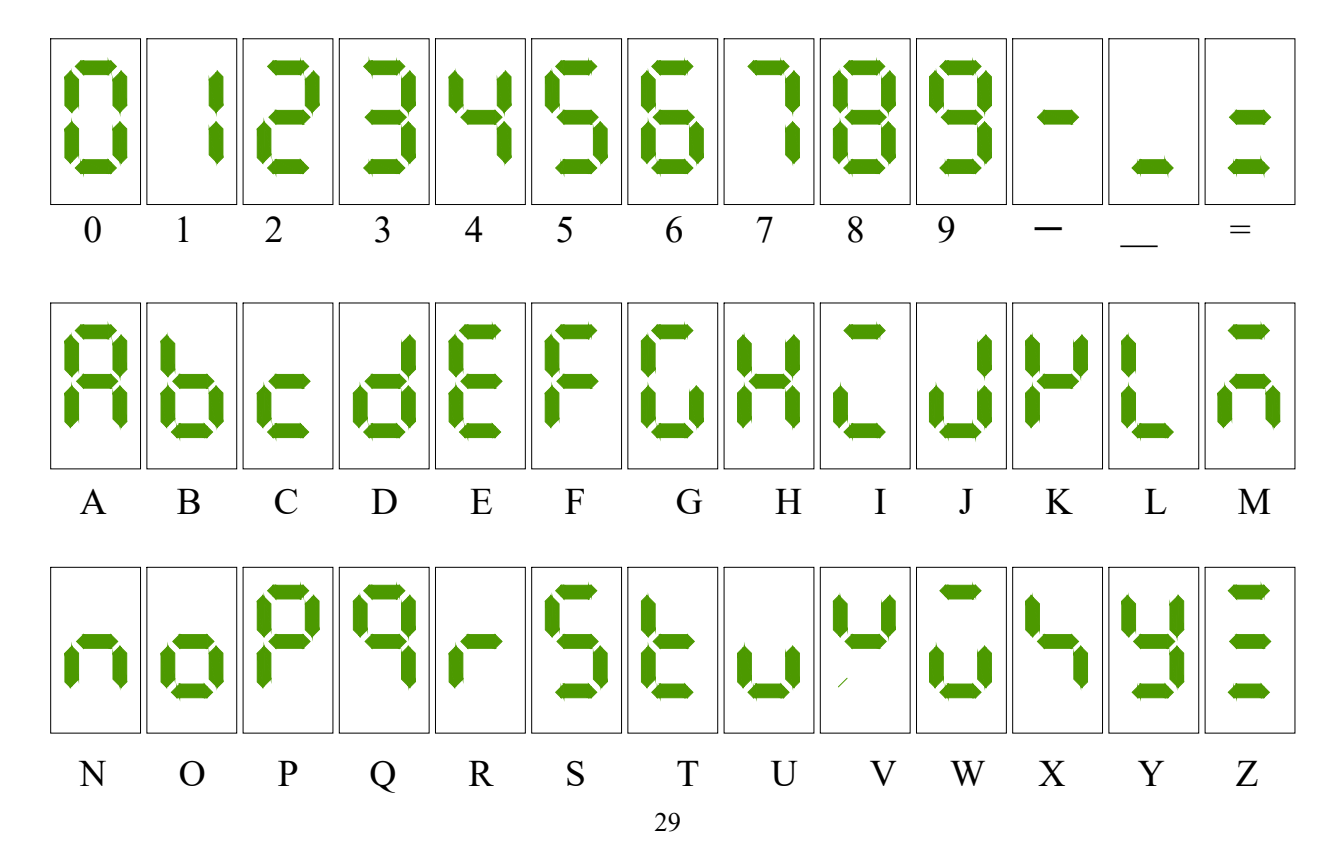

#### 15-1-3. Unit LED Display List

| Unit LED        | <b>Display States</b> | meaning                                                                        |
|-----------------|-----------------------|--------------------------------------------------------------------------------|
| PWR             | Lighting              | Indicates that the power is on and energized.                                  |
| ERR             | Lighting              | Indicates that an abnormality such as a malfunction has occurred.              |
| NET             | Flashing              | Indicates that Modbus communication is in progress.                            |
| V               | Lighting              | Indicates that the voltage value is being displayed.                           |
| V               | Flashing              | Indicates that the voltage value is out of the measurement range.              |
| ٨               | Lighting              | Indicates that the current value is being displayed.                           |
|                 | Flashing              | Indicates that the current value is out of the measurement range.              |
| LW              | Lighting              | Indicates that Active power is being displayed.                                |
|                 | Flashing              | Indicates that the Active power is out of the measured range.                  |
| kWh             | Lighting              | Indicates that the amount of Active power is being displayed.                  |
| PF              | Lighting              | Indicates that the Power factor is being displayed.                            |
| k//ar           | Lighting              | Indicates that Reactive power is being displayed.                              |
| nvai            | Flashing              | Indicates that the Reactive power is out of the measured range.                |
| 10 <sup>3</sup> | Lighting              | Indicates that the displayed value is multiplied by 1,000.                     |
| ×IU             |                       | For example, if this LED and "V" are both lit, the unit is 1,000 volts, or kV. |

Depending on the measurement status, the unit LED lights up or flashes as follows.

#### 15-1-4. DI/DO LED Display List

Depending on the ON state of DI/DO, the DI/DO LED will light up as shown below.

If it is OFF, the light will be off.

| DI/DO LED | <b>Display States</b> | Meaning                                                         |
|-----------|-----------------------|-----------------------------------------------------------------|
|           | Lighting              | DI (Digital input) 1ch is ON.                                   |
|           |                       | Alternatively, it indicates that DO (Digital output) 1ch is ON. |
|           | Lighting              | DI (Digital input) 2ch is ON,                                   |
|           |                       | Alternatively, it indicates that DO (Digital output) 2ch is ON. |

#### 15-2. Switching Circuits

The number of measurable circuits varies by phase configuration. Refer to the table below for details.

Circuit A is always used regardless of the phase configuration. Please configure the necessary settings in the following items as needed:

[2-2. Rated Current Input to 2-12. Quick Wiring Error Diagnosis].

Circuits B to D can be used to increase the number of measurement points.

To do this, enable the following settings according to the circuit:

[3-1 (Circuit B), 4-1 (Circuit C), 5-1 (Circuit D) – Circuit Enable/Disable Setting]. \* These settings are disabled by default.

Each short press of the "MODE/ $\triangleright$ " switch cycles through Circuit A  $\rightarrow$  B  $\rightarrow$  C  $\rightarrow$  D. \*For WMS-PE2DI (Digital input model), "DI" is added: Circuit A  $\rightarrow$  B  $\rightarrow$  C  $\rightarrow$  D  $\rightarrow$  DI.

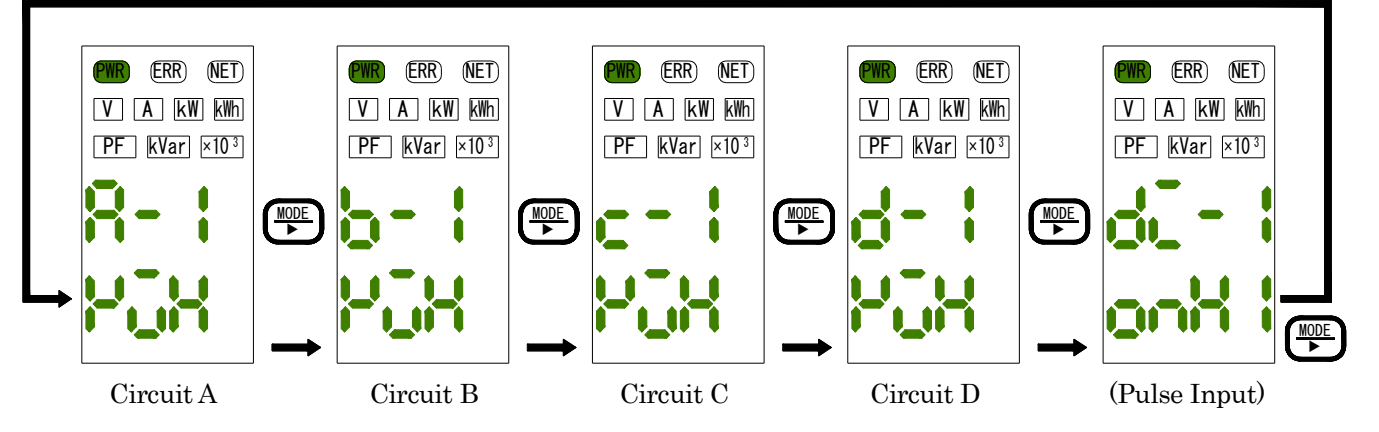

Circuits that cannot be displayed for measurement are skipped and displayed even if "MODE/▶" is pressed briefly.

| Electrical systems                                    | Max. circuit      | Circuit A | Circuit B | Circuit C | Circuit D |
|-------------------------------------------------------|-------------------|-----------|-----------|-----------|-----------|
| Single-phase 2-wire                                   | 4 circuits        | 0         | 0         | 0         | 0         |
| Single-phase 3-wire                                   | 2 circuits        | 0         |           | 0         |           |
| Three-phase 3-wire                                    | 2 circuits        | 0         |           | 0         |           |
| Three-phase 4-wire                                    | 1 circuit         | 0         |           |           |           |
| Single-phase 2-wire branched from Single-phase 3-wire | 4 circuits        | 0         | 0         | 0         | 0         |
| Single-phase 3-wire +                                 | 1P3W : 1 circuit  | 0         |           |           |           |
| Single-phase 2-wire                                   | 1P2W : 2 circuits |           |           | 0         | 0         |

OMeasurable circuit by Electrical systems

\* In single-phase 3-wire and 3-phase 3-wire, circuits B and D are not used. In three-phase 4-wire, circuit B – circuit D is not used.

○ Measurable circuit by Electrical systems and CT assignment

|                                  | ,                   | 0                   |                     |                     |                      |  |
|----------------------------------|---------------------|---------------------|---------------------|---------------------|----------------------|--|
| Electrical systems               | Common Circuit      | Circuit A           | Circuit B           | Circuit C           | Circuit D            |  |
| Single-phase 2-wire              | Cingle phase 2 wire | Single-phase 2-wire | Single-phase 2-wire | Single-phase 2-wire | Single-phase 2-wire  |  |
| (4 circuits)                     | Single-phase 2-wire | CT1                 | CT2                 | CT3                 | CT4                  |  |
| Single-phase 3-wire              | Cingle phase 2 wire | Single-phase 3-wire |                     | Single-phase 3-wire |                      |  |
| (2 circuits)                     | Single-phase 3-wire | CT1/CT2             | _                   | CT3/CT4             | _                    |  |
| Three-phase 3-wire               | Three phase 2 wire  | Three-phase 3-wire  |                     | Three-phase 3-wire  |                      |  |
| (2 circuits)                     | I nree-pnase 3-wire | CT1/CT2             | _                   | CT3/CT4             | -                    |  |
| Three-phase 4-wire               | Thurse where A wine | Three-phase 4-wire  |                     |                     |                      |  |
| (1 circuit)                      | I nree-pnase 4-wire | CT1/CT2/CT3         | _                   | _                   | _                    |  |
| Single-phase 2-wire branched     |                     | Cingle phase Quine  | Single phase 2 wire | Cingle phase Quire  | Cingle phase 2 wire  |  |
| from Single-phase 3-wire         | Single-phase 2-wire | Single-phase 2-wire | Single-phase 2-wire | Single-phase z-wire | Single-phase 2-wire  |  |
| (4 circuits)                     |                     | CIT                 | 012                 | 013                 | C14                  |  |
| Split from 3-phase 3-wire        |                     | Single-phase 3-wire |                     | Single-phase 2-wire | Single-phase 2-wire  |  |
| opin nom o-phase o-wile          | Single-phase 3-wire | Single-phase 5-wire | _                   | ongio-pridoe z-wire | oligio-pilase z-wile |  |
| Single-phase 2-wire (2 circuits) |                     | CT1/CT2             |                     | CT3                 | CT4                  |  |

#### 15-3. Switching Measurement Elements

A short press of the "ENTER" switch toggles between the measurement item selection display and the individual measurement data displays.

A long press of the "ENTER" switch switches the unit from measurement mode to setting mode.

On the measurement item selection display, a short press of the " $\mathbf{\nabla}$ " switch moves to the next measurement item, while a short press of the " $\mathbf{\Delta}$ " switch returns to the previous item.

\*For Active Energy, Active Power, Reactive Power, and Converted Values, only the lower digits are displayed if there are no higher digits.

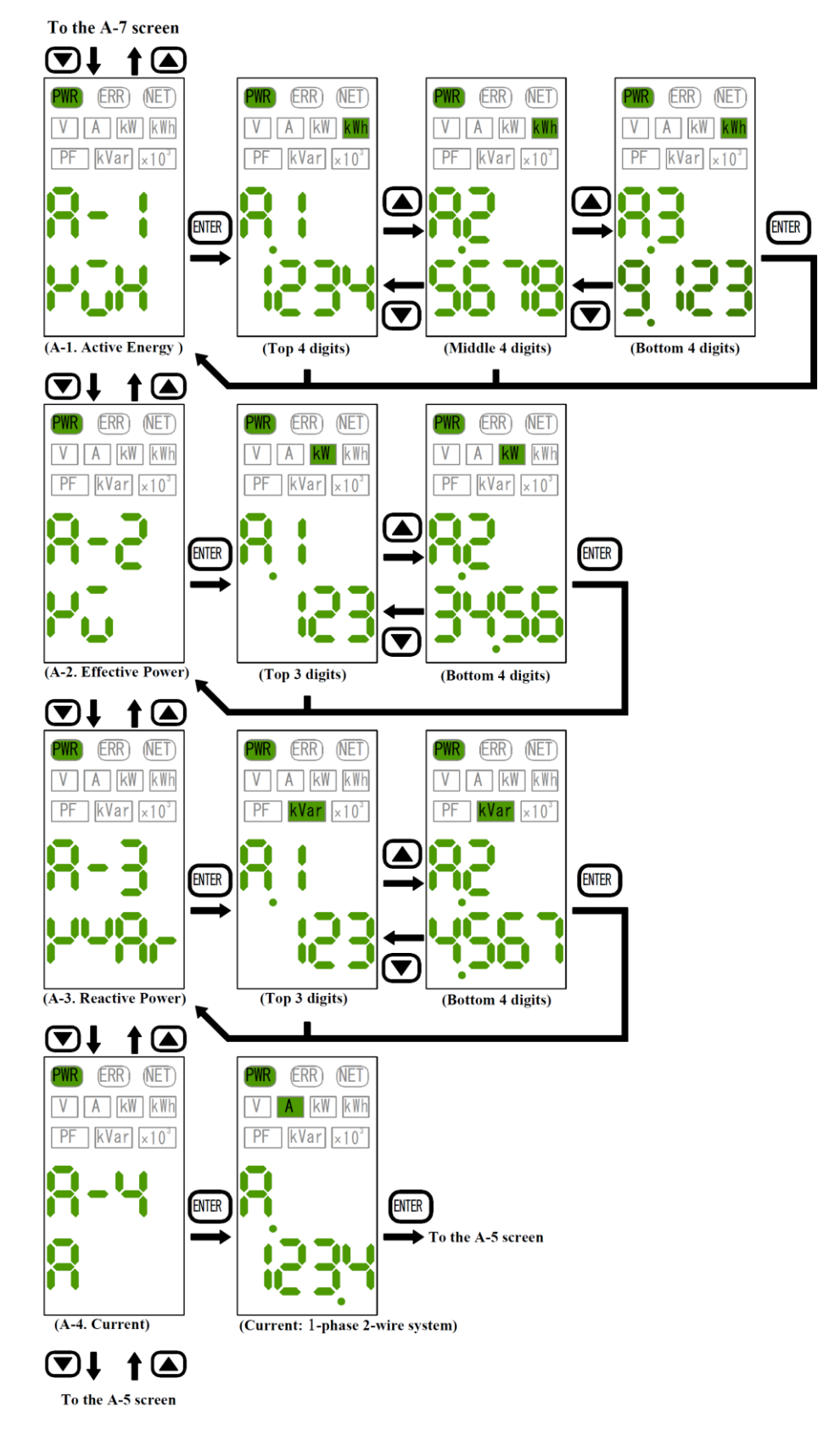

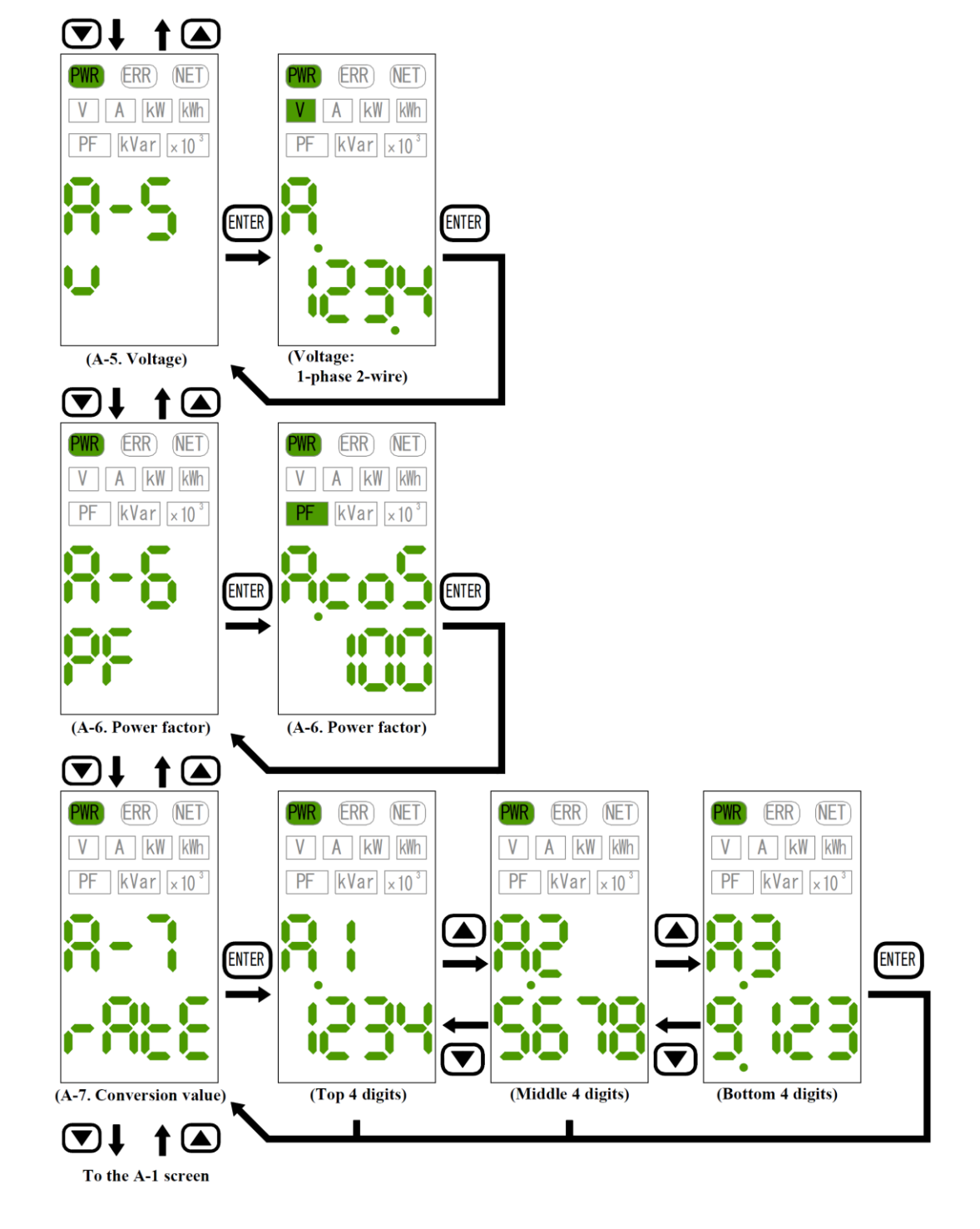

OIn the case of WMS-PE2DI (Digital input specification), the following measurement elements are added.

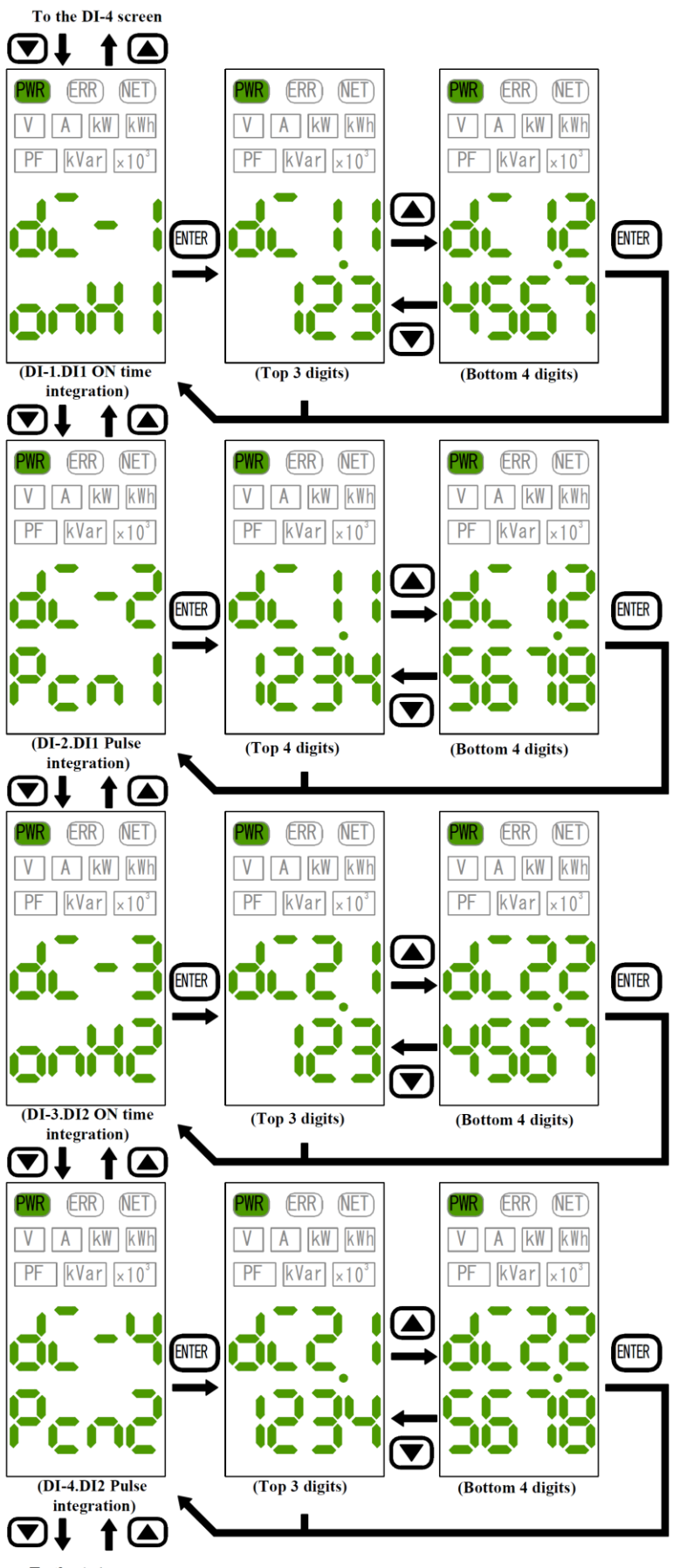

To the A-1 screen

#### 15-4. Active power display [kWh]

If there is a value in the digit above the most significant digit in the display, the most significant digit flashes.

Regardless of the rating, the decimal position is fixed,

and the upper 4 digits + middle 4 digits + lower 4 digits = a total of 12 digits are displayed.

The number of digits displayed at one time is 4 digits, and the upper and lower switches are switched between upper, middle, and lower displays by briefly pressing the up and down switches " $\blacktriangle$ " and " $\triangledown$ ".

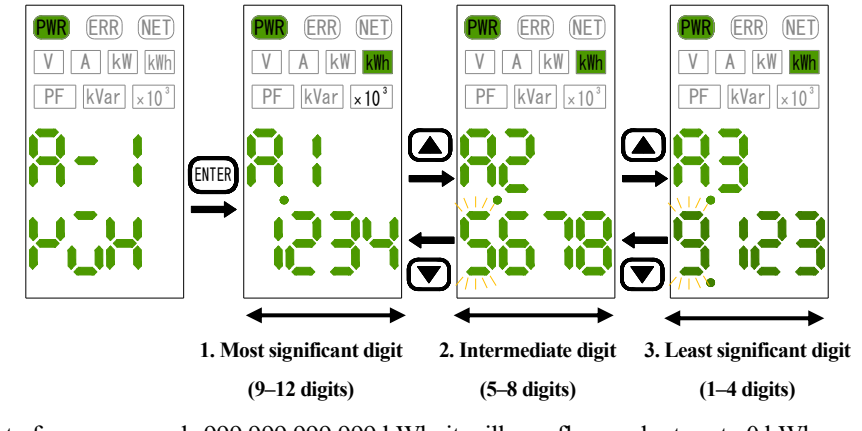

\* If the amount of power exceeds 999,999,999.999 kWh, it will overflow and return to 0 kWh.

/ Caution

Even if the amount of power returns to 0 kWh due to overflow or power reset operation while the most significant or intermediate digits are displayed, the display digits will remain the same as the displayed digits. To change the display digits, operate the up and down switches " $\blacktriangle$ " and " $\blacktriangledown$ ".

#### 15-5. Active power / Reactive power indication [kW] [kVar]

The display digits and decimal positions of Active and Reactive power are calculated based on the set values of the Electrical systems, external CT rating, and External VT rating. The display digits and decimal points are fixed for each rated power and are as shown in the table below.

The Active power sign is displayed as a positive value for power reception and a negative value for power transmission. The sign of the Reactive power is displayed as a positive value for lag and a negative value for forward.

#### (Active power)

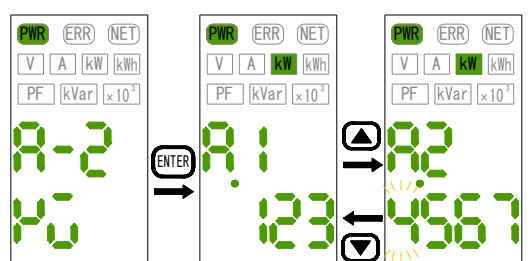

(Reactive power)

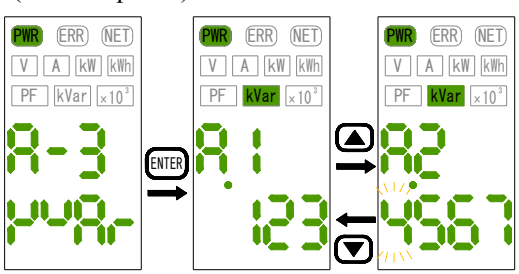

Decimal position and display example of Active and Reactive power

|           | <b>Rated Power</b>  | Display Format | Unit LED      |
|-----------|---------------------|----------------|---------------|
| Less than | n 6kW               | ±X.XXX         | [kW] / [kVar] |
| 6kW       | to less than 60kW   | ±XX.XXX        | [kW]/[kVar]   |
| 60kW      | to less than 600kW  | ±XXX.XXX       | [kW]/[kVar]   |
| 600kW     | to less than 6 MW   | ±XXXX.XXX      | [kW]/[kVar]   |
| 6 MW      | to less than 60 MW  | ±XXXXX.XXX     | [kW]/[kVar]   |
| 60 MW     | to less than 600 MW | ±XXXXXXX.X     | [kW]/[kVar]   |
| 600 MW    | and above           | ±XXXXXXX       | [kW]/[kVar]   |

The rated power is calculated by the following formula according to the Electrical systems.

- •Single-phase 2-wire: Rated power = (External CT rating) × (External VT rating)
- •Single-phase 3-wire: Rated power = (External CT rating)  $\times$  (External VT rating)  $\times$  2
- Three-phase 3-wire: Rated power = (External CT rating) × (External VT rating)  $\times \sqrt{3}$
- Three-phase 4-wire: Rated power = (External CT rating) × (External VT rating)  $\times \sqrt{3}$

#### 15-6. Current display [A]

The display digits and decimal position of the current are fixed according to the set value of the external CT rating, and are shown in the table below.

| 1                         | 1, 1           |                        |
|---------------------------|----------------|------------------------|
| <b>External CT Rating</b> | Display Format | Unit LED               |
| 5 to 8A or less           | ±X.XX          | [A]                    |
| 9 to 80 A or less         | ±XX.XX         | [A]                    |
| 81 to 800 A or less       | ±XXX.X         | [A]                    |
| 801 to 8000 A or less     | ±XXXX          | [A]                    |
| 8001 to 9999 A or less    | ±XX.XX         | [×10 <sup>3</sup> ][A] |

Decimal position of current and display example

By briefly pressing the up and down switches " $\blacktriangle$ " and " $\blacktriangledown$ " while the current value is displayed, the phase display is switched as shown in the figure below.

The switched phase display continues to be displayed even when the power is turned on and off.

○ Phase display switching when single-phase 2-wire

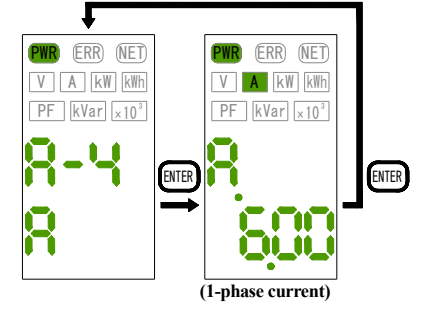

○ Phase display switching when single-phase 3-wire

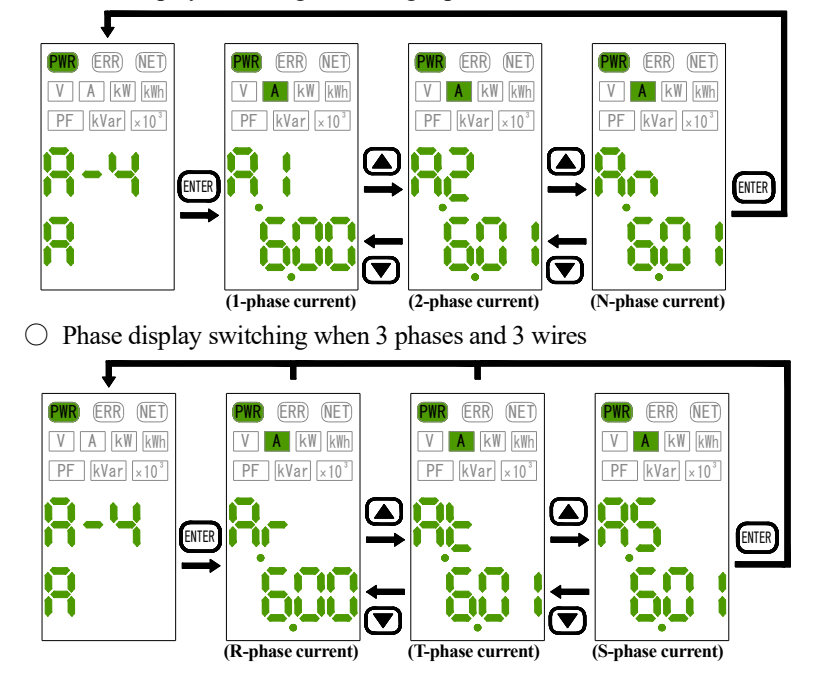

 $\bigcirc$  Phase display switching at the time of 3-phase 4-wire

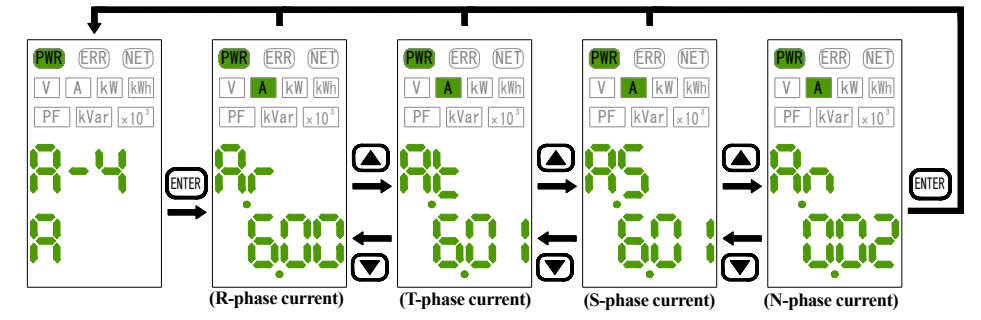

#### 15-7. Voltage display [V]

The voltage display digits and decimal point positions are fixed according to the set value of the External VT rating, and are as shown in the table below.

Decimal position and display of voltage

|                        | External VT rating                  | Display Format | Unit LED                |
|------------------------|-------------------------------------|----------------|-------------------------|
| 110 to 3               | 800V or less                        | XXX.X          | [V]                     |
|                        | For 1-phase 3-wire 1-2 line voltage | XXXX           | [V]                     |
| 801 to 4               | 4000V or less                       | XXXX           | [V]                     |
|                        | For 1-phase 3-wire 1-2 line voltage | XX.XX          | [×10 <sup>3</sup> ] [V] |
| 8001 to 77000V or less |                                     | XX.XX          | [×10 <sup>3</sup> ] [V] |
|                        | For 1-phase 3-wire 1-2 line voltage | XXX.X          | [×10 <sup>3</sup> ] [V] |

By briefly pressing the up and down switches " $\blacktriangle$ " and " $\blacktriangledown$ " while the voltage value is displayed, the phase display is switched as shown in the figure below.

The switched phase display continues to be displayed even when the power is turned on and off.

\* When Voltage-less measurement is set to ON, the external VT rated voltage is displayed fixed regardless of the current input.

 $\bigcirc$  Phase display switching when single-phase 2-wire

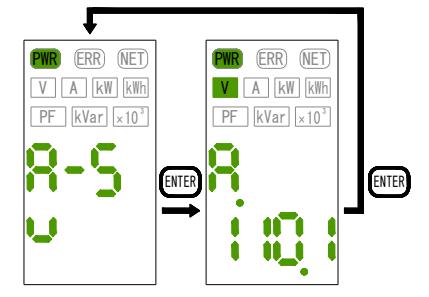

○ Phase display switching when single-phase 3-wire

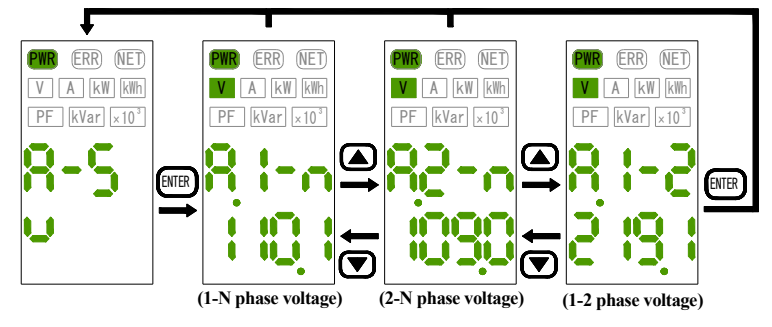

 $\bigcirc$  Phase display switching when 3 phases and 3 wires

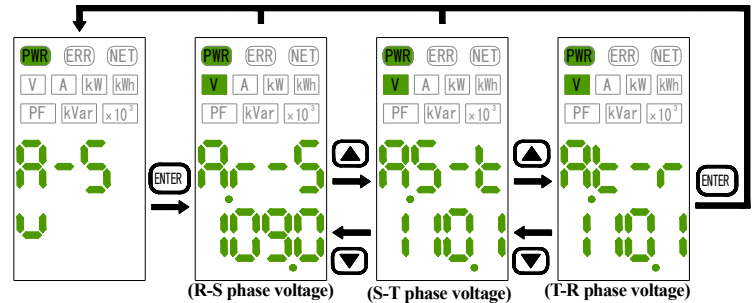

O Phase display switching at the time of 3-phase 4-wire

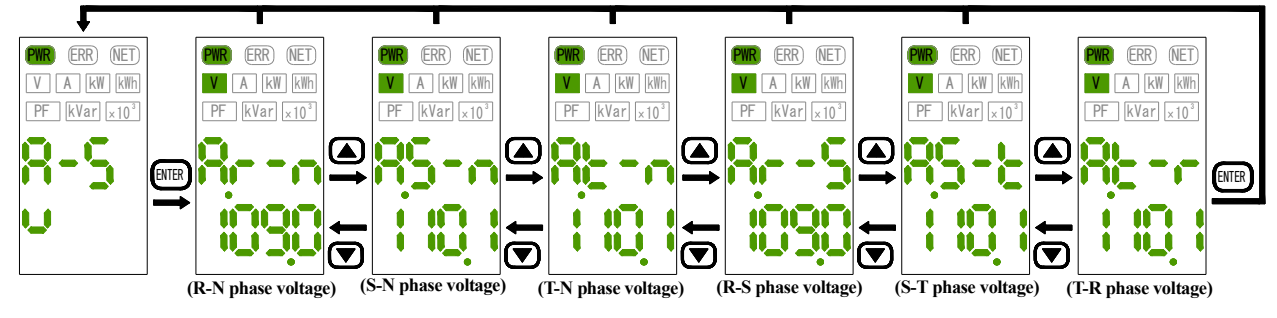

15-8. Power Factor Display [PF]

The Power factor is fixed at 3 integers and displays the Power factor value as a percentage. The lagging Power factor is displayed as an unsigned positive value, and the forward Power factor is displayed as a negative value with a minus sign appended.

\* If the virtual Power factor is set, the set value will be displayed fixed.

Display example: In the case of a Power factor of 100% (Delayed Power factor)

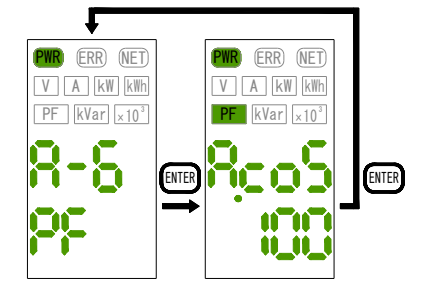

#### 15-9. Conversion value display

The amount of Active power is displayed by multiplying the unit of kWh by the coefficient set in "RATE".

It can be converted into CO2 emissions, etc.

The upper 4 digits + the middle 4 digits + the lower 4 digits, for a total of 12 digits.

The number of digits displayed at one time is 4 digits, and the upper and lower switches are switched between upper, middle, and lower displays by briefly pressing the up and down switches " $\blacktriangle$ " and " $\triangledown$ ".

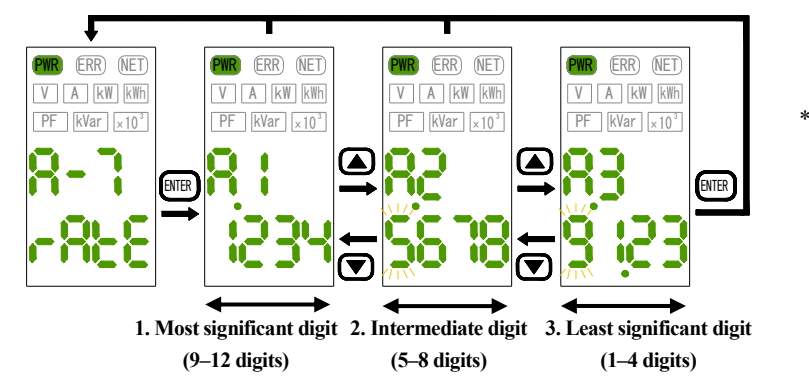

\* If there is a value in the digit above the most significant digit in the display, the most significant digit will flash.

#### 15-10. DI Totalization display

#### **ON-Time Totalization display**

The time (minutes) during which the digital/pulse input is turned on is calculated, and the upper 3 digits + 4 lower digits, for a total of 7 digits, is displayed.

The number of digits displayed at one time is 4 digits, and the upper and lower displays are switched by briefly pressing the up and down switches " $\blacktriangle$ " and " $\blacktriangledown$ ".

\* This is not displayed for WMS-PE2DO (Equipped with Digital output) models.

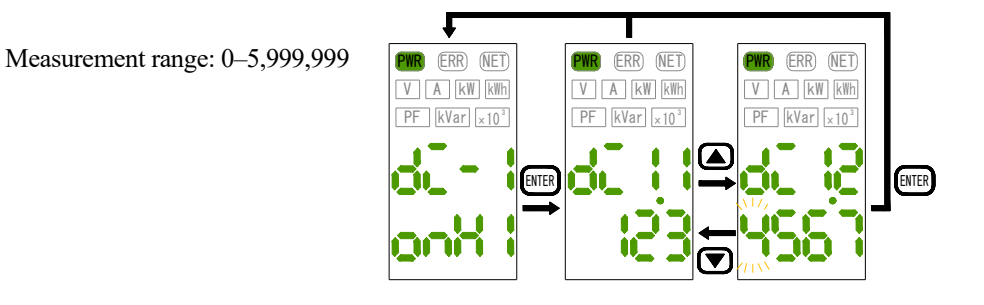

\* If there is a value in the digit above the most significant digit in the display, the most significant digit will flash.

#### Pulse Totalization display

The count value of the digital/pulse input is accumulated, and the upper 4 digits + 4 lower digits, for a total of 8 digits, is displayed.

The number of digits displayed at one time is 4 digits, and the upper and lower displays are switched by briefly pressing the up and down switches " $\blacktriangle$ " and " $\blacktriangledown$ ".

Measurement range: 0-99,999,999

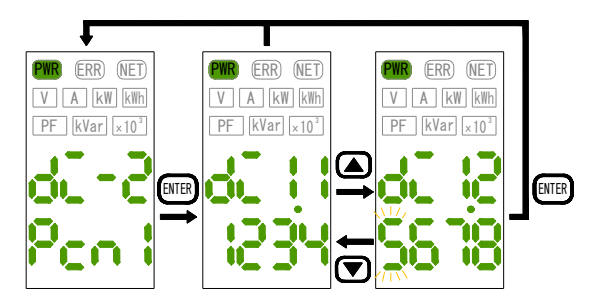

\* If there is a value in the digit above the most significant digit in the display, the most significant digit will flash.

## 16. List of Measurement Items

| Measurement item details |                              |                                      | Measurement parameters |               |           |                               |                                    |         |
|--------------------------|------------------------------|--------------------------------------|------------------------|---------------|-----------|-------------------------------|------------------------------------|---------|
| No.                      | Name                         | Description                          | Display                | Upper display |           | Name                          | Lower display                      | Unit    |
|                          |                              |                                      |                        | А             | .1        | Circuit A: 1                  | Most Significant Digit (4 digits)  |         |
| A-1–D-1                  | Active Energy<br>(Receiving) | Display Active Energy<br>(Receiving) | kWH                    | А             | .2        | Circuit A ÷ 2                 | Middle Digit (4 digits)            | [kWh]   |
|                          | (Receiving)                  | (Receiving)                          |                        | А             | .3        | Circuit A : 3                 | Least Significant Digit (4 digits) |         |
| 4 2 5 2                  | A stime Deserve              | Dialas Astin Dama                    | 1.337                  | А             | .1        | Circuit A: 1                  | Most Significant Digit (3 digits)  | [1.337] |
| A-2-D-2                  | Active Power                 | Display Active Power                 | ĸw                     | А             | .2        | Circuit A ÷ 2                 | Least Significant Digit (4 digits) | [KW]    |
| 42.02                    | Reactive                     | Display Reactive                     | KAVAD                  | А             | .1        | Circuit A: 1                  | Most Significant Digit (3 digits)  | []      |
| A-3-D-3                  | Power                        | Power                                | KVAK                   | А             | .2        | Circuit A ÷ 2                 | Least Significant Digit (4 digits) | [kvar]  |
|                          |                              |                                      |                        | 1P2W          | None      | Circuit A: 1 Phase Current    | 1 Phase Current Measurement        |         |
|                          |                              |                                      |                        |               | A.1       | Circuit A: 1 Phase Current    | 1 Phase Current Measurement        |         |
|                          |                              |                                      |                        | 1P3W          | A.2       | Circuit A 2 Phase Current     | 2 Phase Current Measurement        |         |
|                          |                              |                                      |                        |               | A.N       | Circuit A : N Phase Current   | N Phase Current Measurement        |         |
|                          |                              |                                      |                        |               | A.R       | Circuit A : R Phase Current   | R Phase Current Measurement        |         |
| A-4-D-4                  | Current                      | Display Current                      | А                      | 3P3W          | A.T       | Circuit A : T Phase Current   | T Phase Current Measurement        | (A)     |
|                          |                              |                                      |                        |               | A.S       | Circuit A : S Phase Current   | S Phase Current Measurement        |         |
|                          |                              |                                      |                        |               | A.R       | Circuit A : R Phase Current   | R Phase Current Measurement        |         |
|                          |                              |                                      |                        |               | A.T       | Circuit A: T Phase Current    | T Phase Current Measurement        |         |
|                          |                              |                                      |                        | 3P4W          | A.S       | Circuit A : S Phase Current   | S Phase Current Measurement        |         |
|                          |                              |                                      |                        |               | A.N       | Circuit A : N Phase Current   | N Phase Current Measurement        |         |
|                          |                              |                                      |                        | 1P2W          | None      | Circuit A : 1 Phase Voltage   | 1 Phase Voltage Measurement        |         |
|                          |                              | Dimbu Voltare                        |                        |               | A.1-      | 6                             | 6                                  | -       |
|                          | Voltage                      |                                      |                        |               | Ν         | Circuit A : 1-N Phase Voltage | 1-N Phase Voltage Measurement      |         |
|                          |                              |                                      |                        | 1P3W          | A.2-<br>N | Circuit A : 2-N Phase Voltage | 2-N Phase Voltage Measurement      | _       |
|                          |                              |                                      |                        |               | A.1-2     | Circuit A: 1-2 Phase Voltage  | 1-2 Phase Voltage Measurement      |         |
|                          |                              |                                      |                        | 3P3W          | A.R-<br>S | Circuit A : R-S Phase Voltage | R-S Phase Voltage Measurement      |         |
|                          |                              |                                      | v                      |               | A.S-<br>T | Circuit A : S-T Phase Voltage | S-T Phase Voltage Measurement      |         |
| A-5-D-5                  |                              |                                      |                        |               | A.T-<br>R | Circuit A: T-R Phase Voltage  | T-R Phase Voltage Measurement      | [v]     |
|                          |                              | 2 april 1 onige                      |                        | -             | A.R-<br>N | Circuit A : R-N Phase Voltage | R-N Phase Voltage Measurement      | _       |
|                          |                              |                                      |                        |               | A.S-<br>N | Circuit A : S-N Phase Voltage | S-N Phase Voltage Measurement      |         |
|                          |                              |                                      |                        |               | A.T-<br>N | Circuit A: T-N Phase Voltage  | T-N Phase Voltage Measurement      |         |
|                          |                              |                                      |                        | 514W          | A.R-<br>S | Circuit A : R-S Phase Voltage | R-S Phase Voltage Measurement      |         |
|                          |                              |                                      |                        |               | A.S-<br>T | Circuit A : S-T Phase Voltage | S-T Phase Voltage Measurement      |         |
|                          |                              |                                      |                        |               | A.T-<br>R | Circuit A : T-R Phase Voltage | T-R Phase Voltage Measurement      |         |
| A-6-D-6                  | Power Factor                 | Display Power Factor                 | PF                     | A.C           | XOS       | Circuit A : Power factor      | Power factor Measurement           | [%]     |
|                          | Conversion                   | Display Conversion                   |                        | A.1           |           | Circuit A : 1                 | Most Significant Digit (4 digits)  |         |
| A-7–D-7                  | Value                        | Value                                | RATE                   | A             | .2        | Circuit A : 2                 | Middle Digit (4 digits)            | -       |
|                          |                              |                                      |                        | A             | .3        | Circuit A : 3                 | Least Significant Digit (4 digits) |         |
| DI-1                     | DI1 ON-Time                  | Display DI1 ON-Time                  | ONH1                   | DI            | 1.1       | DII ON-Time Totalization : 1  | Most Significant Digit (3 digits)  | (min)   |
|                          | I otalization                | I otalization                        |                        | DI            | 1.2       | DI1 ON-Time Totalization 2    | Least Significant Digit (4 digits) |         |
| DI-2                     | DI1 Pulse                    | Display DI1 Pulse                    | PCN1                   | DI1.1         |           | DI1 Pulse Totalization : 1    | Most Significant Digit (4 digits)  | [cnt]   |
|                          | Totalization                 | Totalization                         |                        | DI            | 1.2       | DI1 Pulse Totalization : 2    | Least Significant Digit (4 digits) |         |
| DI-3                     | DI2 ON-Time                  | Display DI2 ON-Time                  | ONH2                   | DĽ            | 2.1       | DI2 ON-Time Totalization : 1  | Most Significant Digit (3 digits)  | (min)   |
|                          | Totalization                 | Totalization                         | <u> </u>               | DI            | 2.2       | DI2 ON-Time Totalization : 2  | Least Significant Digit (4 digits) |         |
| DI-4                     | DI2 Pulse                    | Display DI2 Pulse                    | PCN2                   | DĽ            | 2.1       | DI2 Pulse Totalization : 1    | Most Significant Digit (4 digits)  | [cnt]   |
| 014                      | Totalization                 | Totalization                         | 1 C112                 | DĽ            | 2.2       | DI2 Pulse Totalization: 2     | Least Significant Digit (4 digits) | Cont    |

## 17. Configuration Modes

By setting each parameter in the setting mode, you can perform the necessary measurement settings. In the measurement mode, press and hold the "ENTER" switch to enter the setting mode.

While in this mode, power is measured at the set value before changing in this mode. The parameters changed in this mode are confirmed when you return to the measurement mode by pressing and holding the "ENTER" switch.

If the power is shut off before entering measurement mode, or if the "MODE/>" switch is pressed and held, the changed setting value will be discarded.

If you change the settings by mistake, perform the settings again.

Numeric input: Select the setting value by using the " $\blacktriangle$ " and " $\blacktriangledown$ " switches. Numerical input: Use the "MODE/" switch to move the setting digits, and the " $\blacktriangle$ "  $\blacktriangleright$  and " $\blacktriangledown$ " switches to increase or decrease the set value.

|   | Operations in setup mode |   |                                                                                                    |                                                                                                    |  |  |  |  |
|---|--------------------------|---|----------------------------------------------------------------------------------------------------|----------------------------------------------------------------------------------------------------|--|--|--|--|
|   |                          |   | ENTER                                                                                                    | Operation details                                                                                                    |  |  |  |  |
| 0 | 0                        |   |                                                                                                    | Switching between setting items, selecting setting values                                                                   |  |  |  |  |
|   |                          | 0 |                                                                                                    | Switching the type of settings                                                                                              |  |  |  |  |
|   |                          | Ø |                                                                                                    | Discarding provisionally decided changes<br>(*After discarding, transition to measurement mode)                             |  |  |  |  |
|   |                          |   | O Transitioning to setting value input/executing function<br>Provisionally deciding the selected setting value and to the next setting item. |                                                                                                    |  |  |  |  |
|   |                          |   | Saving provisionally decided changes<br>(*After saving, transition to measurement mode)                                                      |                                                                                                    |  |  |  |  |
|   |                          |   | Operation d                                                                                                    | luring setting input                                                                                                    |  |  |  |  |
| 0 | 0                        |   |                                                                                                    | Increase or decrease the value of the specified digits (numeric input)                                                      |  |  |  |  |
|   |                          | 0 |                                                                                                    | Move the specified digits (numeric input), select a setting value                                                           |  |  |  |  |
|   |                          |   | 0                                                                                                    | Transition to setting input / execute functionality.<br>Return from the setting input screen to the setting item<br>screen. |  |  |  |  |
|   |                          |   | Ø                                                                                                    | Execution action                                                                                                    |  |  |  |  |

#### 17-1. Switching the setting type

The name of the setting type is displayed when the transition from the measurement mode to the setting mode is displayed.

(The POWER LED flashes during setting mode.)

When you switch to the setting mode, the common settings for circuits A-D are displayed as the initial display.

On the display of the setting type, short press the " $\mathbf{\nabla}$ " switch to switch to the next setting type, and short press the " $\mathbf{\Delta}$ " switch to switch to the previous setting type.

Short press the "ENTER" switch to move to each Setting.

Short press the "MODE/▶" switch on the Setting display to return to the display of the setting type.

Press and hold the "ENTER" switch to confirm the settings and return to the measurement mode.

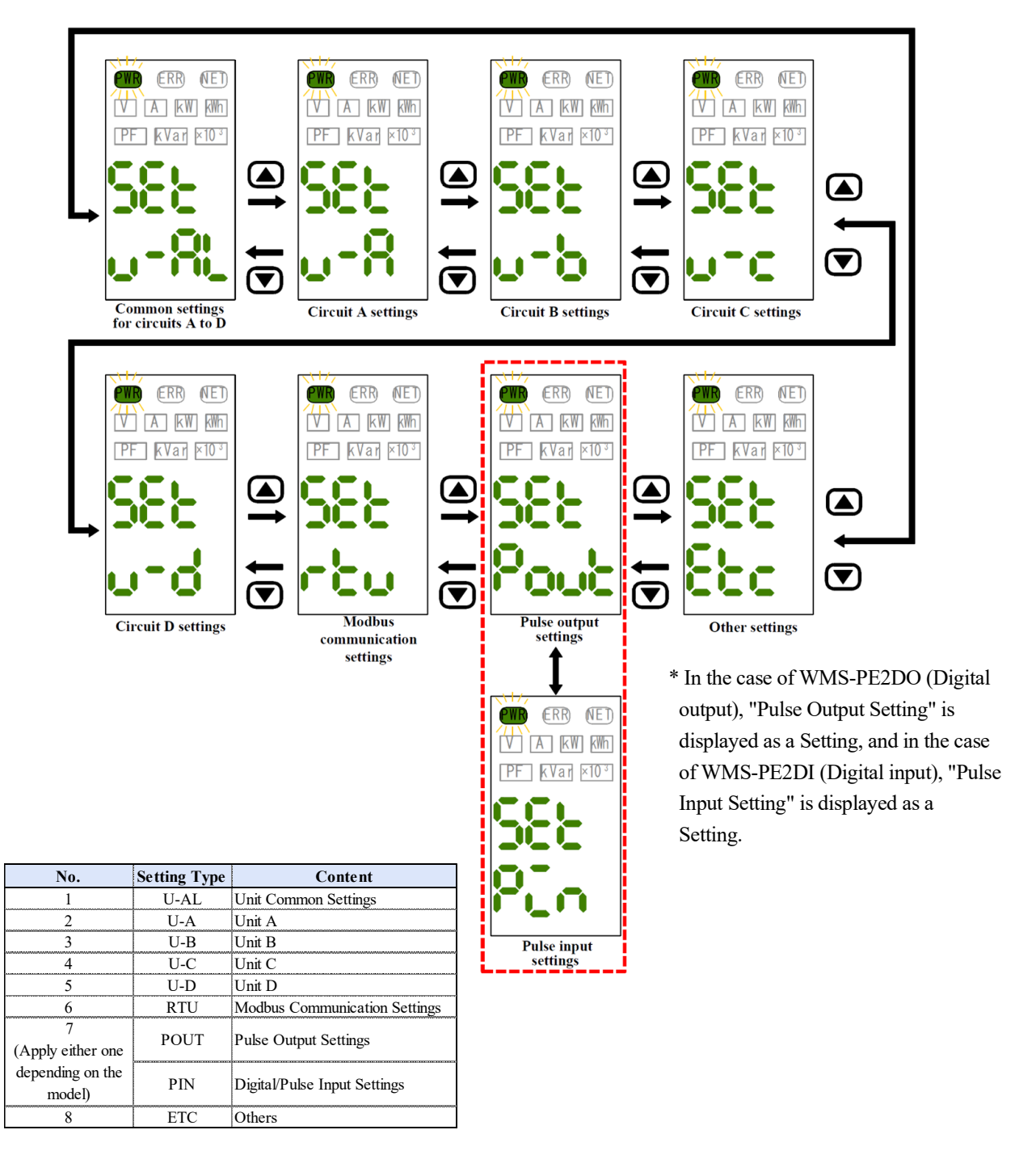

\* Depending on the setting of the Electrical systems, the display will be skipped for the setting type of the circuit for which the measurement display is not possible.

#### 17-2. Common circuit settings

Set all common parameters (Electrical systems, Rated Voltage Input, External VT rating) of circuit A - circuit D.

Short press the " $\blacktriangle$ " and " $\blacktriangledown$ " switches to switch the Setting.

Short press the "ENTER" switch on each Setting display to move to the parameter setting display.

Short press the "ENTER" switch again to return to the setting type display.

When the "ENTER" switch is pressed and held to confirm the settings, "SAVE" flashes and the system enters measurement mode.

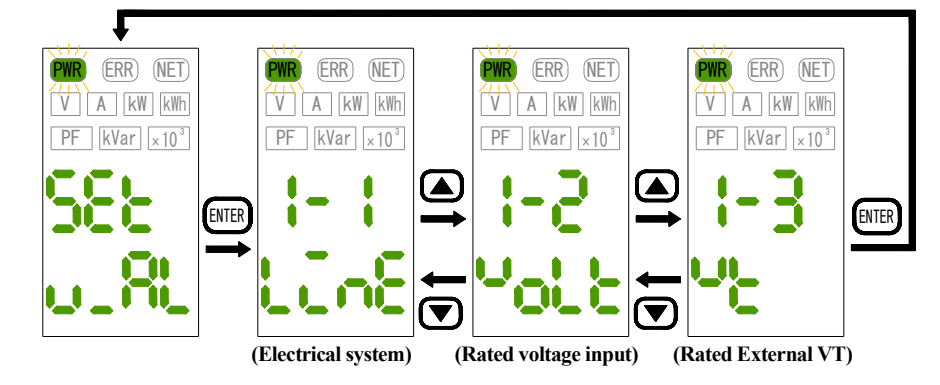

17-2-1. "1-1. Line Electrical systems setting" (Default: 3P3W)

Select the phase indicator from the following:

\* For measurable circuits by Electrical systems, refer to the correspondence table in "15-2 Circuit switching".

Setting: Single-phase 2 wires / Single-phase 3 wires / Three-phase 3 wires / Three-phase 4 wires / Single-phase 2 wires / Single-phase 3 wires branched from single-phase 3 wires + Single-phase 2 wires

## ▲ Caution

If you change the Electrical systems, the following setting values will return to the default values, so please be careful when changing them.

Α

kW

- Circuit Enable/Disable Setting (Default) Circuit A: Enabled, Circuit B–D: Disabled
- Output operation selection (Default) OFF
- Alarm circuit assignment (Default)
- Alarm kW/A (Default)

### 17-2-2. "1-2. **Volt** Rated Voltage Input setting" (Default: 220)

Select the Rated Voltage Input from the following:

Setting: 110 V/220 V

## $\triangle$ Caution

When the Rated Voltage Input is changed, the External VT rating becomes the same as this setting. Please be careful when changing the settings.

## 17-2-3. "1-3. 🖳 External VT rating setting" (Default: 220)

Sets the External VT rating to the specified value. Set the Rated Voltage Input  $\leq$  External VT rating.

When Voltage-less measurement is turned on, this setting value is used as the input voltage.

\* If the above conditions are not satisfied, "Err" will be displayed on the upper display and the setting will be disabled.

Configurable range: 110-77000 V

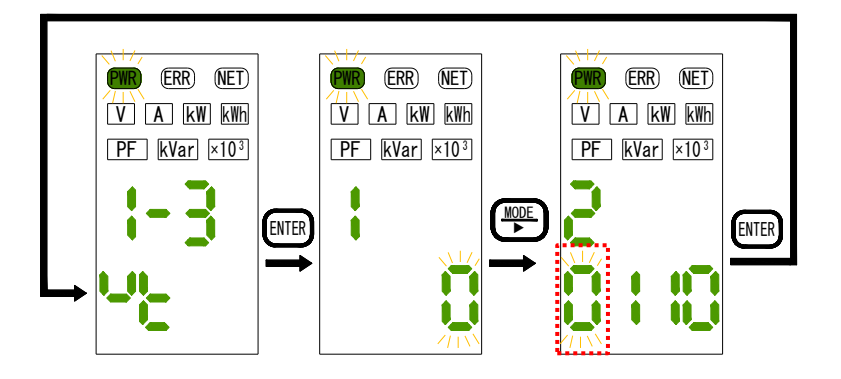

When you move to the numeric input display, the most significant digit flashes.

Short press the "MODE/ $\triangleright$ " switch to move the setting digit to the right, the " $\blacktriangle$ " switch to increase the blinking digit by 1 digit, and the " $\checkmark$ " switch to decrease the blinking digit by 1 digit.

#### 17-3. Individual circuit setting

Perform individual settings for Circuit A - Circuit D.

Short press the "ENTER" switch on the setting type display to switch to the individual circuit Setting.

Short press the " $\blacktriangle$ " and " $\blacktriangledown$ " switches to switch the Setting.

Short press the "ENTER" switch on each Setting display to switch to the parameter setting display. Short press the "ENTER" switch again to return to the setting type display.

The figure below shows the Setting for circuit A. (Please refer to Table  $\bigcirc$  for details of Setting.)

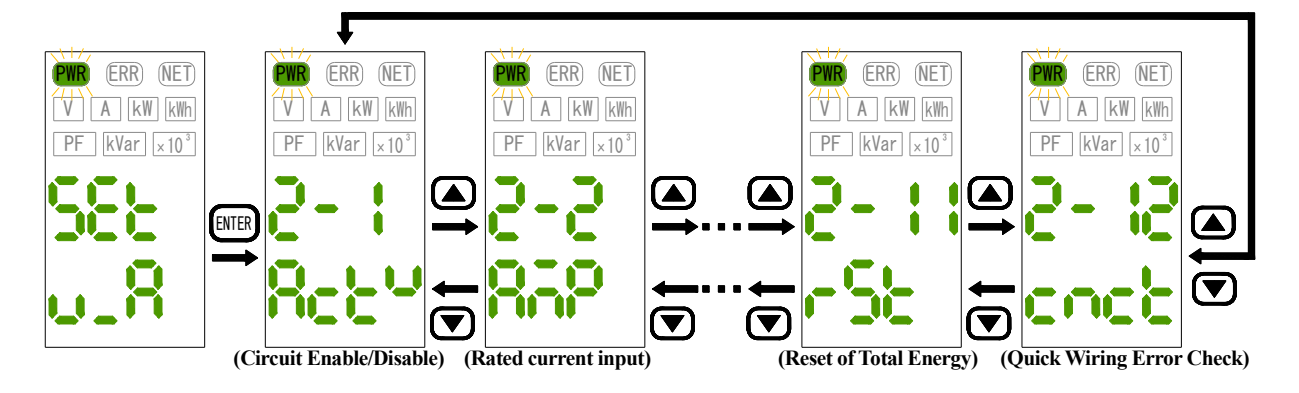

#### 17-3-1. "2-1–5-1. Rct" Circuit Enable/Disable Setting" (Default: Circuit A Enabled, Circuit B Disabled, Circuit C Disabled, Circuit D Disabled)

Select Enable (ON) or Disable (OFF) for each circuit.

\* If all circuits are disabled, "Err1" will be displayed at the stage of confirming the setting by pressing and holding the "ENTER" switch, and the setting will be disabled.

17-3-2. "2-2–5-2. Rated Current Input" (Default: 600)

Select the Rated Current Input for each circuit from the following.

Setting: 5A/50 A/100 A/200 A/400 A/600 A

## **A**Caution

When the Rated Current Input is changed, the external CT rating becomes the same as this setting value. Please be careful when changing the settings.

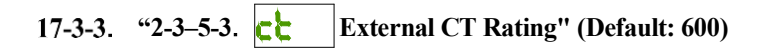

Sets the external CT rating of each circuit to the specified value. Set the Rated Current Input  $\leq$  external CT rating. \* If the above conditions are not satisfied, "Err" will be displayed on the upper display and the setting will be disabled.

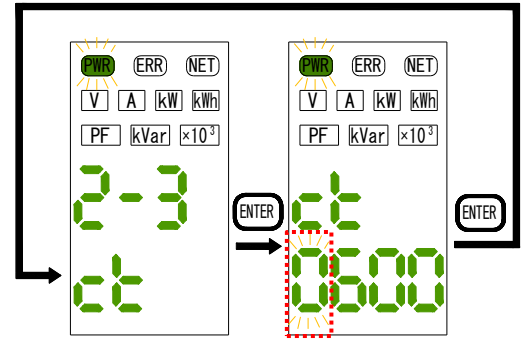

When you move to the numeric input display, the most significant digit flashes. Short press the "MODE/ $\triangleright$ " switch to move the setting digit to the right, the " $\blacktriangle$ " switch to increase the blinking digit by 1 digit, and the " $\checkmark$ " switch to decrease the blinking digit by 1 digit.

#### 17-3-4. "2-4–5-4. Digital/Pulse output pin assignment" (Default: OFF) \*WMS-PE2DO only

Select the DO output terminal to which you want to assign a power pulse for each circuit.

#### Setting: OFF/OUT1/OUT2

Configurable range: 5-9999 A

When the same DO output pin is assigned from multiple circuits, the total amount of Totalized power is added up and digital/pulse output is performed.

## 17-3-5. "2-5–5-5. Low Cut" (Default: 0.1)

Set the current low-cut value of each circuit to the specified value.

The measured value of the current less than the set numerical % is forcibly set to 0 A.

It is possible to cut the current measured by inductive noise, etc., so please set an appropriate value and use it.

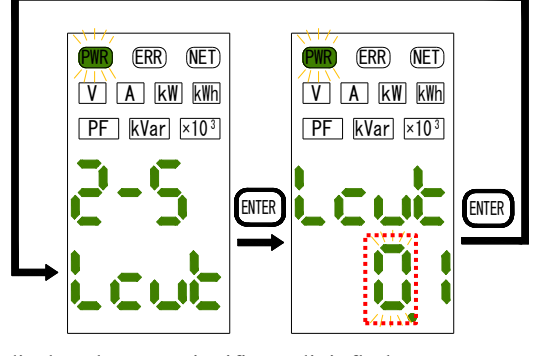

When you move to the numeric input display, the most significant digit flashes. Short press the "MODE/ $\triangleright$ " switch to move the setting digit to the right, the " $\blacktriangle$ " switch to increase the blinking digit by 1 digit, and the " $\blacktriangledown$ " switch to decrease the blinking digit by 1 digit.

### 17-3-6. "2-6–5-6. "Set Measured voltage setting" (Default: 1-N)

Select from the following where the load between the single-phase 3 wires is to be measured.

\* This setting can only be set for single-phase 2-wire circuit A/B/C/D, or single-phase 3-wire + single-phase 2-wire circuit C/D with a Electrical systems branched from single-phase 3-wire.

Setting: 1-N / 2-N / 1-2

Configurable range: 0.0-9.9%

## 17-3-7. "2-7–5-7. Signal Voltage-less measurement ON/OFF" (Default: OFF)

Select the Voltage-less measurement ON/OFF for each circuit.

\* Circuits with Voltage-less measurement turned on operate with the External VT rating as the voltage value.

Setting: OFF/ON

### 17-3-8. "2-8-5-8. **PFin** Virtual Power Factor" (Default: 100.0)

Sets the virtual Power factor of each circuit to the specified value.

Configurable range: 0.0–100.0%

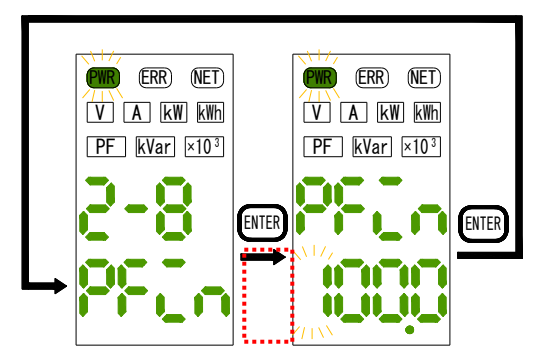

When you move to the numeric input display, the most significant digit flashes.

Short press the "MODE/ $\blacktriangleright$ " switch to move the setting digit to the right, the " $\blacktriangle$ " switch to increase the blinking digit by 1 digit, and the " $\blacktriangledown$ " switch to decrease the blinking digit by 1 digit.

\* If the setting of "2-7–5-7.Voltage-less measurement ON/OFF" is OFF, the setting value of the virtual Power factor will be disabled.

## 17-3-9. "2-9–5-9. **REE** Conversion Coefficient" (Default: 0.555)

Sets the Conversion Coefficient for each circuit to the specified value.

It can be converted into CO2 emissions by multiplying the coefficient set in kWh units of the amount of effective electricity.

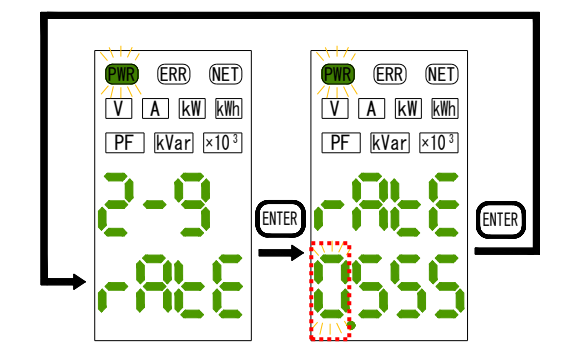

Configurable range: 0.000–9.999

When you move to the numeric input display, the most significant digit flashes.

Short press the "MODE/ $\triangleright$ " switch to move the setting digit to the right, the " $\blacktriangle$ " switch to increase the blinking digit by 1 digit, and the " $\checkmark$ " switch to decrease the blinking digit by 1 digit.

## 17-3-10. "2-10-5-10. **USE** Energy Preset" (Default: 0.000)

Sets the value of the Active energy of each circuit to the specified value. Set the preset value with a fixed decimal point position and a number of upper 4 digits + middle 4 digits + lower 4 digits = a total of 12 digits.

Configurable range: 0.000-999,999,999.999

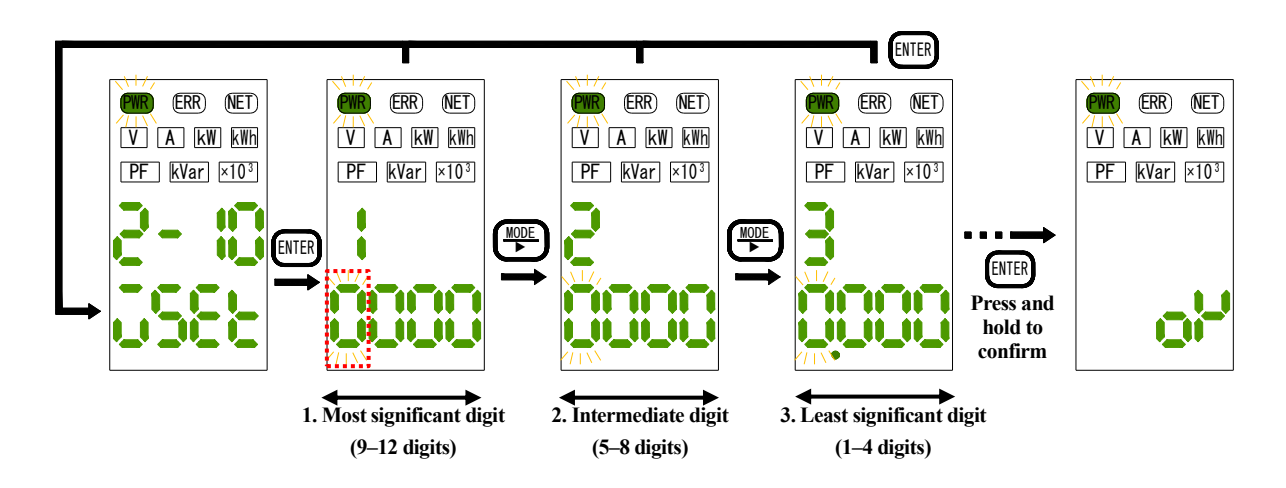

When you move to the numeric input display, the most significant digit flashes.

Short press the "MODE/ $\triangleright$ " switch to move the setting digit to the right, " $\blacktriangle$ " switch to increase the blinking digit by 1, " $\checkmark$ " switch to decrease the blinking digit by 1. Press and hold the "ENTER" switch to execute the preset. If the preset is successful, "OK" will be displayed and the preset value will be reflected.

Short press the "ENTER" switch to return to the Setting display.

#### 17-3-11. "2-11–5-11. **FSE** Reset the amount of Total Energy"

Clears the Active power amount of each circuit by zero.

Press and hold the "ENTER" switch to perform 0 clearing.

If 0 is successfully cleared, "OK" is displayed and the Active power amount is reduced to 0.

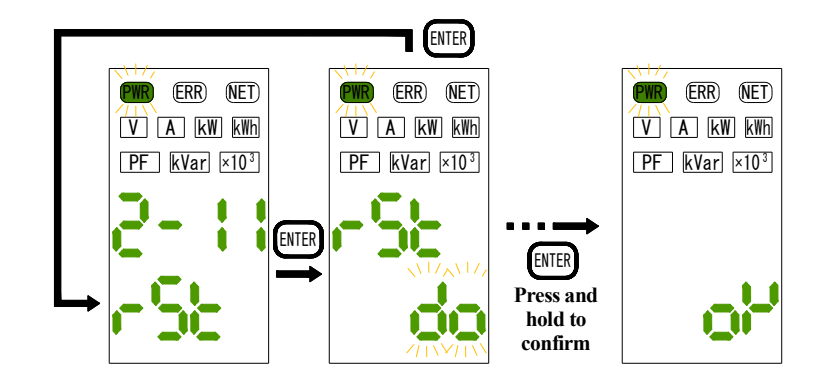

### 17-3-12. "2-12-5-12. cncb Quick Wiring Error Diagnosis"

A simple wiring diagnosis is performed, and the diagnosis result is displayed in the 8 digits of the upper and lower rows of the 7-segment LED.

(Diagnosis results)

- 0 : Power > 0 (power received) \*Normal state
- 1 : Less than 20% of the apparent power calculated from the power < current and voltage
- 2: Power = 0 (no load)
- 3 : Power <0 (power transmission)
- 4: S-phase current less than 3%
- 5 : T(2) phase current less than 3%
- 6: R(1) phase current less than 3%
- 7 : Voltage input between T-R and less than 80%
- 8 : S-T (2-N) voltage input less than 80%
- 9: Voltage input between R-S (1-N) and less than 80%
- A: Voltage input between T-R and less than 10%
- B : Voltage input between S-T (2-N) is less than 10%
- C : Voltage input between R-S (1-N) and less than 10%

\*Only one of 0–3 occurs.

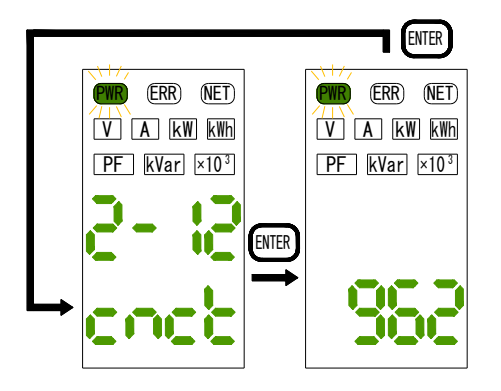

Example of simple diagnostic results for single-phase 2-wire (voltage rating 220 V, current rating 5 A)

- 9: Voltage input rated less than 80% (220 V)
- 6 : Current input rated less than 3% (5A)
- 2: Power 0 (no load)

### **18.** Communication Settings

This item sets the parameters for Modbus RTU (RS485) communication.

As with other Setting, short press the " $\blacktriangle$ " and " $\blacktriangledown$ " switches to switch between Setting, and the "ENTER" switch switches to switch to the parameter setting display.

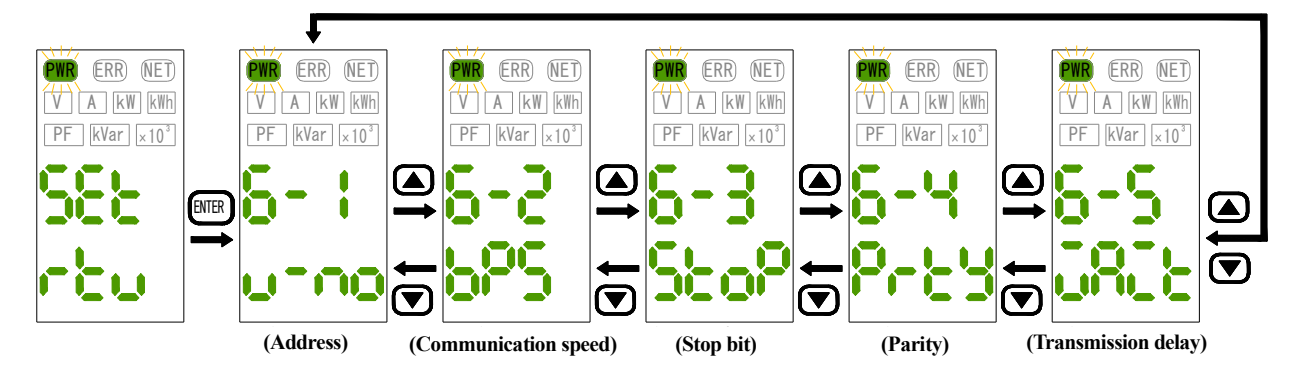

#### 18-1-1. "6-1. U-no Address" (Default: 0)

Set the Modbus address of the instrument to the specified value.

Configurable range: 00-99

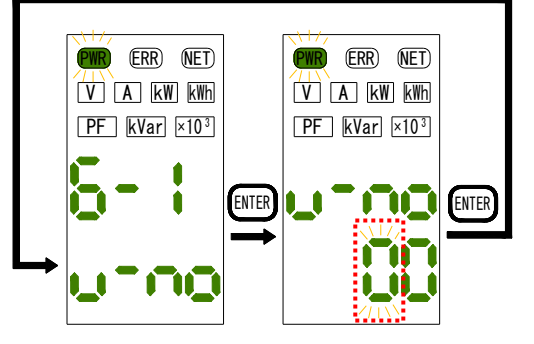

When you move to the numeric input display, the most significant digit flashes. Short press the "MODE/ $\triangleright$ " switch to move the setting digit to the right, the " $\blacktriangle$ " switch to increase the blinking digit by 1, and the " $\blacktriangledown$ " switch to decrease the blinking digit by 1.

18-1-2. "6-2. **bPS** | Communication speed" (Default: 19.2k)

Select the communication speed (baud rate) from the following.

Setting: 4.8K/9.6K/19.2K/38.4K

18-1-3. "6-3. **560** Stop Bits" (Default: 1)

Select the stop bit length from the following.

Setting: 1/2 (can be set only when parity is not available)

### 18-1-4. "6-4. Prty" (Default: EVEN)

Select the parity from the following:

\* If parity is set to anything other than NONE, the stop bit will be automatically changed to 1 bit.

Setting: NONE (none) / ODD (odd number) / EVEN (Even number)

## 18-1-5. "6-5. URL Transmission Delay Time" (Default: 0)

Sets the latency for sending communication data to the specified value.

After receiving the Modbus communication data, it waits for a set time before responding.

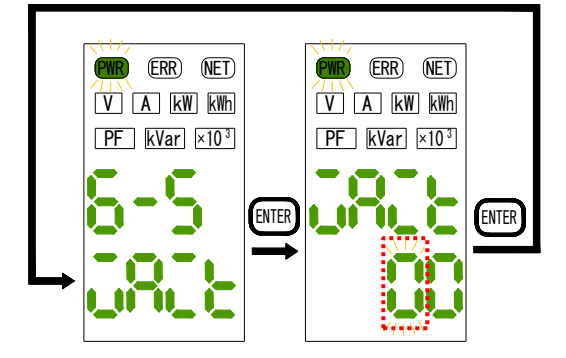

Configurable range: 0–99

When you move to the numeric input display, the most significant digit flashes.

Short press the "MODE/ $\triangleright$ " switch to move the setting digit to the right, the " $\blacktriangle$ " switch to increase the blinking digit by 1, and the " $\checkmark$ " switch to decrease the blinking digit by 1.

## 19. Digital/Pulse Output Settings \*WMS-PE2DO only

This setting is valid only for the WMS-PE2DO (Digital/pulse output). DO1 and DO2 can be individually configured. The operation of DO1 and DO2 can be selected as either an Totalized digital/pulse output or an alarm output. Depending on the action you select, the items that can be set differ.

Short press the " $\blacktriangle$ " and " $\blacktriangledown$ " switches to switch the Setting.

Short press the "ENTER" switch on each Setting display to switch to the parameter setting display. Short press the "ENTER" switch again to return to the setting type display.

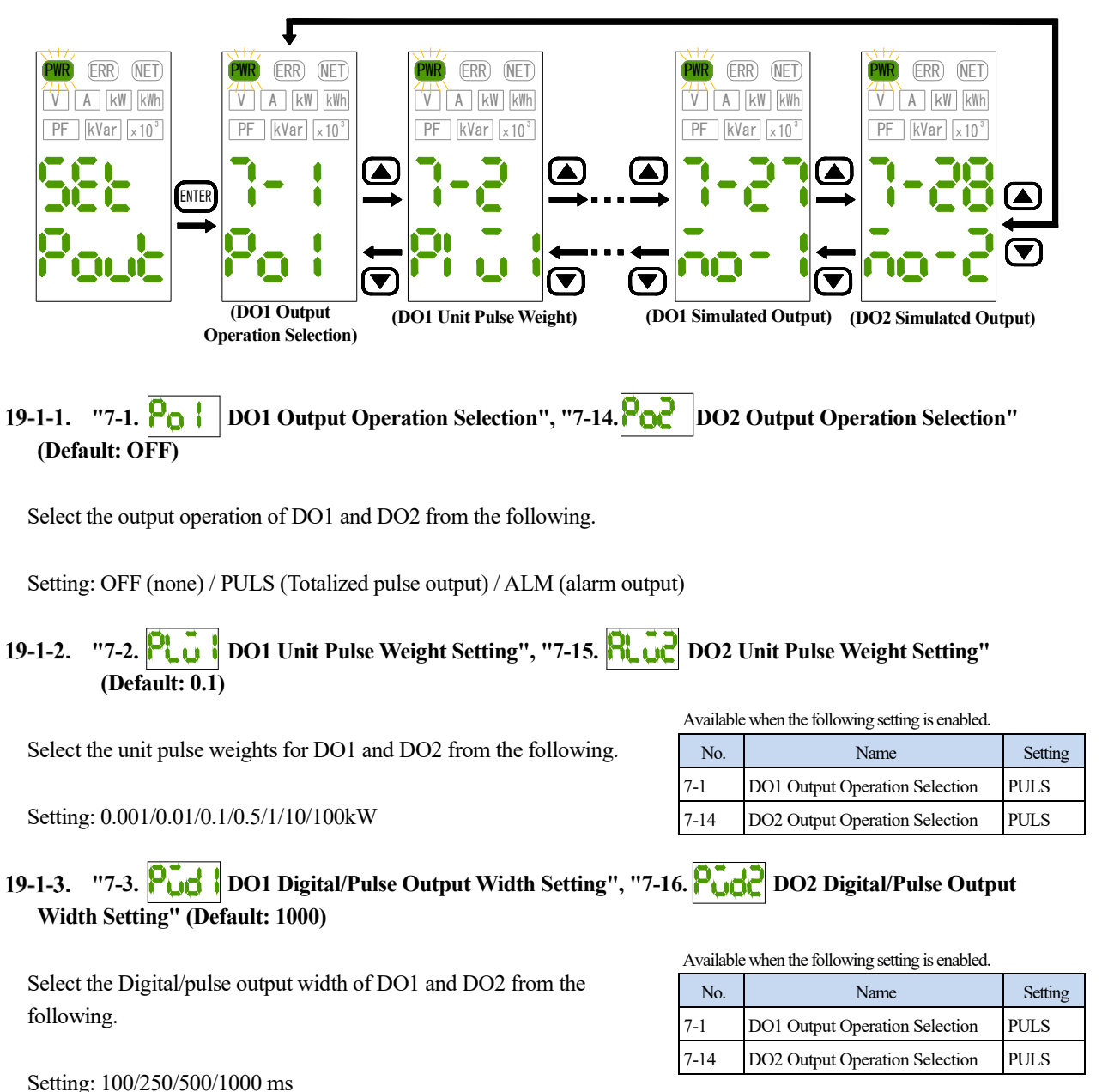

8

19-1-4. "7-4. R. DO1 Alarm Circuit Assignment", "7-17. R. DO2 Alarm Circuit Assignment" (Default: A)

Select the circuit to be the target of the DO1 and DO2 alarm outputs from the following.

\* Only circuits corresponding to the Electrical systems set in the common circuit settings are displayed.

Setting: A/B/C/D

51

| Available when the following setting is enabled. |                                |         |  |  |  |  |
|--------------------------------------------------|--------------------------------|---------|--|--|--|--|
| No.                                              | Name                           | Setting |  |  |  |  |
| 7-1                                              | DO1 Output Operation Selection | ALM     |  |  |  |  |
| 7-14                                             | DO2 Output Operation Selection | ALM     |  |  |  |  |

## 19-1-5. "7-5. 👫 1 DO1 Alarm HI/LO Setting", "7-18. 👫 2 DO2 Alarm HI/LO Settings" (Default: HI)

Select the HI/LO of the alarm outputs of DO1 and DO2. (HI: Alarm output at or above the Threshold, LO: Alarm output at or below the Threshold)

| No.  | Name                           | Setting |
|------|--------------------------------|---------|
| 7-1  | DO1 Output Operation Selection | ALM     |
| 7-14 | DO2 Output Operation Selection | ALM     |

Setting: HI/LO

## 19-1-6. "7-6. RUR DO1 Alarm kW/A Setting", "7-19. RUR? DO2 Alarm kW/A Setting" (Default: kW)

Select the output element for the DO1 and DO2 alarm outputs.

\* Only circuits corresponding to the Electrical systems set in the common circuit settings are displayed.

Setting: kW/A

Available when the following setting is enabled.

| No.  | Name                           | Setting |
|------|--------------------------------|---------|
| 7-1  | DO1 Output Operation Selection | ALM     |
| 7-14 | DO2 Output Operation Selection | ALM     |

## 19-1-7. "7-7. Ru H DO1 Alarm HI Threshold (Active Power Setting)", "7-20. Rugh DO2 Alarm HI Threshold (Active Power Setting)" (Default: 9,999.999)

Set the alarm HI Threshold of DO1 and DO2 with the specified value of Active power. The display digits and decimal points are fixed for each rated power and are as shown in the table below.

| Rated power                      | Display digits |
|----------------------------------|----------------|
| Less than 6 MW                   | ±XXXX.XXX      |
| 6 MW or more - Less than 60 MW   | ±XXXXX.XX      |
| 60 MW or more – less than 600 MW | ±XXXXXXX.X     |
| 600 MW or more –                 | ±XXXXXXX       |

| Available when the following setting is enabled. |                                |         |  |
|--------------------------------------------------|--------------------------------|---------|--|
| No.                                              | Name                           | Setting |  |
| 7-1                                              | DO1 Output Operation Selection | ALM     |  |
| 7-5                                              | DO1 Alarm HI/LO Setting        | HI      |  |
| 7-6                                              | DO1 Alarm kW/A setting         | kW      |  |
| 7-14                                             | DO2 Output Operation Selection | ALM     |  |
| 7-18                                             | DO2 Alarm HI/LO Setting        | HI      |  |
| 7-19                                             | DO2 Alarm kW/A setting         | kW      |  |

Configurable range: ±9,999,999

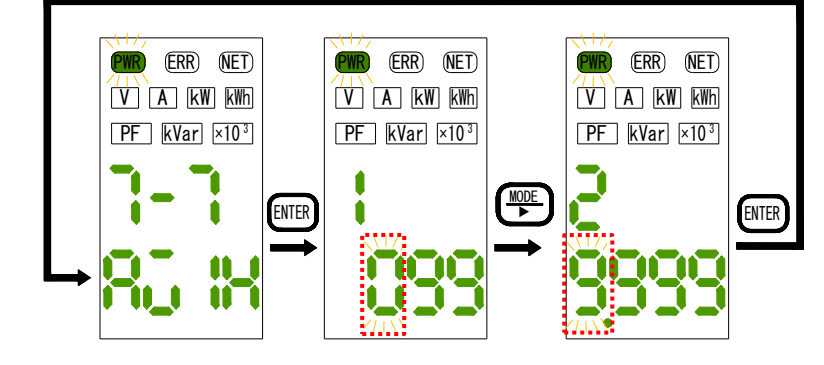

When you move to the numeric input display, the most significant digit flashes.

Short press the "MODE/ $\triangleright$ " switch to move the setting digit to the right, the " $\blacktriangle$ " switch to increase the blinking digit by 1, and the " $\blacktriangledown$ " switch to decrease the blinking digit by 1.

## 19-1-8. "7-8. RR H DO1 Alarm HI Threshold (Phase Current Setting)", "7-21. RR2H DO2 Alarm HI Threshold (Phase Current Setting)" (Default: kW)

Set the alarm HI Threshold of DO1 and DO2 with the specified value of the phase current.

The display digits and decimal points are fixed for each rated power and are as shown in the table below.

| Rated External CT  | Display digits |
|--------------------|----------------|
| 5 – 80 A or less   | XX.XX          |
| 81-800 A or less   | XXX.X          |
| 801–9999 A or less | XXXX           |

| Available when the following setting is enabled. |                                |                           |  |
|--------------------------------------------------|--------------------------------|---------------------------|--|
| No.                                              | Name                           | Setting                   |  |
| 7-1                                              | DO1 Output Operation Selection | ALM                       |  |
| 7-5                                              | DO1 Alarm HI/LO Setting        | HI                        |  |
| 7-6                                              | DO1 Alarm kW/A setting         | Phase current designation |  |
| 7-14                                             | DO2 Output Operation Selection | ALM                       |  |
| 7-18                                             | DO2 Alarm HI/LO Setting        | HI                        |  |
| 7-19                                             | DO2 Alarm kW/A setting         | Phase current designation |  |

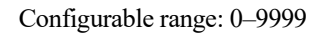

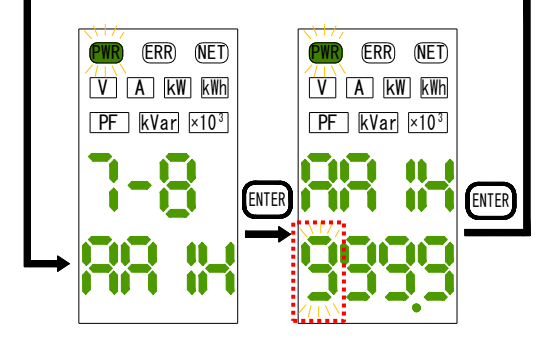

When you move to the numeric input display, the most significant digit flashes.

Short press the "MODE/ $\triangleright$ " switch to move the setting digit to the right, the " $\blacktriangle$ " switch to increase the blinking digit by 1, and the " $\blacktriangledown$ " switch to decrease the blinking digit by 1.

## 19-1-9. "7-9. Roll DO1 Alarm LO Threshold (Active Power Setting)", "7-22. Roll DO2 Alarm LO Threshold (Active Power Setting)" (Default: -9,999.999)

Set the alarm LO Threshold of DO1 and DO2 with the specified value of Active power.

The display digits and decimal points are fixed for each rated power and are as shown in the table below.

| Rated External CT                | Display digits |
|----------------------------------|----------------|
| Less than 6 MW                   | ±XXXX.XXX      |
| 6 MW or more – Less than 60 MW   | ±XXXXX.XX      |
| 60 MW or more – less than 600 MW | ±XXXXXXX.X     |
| 600 MW or more –                 | ±XXXXXXX       |

Available when the following setting is enabled.

| No.  | Name                           | Setting |
|------|--------------------------------|---------|
| 7-1  | DO1 Output Operation Selection | ALM     |
| 7-5  | DO1 Alarm HI/LO Setting        | LO      |
| 7-6  | DO1 Alarm kW/A setting         | kW      |
| 7-14 | DO2 Output Operation Selection | ALM     |
| 7-18 | DO2 Alarm HI/LO Setting        | LO      |
| 7-19 | DO2 alarm kW/A setting         | kW      |

Configurable range: ±9,999,999

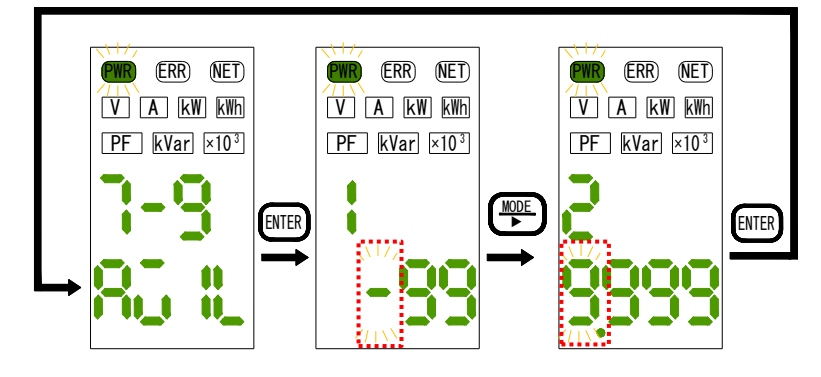

When you move to the numeric input display, the most significant digit flashes. Short press the "MODE/ $\triangleright$ " switch to move the setting digit to the right, the " $\blacktriangle$ " switch to increase the blinking digit by 1, and the " $\blacktriangledown$ " switch to decrease the blinking digit by 1.

### 19-1-10. "7-10. **RR L** DO1 Alarm LO Threshold (Phase Current Setting)", "7-23. **RR2L** DO2 Alarm LO Threshold (Phase Current Setting)" (Default: kW)

The alarm LO Threshold of DO1 and DO2 is set to the specified value of the phase current.

The display digits and decimal points are fixed for each rated power and are as shown in the table below.

| Rated External CT  | Display digits |
|--------------------|----------------|
| 5-80 A or less     | XX.XX          |
| 81-800 A or less   | XXX.X          |
| 801–9999 A or less | XXXX           |

| Available when the following setting is enabled. |                                |               |  |
|--------------------------------------------------|--------------------------------|---------------|--|
| No.                                              | Name                           | Setting       |  |
| 7-1                                              | DO1 Output Operation Selection | ALM           |  |
| 7-5                                              | DO1 Alarm HI/LO Setting        | HI            |  |
| 7-6                                              | DO1 Alarm kW/A setting         | Phase current |  |
|                                                  |                                | designation   |  |
| 7-14                                             | DO2 Output Operation Selection | ALM           |  |
| 7-18                                             | DO2 Alarm HI/LO Setting        | HI            |  |
| 7-19                                             | DO2 alarm kW/A setting         | Phase current |  |
|                                                  |                                | designation   |  |

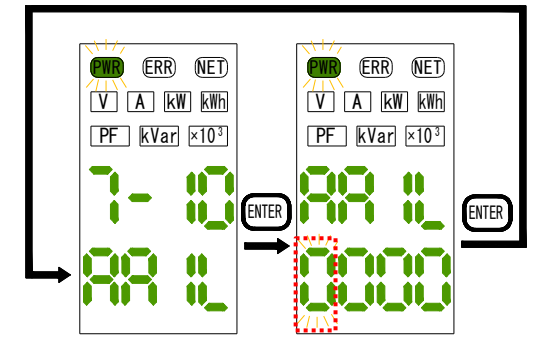

Configurable range: 0-9999

When you move to the numeric input display, the most significant digit flashes.

Short press the "MODE/ $\triangleright$ " switch to move the setting digit to the right, the " $\blacktriangle$ " switch to increase the blinking digit by 1, and the " $\checkmark$ " switch to decrease the blinking digit by 1.

## 19-1-11. "7-11. **HSU** DO1 Hysteresis Width (Active Power Setting)", "7-24. **HSU2** DO2 Hysteresis Width (Active Power Setting)" (Default: 0)

Sets the hysteresis width of DO1 and DO2 with the specified value of Active power.

The display digits and decimal points are fixed for each rated power and are as shown in the table below.

| Rated External CT                | Display digits |
|----------------------------------|----------------|
| Less than 6 MW                   | ±XXXX.XXX      |
| 6 MW or more – Less than 60 MW   | ±XXXXX.XX      |
| 60 MW or more – less than 600 MW | ±XXXXXX.X      |
| 600 MW or more –                 | ±XXXXXXX       |

Configurable range: 0-9,999,999

| A voilable when | the following | cotting is and | alad  |
|-----------------|---------------|----------------|-------|
| Available when  | the following | setting is ena | sieu. |

| No.  | Name                           | Setting |
|------|--------------------------------|---------|
| 7-1  | DO1 Output Operation Selection | ALM     |
| 7-6  | DO1 Alarm kW/A setting         | kW      |
| 7-14 | DO2 Output Operation Selection | ALM     |
| 7-19 | DO2 alarm kW/A setting         | kW      |

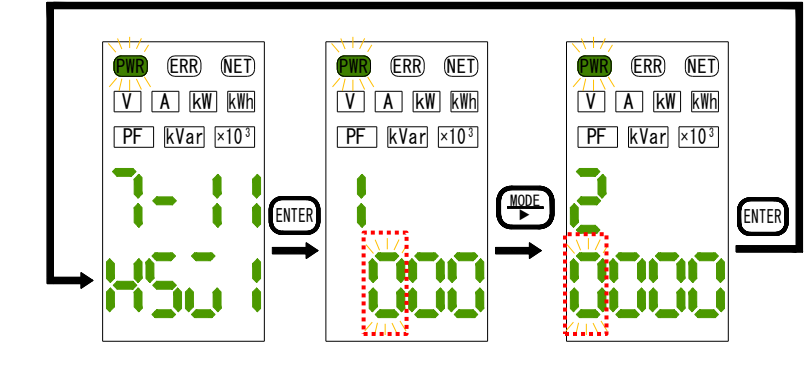

When you move to the numeric input display, the most significant digit flashes.

Short press the "MODE/ $\triangleright$ " switch to move the setting digit to the right, the " $\blacktriangle$ " switch to increase the blinking digit by 1, and the " $\blacktriangledown$ " switch to decrease the blinking digit by 1.

### 19-1-12. "7-12. HSR DO1 Hysteresis Width (Phase Current Setting)", "7-25. HSR2 DO2 Hysteresis Width (Phase Current Setting)" (Default: 0)

The hysteresis width of DO1 and DO2 is set by the specified value of the phase current. The display digits and decimal points are fixed for each rated power and are as shown in the table below.

| Rated External CT  | Display digits |
|--------------------|----------------|
| 5-80 A or less     | XX.XX          |
| 81–800 A or less   | XXX.X          |
| 801–9999 A or less | XXXX           |

| Available when the following setting is enabled. |                                |     |  |  |  |  |  |  |
|--------------------------------------------------|--------------------------------|-----|--|--|--|--|--|--|
| No.                                              | Setting                        |     |  |  |  |  |  |  |
| 7-1                                              | DO1 Output Operation Selection | ALM |  |  |  |  |  |  |
| 7-6                                              | DO1 Alarm kW/A setting         | kW  |  |  |  |  |  |  |
| 7-14                                             | DO2 Output Operation Selection | ALM |  |  |  |  |  |  |
| 7-19                                             | DO2 alarm kW/A setting         | kW  |  |  |  |  |  |  |

Configurable range: 0-9,999

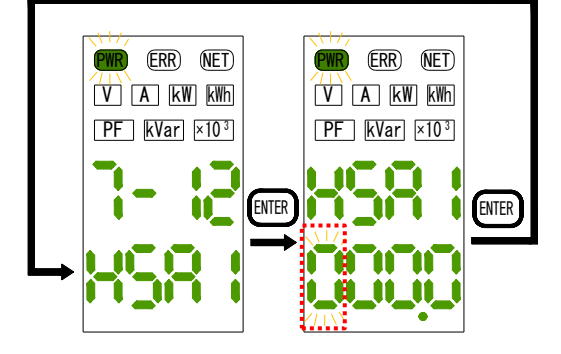

When you move to the numeric input display, the most significant digit flashes.

Short press the "MODE/ $\triangleright$ " switch to move the setting digit to the right, the " $\blacktriangle$ " switch to increase the blinking digit by 1, and the " $\blacktriangledown$ " switch to decrease the blinking digit by 1.

## 

Specify the delay time before the alarm outputs of DO1 and DO2 are turned off.

Configurable range: 0-99.9s

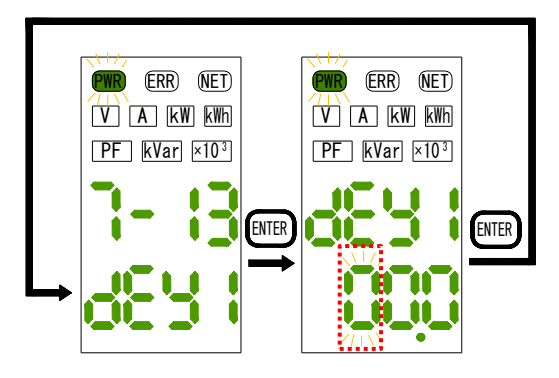

Available when the following setting is enabled.

| No.  | Name                           | Setting |
|------|--------------------------------|---------|
| 7-1  | DO1 Output Operation Selection | ALM     |
| 7-14 | DO2 Output Operation Selection | ALM     |

When you move to the numeric input display, the most significant digit flashes.

Short press the "MODE/ $\blacktriangleright$ " switch to move the setting digit to the right, the " $\blacktriangle$ " switch to increase the blinking digit by 1, and the " $\checkmark$ " switch to decrease the blinking digit by 1.

## 19-1-14. "7-27. DO1 Simulated Output", "7-28. DO2 Simulated Output" (Default: OFF)

Set the ON/OFF of the simulated output of DO1 and DO2. When ON is selected, DO is forcibly turned on

|                                                                         | A KW KWII |
|-------------------------------------------------------------------------|-----------|
| * In simulated output mode, "×10 <sup>3</sup><br>The indicator flashes. | kVar ×103 |
|                                                                         |           |

\* The simulated output will be canceled when you exit from this Setting or turn off the power.

#### 20. Digital/Pulse Input Settings \*WMS-PE2DI only

This setting is valid only for WMS-PE2DI (Digital/pulse input). DI1 and DI2 can be individually configured. Short press the " $\blacktriangle$ " and " $\blacktriangledown$ " switches to switch the Setting.

Short press the "ENTER" switch on each Setting display to switch to the parameter setting display.

Short press the "ENTER" switch again to return to the setting type display.

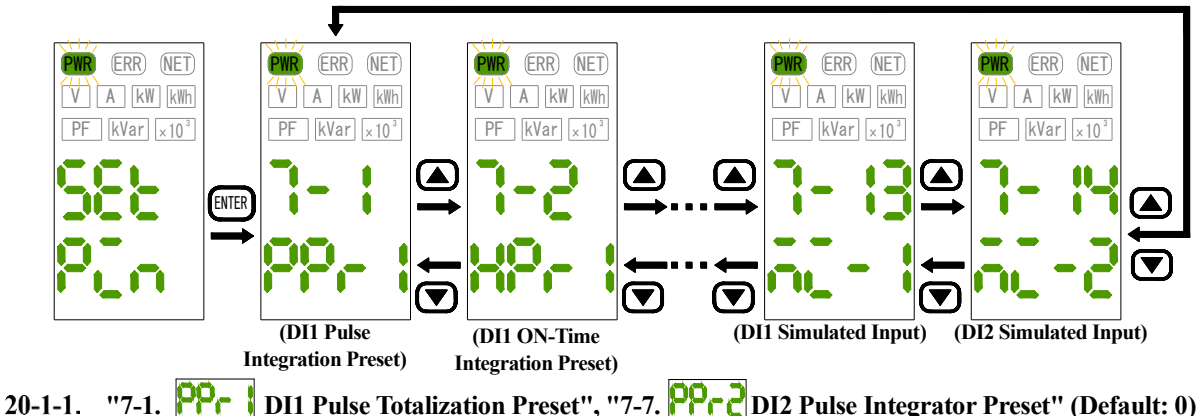

Set the preset of the Pulse Totalization of DI1 and DI2 with the specified value. Press and hold the "ENTER" switch to run the preset.

If the preset is successful, "OK" is displayed and the Pulse Totalization is changed to the set value.

ENTER (ERR) (NET) (ERR) (NET) (ERR) (NET) (ERR) (NET) Configurable range V A kW kWh V A kW kWh V A kW kWh V A kW kWh :0-99,999,999 PF kVar ×10<sup>3</sup> PF kVar ×10<sup>3</sup> PF kVar ×103 PF kVar ×10<sup>3</sup> ENTE ENTER 1 N Press and hold to ..... confirm

When you move to the numeric input display, the most significant digit flashes.

Short press the "MODE/▶" switch to move the setting digit to the right, "▲" switch to increase the blinking digit by 1, "▼" switch to decrease the blink digit by 1. Short press the "ENTER" switch to return to the Setting display.

#### 20-1-2. "7-2. HPr IDI1 ON-Time Totalization Preset", "7-8. HPr 2 DI2 ON-Time Totalization Preset" (Default: 0)

Set the preset of the ON-Time Totalization of DI1 and DI2 with the specified value. Press and hold the "ENTER" switch to run the preset. If the preset is successful, "OK" is displayed, and the ON-Time Totalization is changed to the set value.

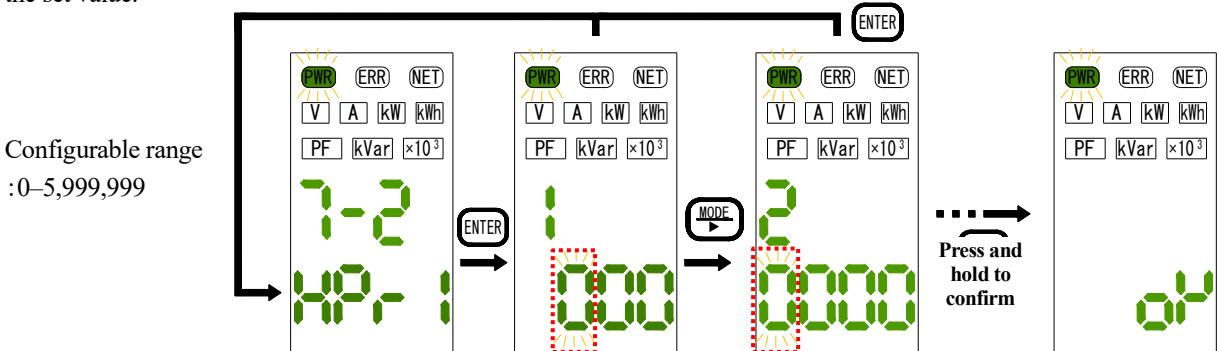

When you move to the numeric input display, the most significant digit flashes.

:0-5,999,999

Short press the "MODE/▶" switch to move the setting digit to the right, "▲" switch to increase the blinking digit by 1, " $\mathbf{V}$ " switch to decrease the blink digit by 1. Short press the "ENTER" switch to return to the Setting display.

## 20-1-3. "7-3. Pr5 DI1 Pulse Totalization Reset", "7-9. Pr52 DI2 Pulse Totalization Reset"

Clears the Pulse Totalizations of DI1 and DI2 by zero.

Press and hold the "ENTER" switch to perform 0 clearing.

If 0 is successfully cleared, "OK" is displayed and the Pulse Totalization becomes 0.

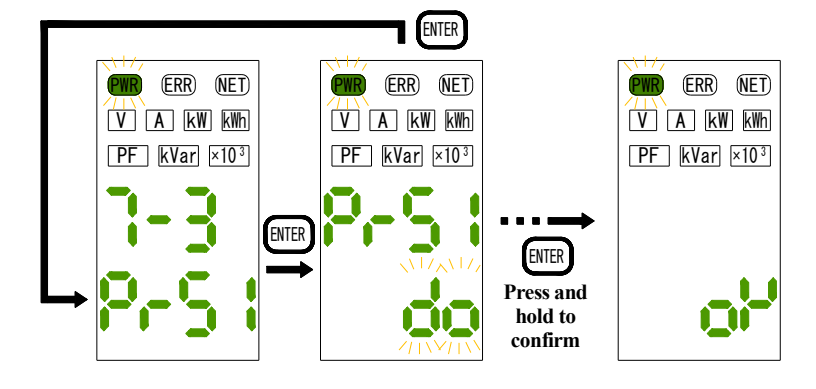

## 20-1-4. "7-4. H-5 DI1 ON-Time Totalization Reset", "7-10. H-52 DI2 ON-Time Totalization Reset"

Clear the ON-Time Totalizations of DI1 and DI2 by zero.

Press and hold the "ENTER" switch to perform 0 clearing.

If clearing 0 is successful, "OK" is displayed, and the ON-Time Totalization is 0.

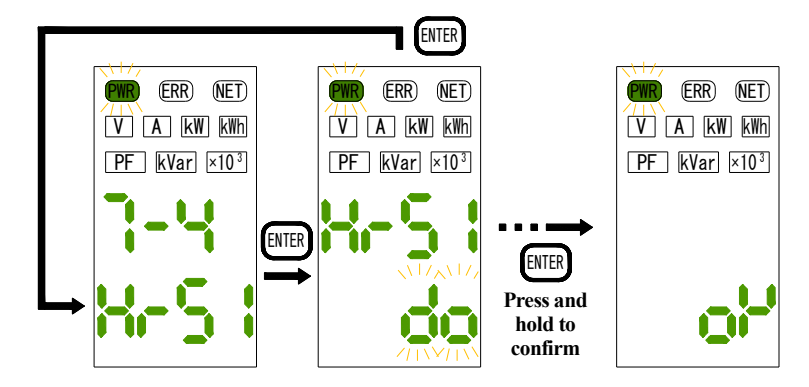

## 20-1-5. "7-5. P.c. DI1 Pulse Totalizing Coefficient", "7-11. P.c. DI2 Pulse Totalization Factor" (Default: 1.000)

Set the Pulse Totalization coefficients of DI1 and DI2 to the specified values.

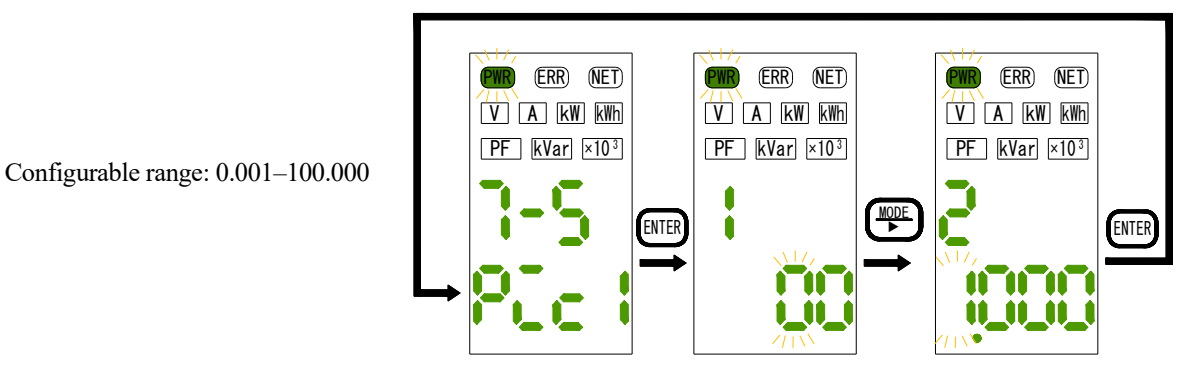

When you move to the numeric input display, the most significant digit flashes.

Short press the "MODE/ $\triangleright$ " switch to move the setting digit to the right, the " $\blacktriangle$ " switch to increase the blinking digit by 1, and the " $\blacktriangledown$ " switch to decrease the blinking digit by 1.

## 20-1-6. "7-6. Pin DI1 Pulse Totalizing Max. Value", "7-12. Pin DI2 Pulse Totalization Max." (Default: 99,999,999)

Set the Max. Pulse Totalizations of DI1 and DI2 to the specified values.

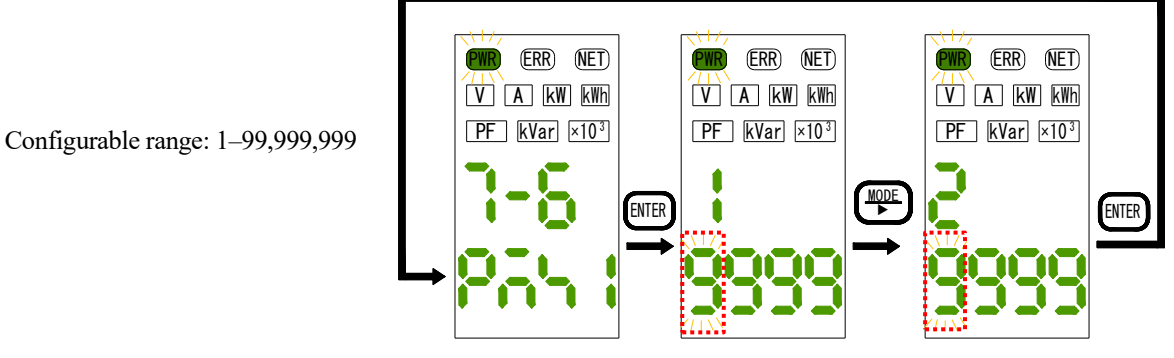

When you move to the numeric input display, the most significant digit flashes.

Short press the "MODE/ $\triangleright$ " switch to move the setting digit to the right, the " $\blacktriangle$ " switch to increase the blinking digit by 1, and the " $\blacktriangledown$ " switch to decrease the blinking digit by 1.

## 20-1-7. "7-13. n. - DI1 Simulated Input", "7-14. n. - DI2 Simulated Input" (Default: OFF)

Set the DI1 and DI2 simulated inputs to ON/OFF. When ON is selected, DO is forcibly turned on.

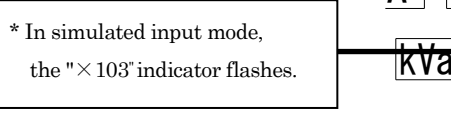

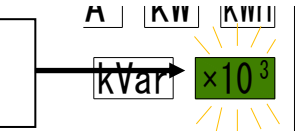

\* The simulated input will be canceled when you exit from this Setting or turn off the power.

\* When the simulated input is in the ON state, the DI LED does not light up.

\* During simulated input, the DI accumulation operation will stop and will not be counted.

## 21. Other Settings

This is an item for adjusting the brightness and setting initialization, etc.

Short press the " $\blacktriangle$ " and " $\blacktriangledown$ " switches to switch the Setting.

Short press the "ENTER" switch on each Setting display to switch to the parameter setting display. Short press the "ENTER" switch again to return to the setting type display.

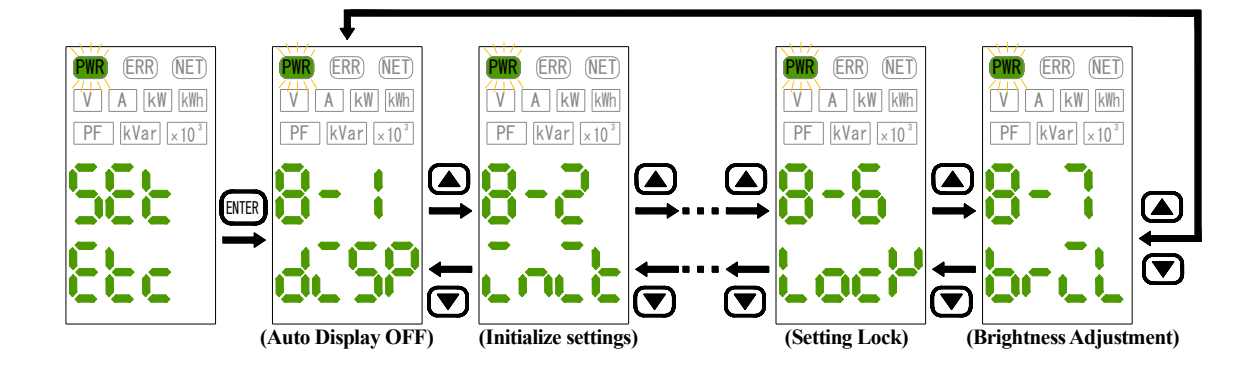

21-1-1. "8-1. **JUSP** Auto Display OFF" (Default: OFF)

Select the time before the light turns off automatically. If there is no switch operation in the measurement mode during the set time, the display except "PWR" is turned off.

Setting: OFF/1.0/5.0/10.0 (minutes)

## 21-1-2. "8-2. Initialize Settings"

All settings are set to the factory default state (initialization).

Press and hold the "ENTER" switch to perform initialization.

If 0 is successfully cleared, "OK" is displayed and the setting value is initialized.

\* The initialized setting value is saved when you return to the measurement mode by pressing and holding the "ENTER" switch.

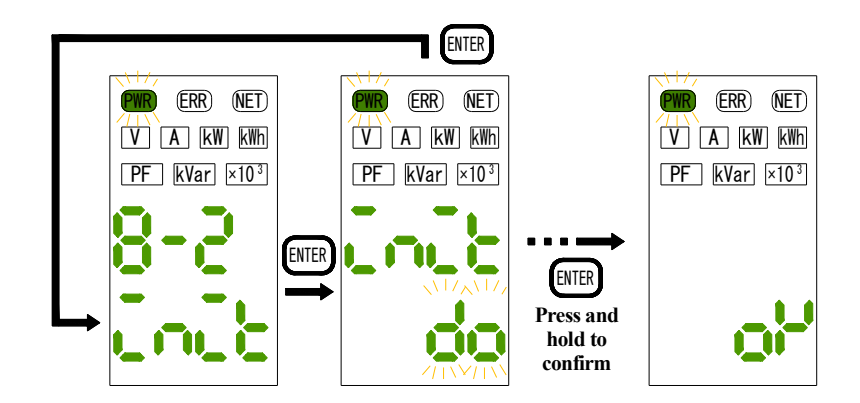

### 21-1-3. "8-3. FEC Communication Reception Test"

Test receiving communications. When testing, send Modbus data from the Master device to the instrument. When data is received, it displays the received data.

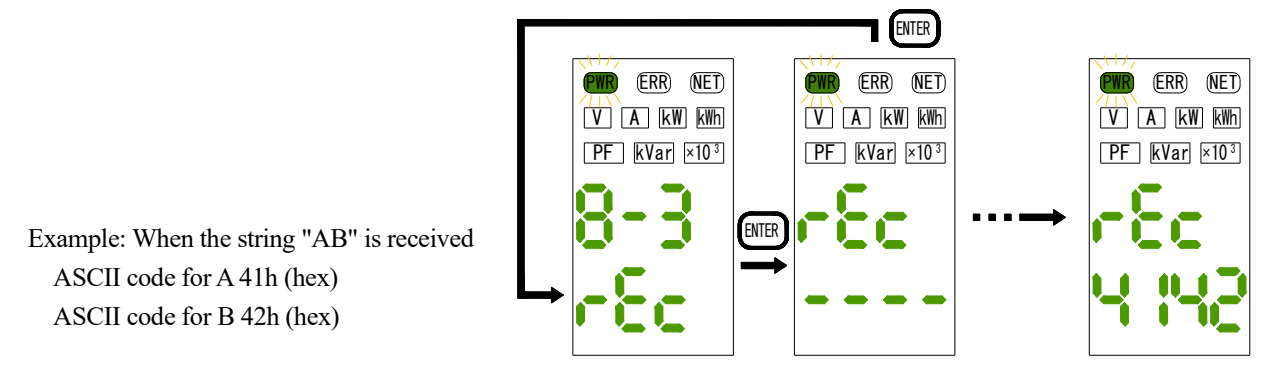

From the above example, "4142" is displayed on the display.

During the reception test, all data is received ignoring the communication address.

It also ignores the data format of Modbus RTU and displays the received data as it is in hex.

### 21-1-4. "8-4. **ESE** Communication Transmission Test"

Test the transmission of the communication.

Press and hold the "ENTER" switch to send the string "TEST" (ASCII code: 54h 45h 53h 54h).

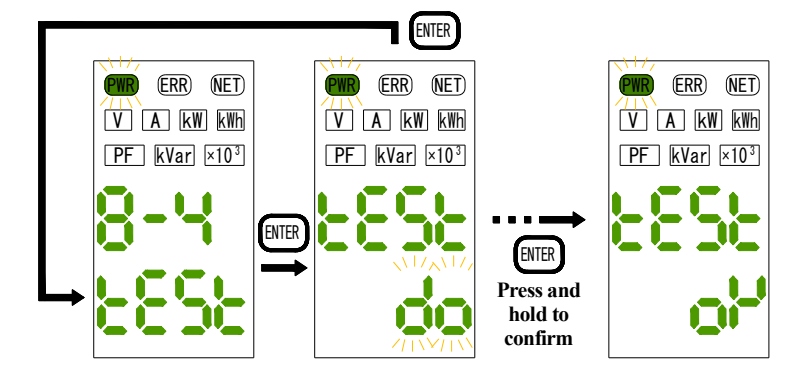

#### 21-1-5. "8-5. - State Reset Total Energy (All)"

Clears the Active power amount of all circuits to 0.

Press and hold the "ENTER" switch to perform 0 clearing.

If 0 is successfully cleared, "OK" is displayed and the Active power of all circuits is reduced to 0.

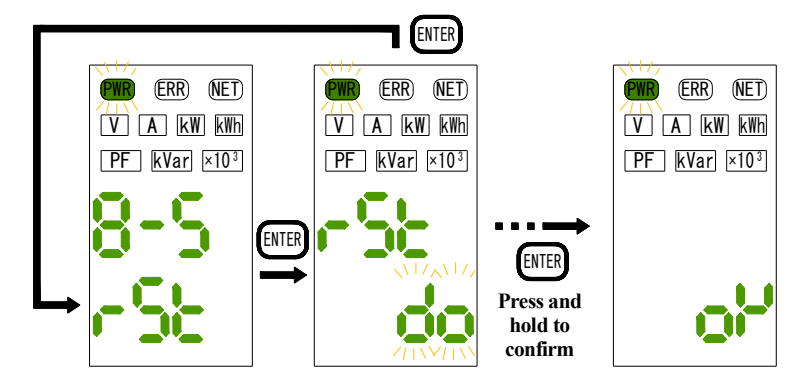

## 21-1-6. "8-6. Cortesting Protection" (Default: OFF)

Select whether to enable or disable Configuration Protect.

When Configuration Protect is enabled, it prohibits the following modification operations:

•Set value

- Initialization of setting values

If the above setting is changed while the Setting Protection is enabled, "LOCK" will be displayed at the top to disable the change.

## 21-1-7. "8-7. brightness Adjustment" (Default: TYP)

Select the brightness of the LED from the following. You can change the LED brightness by changing the brightness in this setting.

Setting: MAX (bright) / TYP (standard) / MIN (Dark)

## 22. List of Setting

| No.           | Name                                  | Description                                                                  | Display Spec | Upper<br>display | Name                                             | Lower display      | Unit  | Default<br>Settings |  |  |
|---------------|---------------------------------------|------------------------------------------------------------------------------|--------------|------------------|--------------------------------------------------|--------------------|-------|---------------------|--|--|
|               | 1. UN                                 | IT ALL Settings                                                              | 1            | 1                |                                                  | U_AL               |       |                     |  |  |
|               |                                       |                                                                              |              |                  | Single-phase 2-wire                              | 1P2W               |       |                     |  |  |
|               |                                       |                                                                              |              |                  | Single-phase 3-wire                              | 1P3W               |       |                     |  |  |
|               |                                       | Set Electrical systems                                                       |              |                  | Three-phase 3-wire                               | 3P3W               |       |                     |  |  |
| 1-1           | Electrical systems                    | (Phase category)                                                             | LINE         | LINE             | Three-phase 4-wire                               | 3P4W               | -     | 3P3W                |  |  |
|               |                                       | (Phase category)                                                             |              |                  | Single-phase two-wire branched from single-phase | 1007               |       |                     |  |  |
|               |                                       |                                                                              |              |                  | three-wire                                       | IP2Z               |       |                     |  |  |
|               |                                       |                                                                              |              |                  | Single-phase 3-wire + single-phase 2-wire        | 1P3Z               |       |                     |  |  |
|               |                                       | Set the rated voltage value on the secondary                                 |              |                  | 110 V                                            | 110                | 6.0   |                     |  |  |
| 1-2           | Rated Voltage Input                   | side.                                                                        | VOLT         | VOLT             | 220 V                                            | 220                | [V]   | 220                 |  |  |
|               |                                       | Set the rated voltage value on the primary                                   |              |                  |                                                  |                    |       |                     |  |  |
|               |                                       | side.                                                                        |              |                  | Range                                            |                    |       |                     |  |  |
| 1-3           | External VT Rating                    | *In Voltage-less measurement, this set value                                 | VT           | VOLT             | (Numeric input)                                  | 110-77000          | [V]   | 220                 |  |  |
|               |                                       | will be used as the voltage setting value.                                   |              |                  |                                                  |                    |       |                     |  |  |
|               | 2-5 Unit                              | t Individual Settings                                                        |              | 2-5              |                                                  | U-U                | 1     |                     |  |  |
| 2-1           | 2 5. 011                              | i maividuai Sectings                                                         |              | 23               | OFF                                              | OFF                |       |                     |  |  |
| 5 1           | Circuit enable/disable setting        | Set the enable/disable settings for the circuit.                             | ACTV         | ACTV             | ON                                               | ON                 | -     | OFF                 |  |  |
| 5-1           |                                       |                                                                              |              |                  | ON SA                                            | ON .               |       |                     |  |  |
|               |                                       |                                                                              |              |                  | SA                                               | 5                  |       |                     |  |  |
|               |                                       |                                                                              |              |                  | 50A                                              | 50                 |       |                     |  |  |
| 2-2-          | Rated Current Input                   | Set the rated current value for the                                          | AMP          | AMP              | 100 A                                            | 100                | [A]   | 600                 |  |  |
| 5-2           |                                       | secondary side.                                                              |              |                  | 200 A                                            | 200                |       |                     |  |  |
|               |                                       |                                                                              |              |                  | 400 A                                            | 400                |       |                     |  |  |
|               |                                       |                                                                              |              |                  | 600 A                                            | 600                |       |                     |  |  |
| 2-3-          | Establish the state                   | Set the rated current value for the                                          | CT           | CT               | Range                                            | 5 0000             | 7.1   | 600                 |  |  |
| 5-3           | External C1 rating setting            | primary side.                                                                | CI           | CI               | (Numeric input)                                  | 5-9999             | A     |                     |  |  |
|               |                                       | Use this to assign the Digital output of this circuit to DO1 or DO2.         |              |                  | OFF                                              | OFF                |       |                     |  |  |
| 2-4-          | Digital Output Terminal<br>Assignment |                                                                              | OUTs         | OUT              | OUT1                                             | OUT1               |       |                     |  |  |
| 5-4           |                                       |                                                                              | 0015         | 001              | OUT2                                             | OUT?               | -     | OFF                 |  |  |
| 2.5           |                                       | Treast summer to below the law, out active                                   |              |                  | 0012                                             | 0012               |       |                     |  |  |
| 2-5-<br>5-5   | Current Low-cut                       | value as zero.                                                               | LCUT         | LCUT             | Range                                            | 0.0–9.9%           | [%]   | 0.1                 |  |  |
| 2.6           | Measurement Voltage Setting           | Select which line-to-line load of the single-phase 3-wire system to measure. |              |                  | Between 1-N                                      | 1-N                |       |                     |  |  |
| 2-0-          |                                       |                                                                              | VSET         | VSET             | Between 2-N                                      | 2-N                | -     | 1-N                 |  |  |
| 5-6           |                                       |                                                                              | ·            |                  | Between 1-2                                      | 1-2                |       |                     |  |  |
| 27            | Valtara las Masammant                 | Perform power measurement using only                                         |              |                  |                                                  |                    | OFF   | OFF                 |  |  |
| 57            | ON/OFF                                | current measurement without voltage                                          | SMPL         | SMPL             |                                                  |                    | -     | OFF                 |  |  |
| 5-7           | ON/OFF                                | wiring.                                                                      |              |                  | ON                                               | ON                 |       |                     |  |  |
| 2-8-          | Virtual Power Factor                  | Set the value of the virtual Power factor                                    | PEIN         | PEIN             | Range                                            | 0.0.100.0          | [%]   | 100.0               |  |  |
| 5-8           | vinuari rower racior                  | Set the value of the virtual I ower factor                                   |              | 1111             | (Numeric input)                                  | 0.0-100.0          | 1.01  | 100.0               |  |  |
| 2-9-          | Conversion Coefficient                | Set the coefficient to multiply the<br>Active power (received power) when    | RATE         | RATE             | Range                                            | 0.000–9.999        | -     | 0.555               |  |  |
| 5-9           |                                       | calculating the conversion value.                                            |              |                  | (Numenc input)                                   |                    |       |                     |  |  |
| 2-10-<br>5-10 | Energy Preset                         | Change the value of Energy to the                                            | WSET         | 1–3              | range<br>(Numeric input)                         | 0.000-             | [kWh] | 0.000               |  |  |
| 2-11          | Total Energy Reset                    | Use this to initialize the Total Engran                                      | 1            | 1                |                                                  |                    |       | 1                   |  |  |
| 2-11-<br>5-11 | (Individual circuit)                  | for each circuit.                                                            | RST          | RST              | Normal Execution                                 | DO⇒OK              | -     | -                   |  |  |
| 2-12-         |                                       | Perform a simple diagnosis to check                                          |              | Diagnostic       |                                                  |                    |       |                     |  |  |
| 5-12          | Quick Wiring Error Diagnosis          | whether the parameters being set match                                       | CNCT         | results          | Diagnostic result display                        | Diagnostic results | -     | -                   |  |  |
|               |                                       | the wiring conditions.                                                       |              |                  |                                                  |                    |       |                     |  |  |
|               | 6. Modbus                             | Communication settings                                                       | -            | 6                |                                                  | RTU                | 1     | <b>1</b>            |  |  |
| 6-1           | Address                               | Set the node address in the range of                                         | UNO          | UNO              | Range                                            | 0.99               | _     | 0                   |  |  |
| 0-1           | Address                               | 1–99.                                                                        | 0-110        | 0-110            | (Numeric input)                                  | 0-97               | -     | 0                   |  |  |
|               |                                       |                                                                              |              |                  | 4800                                             | 4.8K               |       |                     |  |  |
|               |                                       |                                                                              |              |                  | 9600                                             | 9.6K               |       |                     |  |  |
| 6-2           | Baud rate                             | Select the Baud rate.                                                        | BPS          | BPS              | 19200                                            | 19.2K              | [bps] | 19.2k               |  |  |
|               |                                       |                                                                              |              |                  | 38400                                            | 38.4K              | 1     |                     |  |  |
| <u> </u>      |                                       |                                                                              |              |                  | 1                                                | 1                  |       |                     |  |  |
| 6-3           | Stop Bits                             | Select the stop bit.                                                         | STOP         | STOP             | 2                                                | 2                  | - 1   | 1                   |  |  |
| <u> </u>      |                                       |                                                                              | <u> </u>     | <u> </u>         | ~<br>None                                        | ~<br>NONE          |       |                     |  |  |
| 6.4           | Durity                                | Calant the ments whit                                                        | DDTV         | DDTV             | 1 WIK                                            | ODD                |       |                     |  |  |
| 0-4           | rany                                  | select the parity bit.                                                       | PKIY         | PK1 Y            |                                                  |                    | -     | EVEN                |  |  |
| ┣───          |                                       |                                                                              | <u> </u>     |                  | Even number                                      | EVEN               |       |                     |  |  |
| 6-5           | Transmission Delay Time               | Set the wait time before transmission                                        | WAIT         | WAIT             | Range (numeric input)                            | 0-99               | [ms]  | 0                   |  |  |
|               |                                       |                                                                              |              | <u> </u>         | 0–99 ms                                          |                    |       |                     |  |  |

#### WMS-PE2 IM110500

| N    | News                           | Durahén                                                     | Display | Upper   |                           | N                         | Lower        | 1124               | Default   |
|------|--------------------------------|-------------------------------------------------------------|---------|---------|---------------------------|---------------------------|--------------|--------------------|-----------|
| No.  | Name                           | Description                                                 | Spec.   | display |                           | Name                      | display      | Unit               | Settings  |
|      | 7. Digital /                   | Pulse Output Settings                                       | 1       | 7       | 21                        | POUT                      | OFF          |                    | 1         |
|      |                                | Select whether the output operation of DO1                  | DOI     | DO1     | None                      |                           | OFF          |                    | OFF       |
| /-1  | DOI Output Operation Selection | is cumulative pulse output or alarm                         | POI     | POI     | Pulse Totalization Output |                           | PULS         | Ē                  | OFF       |
|      |                                | operation                                                   |         |         | Alarm action              |                           | ALM<br>0.001 |                    |           |
|      |                                |                                                             |         |         | 0.001 kWh                 |                           | 0.001        |                    |           |
|      |                                |                                                             |         |         | 0.1 kWh                   |                           | 0.01         |                    |           |
| 7-2  | DO1 Unit Pulse Weight Setting  | Set the pulse weight for DO1                                | PI W1   | PI W1   | 0.5 kWh                   |                           | 0.5          | [kw]               | 0.1       |
| /-2  | DOT Onit'l tase weight Setting | Set the pulse weight for DO1                                | 1.5.01  | 1       | 1 kWh                     |                           | 1            | LK W               | 0.1       |
|      |                                |                                                             |         |         | 10kWh                     |                           | 10           |                    |           |
|      |                                |                                                             |         |         | 100 kWh                   |                           | 100          |                    |           |
|      |                                |                                                             |         |         | 100 ms                    |                           | 100          |                    |           |
|      |                                | Set the ON -time of the output pulse for                    |         |         | 250 ms                    |                           | 250          |                    |           |
| 7-3  | DO1 Pulse Output Width Setting | DO1                                                         | PWD1    | PWD1    | 500 ms                    |                           | 500          | (ms)               | 1000      |
|      |                                |                                                             |         |         | 1000 ms                   |                           | 1000         |                    |           |
|      |                                |                                                             |         |         |                           | Circuit A                 | А            |                    |           |
|      |                                |                                                             |         |         | Circle altern 2 min       | Circuit B                 | В            |                    |           |
|      |                                |                                                             |         |         | Single-phase 2-wire       | Circuit C                 | С            |                    |           |
|      |                                |                                                             |         |         |                           | Circuit D                 | D            |                    |           |
|      |                                |                                                             |         |         | Single phase 2 wire       | Circuit A                 | А            |                    |           |
|      |                                |                                                             |         |         | Single-phase 2-wire       | Circuit C                 | С            |                    |           |
| 7-4  | DO1 Alarm Circuit              | Assign the alarm operation of DO1 in                        | AT M1   | AT M1   | Three-phase 4-wire        | Circuit A                 | А            |                    |           |
| /-4  | Assignment                     | this circuit to a specific circuit.                         | ALMI    | ALIVII  |                           | Circuit A                 | А            | -                  | A         |
|      |                                |                                                             |         |         | Single-phase 2-wire,      | Circuit B                 | В            |                    |           |
|      |                                |                                                             |         |         | two-branch                | Circuit C                 | С            |                    |           |
|      |                                |                                                             |         |         |                           | Circuit D                 | D            |                    |           |
|      |                                |                                                             |         |         | Single phase 3 wire       | Circuit A                 | А            |                    |           |
|      |                                |                                                             |         |         | + Single-phase 2-wire     | Circuit C                 | С            |                    |           |
|      |                                |                                                             |         |         | 0 1                       | Circuit D                 | D            | ļ                  |           |
| 7-5  | DO1 Alarm HI/LO Setting        | Select the alarm direction for DO1 as either                | AHL1    | AHL1    | HI                        |                           | HI           | -                  | ні        |
|      |                                | HI or LO.                                                   |         |         | LO                        | 1                         | LO           | <u> </u>           |           |
|      |                                |                                                             |         |         | Single-phase 2-wire       | kW                        | kW           | (kW)               |           |
|      |                                |                                                             |         |         | 81                        | Current phase 1           | А            | [A]                |           |
|      |                                |                                                             |         |         |                           | kW                        | kW           | (kW)               |           |
|      |                                |                                                             |         |         | Single-phase 3-wire       | Current phase 1           | 1            | [A]<br>[kW]<br>[A] |           |
|      |                                |                                                             |         |         |                           | Current phase 2           | 2            |                    |           |
|      |                                |                                                             |         |         |                           | Current phase 3           | N            |                    |           |
|      |                                |                                                             |         |         |                           | kW                        | kW           |                    |           |
|      |                                |                                                             |         |         | Three-phase 3-wire        | Current phase 1           | R            |                    |           |
|      |                                |                                                             |         |         | *                         | Current phase 2           | T            |                    |           |
|      |                                |                                                             |         |         |                           | Current phase 3           | S            |                    | -         |
|      |                                | Select the alarm criteria for DO1 as                        |         |         |                           | kW                        | kW           | [kW]               |           |
| 7-6  | DO1 Alarm kW/A setting         | either Active power or phase current.                       | AWA1    | AWA1    |                           | Current phase 1           | R            | [A]                | kW        |
|      |                                |                                                             |         |         | Three-phase 4-wire        | Current phase 2           | T            |                    | -         |
|      |                                |                                                             |         |         |                           | Current phase 3           | S            |                    |           |
|      |                                |                                                             |         |         |                           | Current phase 4           | IN LAW       | [LAN]              |           |
|      |                                |                                                             |         |         | Single-phase 2-wire       | KW                        | KW           |                    | -         |
|      |                                |                                                             |         |         | two-branch                | Current phase 1           | A            |                    | -         |
|      |                                |                                                             |         |         |                           | KW                        | 1            | K W                |           |
|      |                                |                                                             |         |         | c: 1 1 2 ·                | Circuit A Current phase 1 | 2            | -                  |           |
|      |                                |                                                             |         |         | + Single-phase 3-wire     | Circuit A Current phase 2 | 2<br>N       | [4]                |           |
|      |                                |                                                             |         |         | · Single-phase 2-wite     | Circuit C Current phase 1 | Λ            |                    |           |
|      |                                |                                                             |         |         |                           | Circuit D Current phase 1 | Λ            |                    |           |
|      |                                |                                                             |         |         |                           | Less than 6 MW            | +9999 999    |                    |           |
|      | DO1 Alorm HI Threshold         | Specify the Active power value for                          |         | 1–2     | Panas (numaria imput)     | Less than 6 M-60 MW       | +99999999    | 1                  | 9999.999  |
| 7-7  | (Active Power Setting)         | Specify the Active power value for<br>DO1 alarm HI criteria | AW1H    |         | ±9,999,999                | Less than 60 M-600 MW     | ±9999999.9   | [kW]               |           |
|      |                                |                                                             |         |         |                           | 600 MW or more            | ±9999999     |                    |           |
|      |                                |                                                             |         |         |                           | 5–80 A or less            | 99.99        |                    |           |
| 7-8  | DO1 Alarm HI Threshold         | Specify the phase current value for DO1                     | AA1H    | AA1H    | Range (numeric input)     | 81-800 A or less          | 999.9        | [A]                | 999.9     |
|      | (Phase Current Setting)        | alarm HI criteria.                                          |         |         | 0000–9999 A               | 801–9999 A or less        | 9999         |                    |           |
|      |                                |                                                             |         |         |                           | Less than 6 MW            | ±9999,999    |                    |           |
|      | DO1 Alarm I O Threshold        | Specify the Active power value for DO1                      |         |         | Range (numeric input)     | Less than 6 M-60 MW       | ±99999.99    |                    |           |
| 7-9  | (Active Power Setting)         | alarm LO criteria.                                          | AW1L    | 1–2     | ±9,999,999                | Less than 60 M-600 MW     | ±999999.9    | [kW]               | -9999.999 |
|      | (                              |                                                             |         |         |                           | 600 MW or more            | ±9999999     |                    |           |
|      |                                |                                                             | t       | 1       |                           | 5-80 A or less            | 99.99        |                    | t         |
| 7-10 | DO1 Alarm LO Threshold         | Specify the phase current value for DO1                     | AA1L    | AA1L    | Range (numeric input)     | 81-800 A or less          | 999.9        | [A]                | 0.0       |
|      | (Phase Current Setting)        | alarm LO criteria.                                          |         | ALL     | 0000-99999 A              | 801–9999 A or less        | 9999         |                    |           |
|      |                                |                                                             | İ       | İ       |                           | Less than 6 MW            | ±99999.999   | + +                | İ         |
|      | DOLU                           | Specify the hysteresis width for alarm                      |         |         | Range (numeric input) 0-  | Less than 6 M-60 MW       | ±999999.99   | F1 3               | 0.000     |
| 7-11 | DOI Hysteresis Width           | reset operation of DO1 in terms of Active<br>power value    | HSW1    | 1-2     | 9,999,999 kW              | Less than 60 M-600 MW     | ±9999999.9   | [kW] (             | 0.000     |
|      | (Active Fower Setting)         | ing) power value.                                           |         |         |                           | 600 MW or more            | ±9999999     |                    |           |
|      |                                | Specify the hysteresis width for alarm reset                |         |         |                           | 5-80 A or less            | 99.99        |                    |           |
| 7-12 | DO1 Hysteresis Width           | operation of DO1 in terms of phase current                  | HSA1    | HSA1    | Range (numeric input)     | 81–800 A or less          | 999.9        | [A]                | 0.0       |
| 1    | (1 mase Current Seturig)       | value.                                                      | 1       | 1       | 0000-7779 A               | 801–9999 A or less        | 9999         |                    | 1         |

#### WMS-PE2 IM110500

| No.  | Name                                             | Description                                                                       | Display Spec | Upper<br>Display | Name                               | Lower di                   | splay           | Unit               | Default<br>Settings |      |
|------|--------------------------------------------------|-----------------------------------------------------------------------------------|--------------|------------------|------------------------------------|----------------------------|-----------------|--------------------|---------------------|------|
| 7-13 | DO1 Output OFF Delay                             | Set the OFF-delay time for the alarm reset operation of DO1                       | DEY1         | DEY1             | Range (numeric input)<br>0.0–99.9s | 0.0–99.9                   |                 | [s]                | 00.0                |      |
|      |                                                  | Select whether the output operation of DO2                                        |              |                  | Without                            | OFF                        |                 |                    |                     |      |
| 7-14 | DO2 Output Operation Selection                   | is cumulative pulse output or alarm                                               | PO2          | PO2              | Pulse Totalization Output          | PULS                       |                 | -                  | OFF                 |      |
|      |                                                  | operation                                                                         |              |                  | Alarm action                       | ALM                        |                 |                    |                     |      |
|      |                                                  |                                                                                   |              |                  | 0.001 kWh                          | 0.001                      |                 | -                  |                     |      |
|      |                                                  |                                                                                   |              |                  | 0.01 kWh                           | 0.01                       |                 | -                  |                     |      |
| 7-15 | DO2 Unit Pulse Weight Setting                    | Set the pulse weight for DO2                                                      | PI W2        | PI W2            | 0.1 KWh                            | 0.1                        |                 | [kW]               | 0.1                 |      |
| / 15 | DO2 Onit'l dise Weight Setting                   | Set the pulse weight for 1902                                                     | 12.12        | 12.12            | 1 kWh                              | 1                          |                 | IN TO A            | 0.1                 |      |
|      |                                                  |                                                                                   |              |                  | 10 kWh                             | 10                         |                 | -                  |                     |      |
|      |                                                  |                                                                                   |              |                  | 100 kWh                            | 100                        |                 | 1                  |                     |      |
|      |                                                  |                                                                                   |              |                  | 100 ms                             | 100                        |                 |                    |                     |      |
| 7-16 | DO2 Pulse Output Width Setting                   | Set the ON -time of the output pulse for                                          | PWD2         | PWD2             | 250 ms                             | 250                        |                 | [ms]               | 1000                |      |
| , 10 | DOD Table Ouplat What Detailing                  | DO2                                                                               | 1.1.52       | 1 11.02          | 500 ms                             | 500                        |                 |                    | 1000                |      |
|      |                                                  |                                                                                   |              |                  | 1000 ms                            | 1000                       | Г.              |                    |                     |      |
|      |                                                  |                                                                                   |              |                  |                                    | Circuit A<br>Circuit D     | A               | -                  |                     |      |
|      |                                                  |                                                                                   |              |                  | Single-phase 2-wire                | Circuit B                  | С               | 1                  |                     |      |
|      |                                                  |                                                                                   |              |                  |                                    | Circuit D                  | D               |                    |                     |      |
|      |                                                  |                                                                                   |              |                  |                                    | Circuit A                  | A               |                    |                     |      |
|      |                                                  |                                                                                   |              |                  | Single-phase 2-wire                | Circuit C                  | С               | 1                  |                     |      |
| 7.17 |                                                  | Assign the alarm operation of DO2 in this                                         | 5 AT MO      | 1110             | Three-phase 4-wire                 | Circuit A                  | А               |                    |                     |      |
| /-1/ | DO2 Alarm Circuit Assignment                     | circuit to a specific channel                                                     | ALM2         | ALM2             |                                    | Circuit A                  | А               | -                  | A                   |      |
|      |                                                  |                                                                                   |              |                  | Single-phase 2-wire,               | Circuit B                  | В               |                    |                     |      |
|      |                                                  |                                                                                   |              |                  | two-branch                         | Circuit C                  | С               |                    |                     |      |
|      |                                                  |                                                                                   |              |                  |                                    | Circuit D                  | D               | _                  |                     |      |
|      |                                                  |                                                                                   |              |                  | Single-phase 3-wire                | Circuit A                  | А               |                    |                     |      |
|      |                                                  |                                                                                   |              |                  | + Single-phase 2-wire              | Circuit C                  | C<br>-          | -                  |                     |      |
|      |                                                  |                                                                                   |              |                  |                                    | Circuit D                  | D               |                    |                     |      |
| 7-18 | DO2 Alarm HI/LO Setting                          | Select the alarm direction of DO2 as either<br>HI or LO                           | AHL2         | AHL2             | HI<br>LO                           | HI                         |                 |                    | н                   |      |
|      |                                                  | in a bo                                                                           |              |                  | 10                                 | LO<br>kW                   | kW              | [kW]               |                     |      |
|      |                                                  |                                                                                   |              | -                | Single-phase 2-wire                | Current phase 1            | A               | [A]<br>[kW]<br>[A] | -                   |      |
|      |                                                  |                                                                                   |              |                  |                                    | kW                         | kW              |                    |                     |      |
|      |                                                  |                                                                                   |              |                  |                                    | Current phase 1            | 1               |                    |                     |      |
|      |                                                  |                                                                                   |              |                  | Single-phase 3-wire                | Current phase 2            | 2               |                    |                     |      |
|      |                                                  |                                                                                   |              |                  |                                    | Current phase 3            | Ν               |                    |                     |      |
|      |                                                  |                                                                                   |              |                  |                                    |                            |                 | kW                 | kW                  | [kW] |
|      |                                                  |                                                                                   |              |                  |                                    | Three_phase 3_wire         | Current phase 1 | R                  |                     |      |
|      |                                                  |                                                                                   |              |                  | The phase 5 wile                   | Current phase 2            | Т               | [A]<br>[kW]        | kW                  |      |
|      |                                                  |                                                                                   |              |                  |                                    | Current phase 3            | S               |                    |                     |      |
|      |                                                  | Select whether the alarm threshold for DO2                                        |              |                  |                                    | kW                         | kW              |                    |                     |      |
| 7-19 | DO2 alarm kW/A setting                           | is based on Active power or phase current                                         | AWA2         | AWA2             | Thurson have domina                | Current phase 1            | R<br>T          | -                  |                     |      |
|      |                                                  |                                                                                   |              |                  | I hree-phase 4-wire                | Current phase 2            | l<br>s          | [A]                |                     |      |
|      |                                                  |                                                                                   |              |                  |                                    | Current phase 5            | N               |                    |                     |      |
|      |                                                  |                                                                                   |              |                  | Single phase 2 wire                | kW                         | kW              | [kW]               |                     |      |
|      |                                                  |                                                                                   |              |                  | two-branch                         | Current phase 1            | А               | [A]                |                     |      |
|      |                                                  |                                                                                   |              |                  |                                    | kW                         | kW              | [kW]               |                     |      |
|      |                                                  |                                                                                   |              |                  |                                    | Circuit A Current Phase 1  | 1               | [A]                |                     |      |
|      |                                                  |                                                                                   |              |                  | Single-phase3-wire                 | Circuit A Current phase 2  | 2               |                    |                     |      |
|      |                                                  |                                                                                   |              |                  | + Single-phase 2-wire              | Circuit A: Current phase 3 | N               |                    |                     |      |
|      |                                                  |                                                                                   |              |                  |                                    | Circuit C Current Phase 1  | A               | 4                  |                     |      |
|      |                                                  |                                                                                   | <b> </b>     | <u> </u>         |                                    | Circuit D Current Phase 1  | A               |                    |                     |      |
|      |                                                  |                                                                                   |              |                  | <b>n</b> ( )                       | Less than 6 MW             | ±99999.999      | -                  |                     |      |
| 7-20 | DO2 Alarm HI Threshold<br>(Active Power Setting) | Specify the HI alarm threshold value of<br>DO2 for Active power                   | AW2H         | 1–2              | Range (numeric input)              | Less than 6 M-60 MW        | ±999999.99      | [kW]               | 9999.999            |      |
|      | (i louite i ottel Beauly)                        | DODIGITICATOPOTICI                                                                |              |                  |                                    | 600 MW or more             | +0000000        | 1                  |                     |      |
|      |                                                  |                                                                                   | ──           |                  |                                    | 5-80 A or less             | 99.99           | ┥──┤               |                     |      |
| 7-21 | DO2 Alarm HI Threshold                           | Specify the HI alarm threshold value of                                           | AA2H         | AA2H             | Range (numeric input)              | 81-800 A or less           | 999.9           | [A]                | 999.9               |      |
|      | (Phase Current Setting)                          | DO2 for phase current                                                             |              |                  | 0000–99999 A                       | 801–9999 A or less         | 9999            | 1                  |                     |      |
|      |                                                  |                                                                                   | t            | t                |                                    | Less than 6 MW             | ±9999.999       | t                  | 1                   |      |
| 7 22 | DO2 Alarm LO Threshold                           | Specify the LO alarm threshold value of                                           | A 11/2F      | 1.2              | Range (numeric input)              | Less than 6 M-60 MW        | ±999999.99      | [LAV]              | 0000 000            |      |
| 1-22 | (Active Power Setting)                           | DO2 for Active power                                                              | AW2L         | 1-2              | '±9,999,999                        | Less than 60 M-600 MW      | ±9999999.9      | [KW]               | -9999.999           |      |
|      |                                                  |                                                                                   |              |                  |                                    | 600 MW or more             | ±99999999       | 1                  |                     |      |
|      | DO2 Alorm LO Threadeald                          | Specifiz the LO element thread and such as                                        |              |                  | Panas (numaria intent)             | 5–80 A or less             | 99.99           | <u> </u>           |                     |      |
| 7-23 | (Phase Current Setting)                          | DO2 for phase current                                                             | AA2L         | AA2L             | 0000–9999 A                        | 81-800 A or less           | 999.9           | [A]                | 0.0                 |      |
|      | -                                                | *                                                                                 | ───          |                  |                                    | 801–9999 A or less         | 9999            |                    |                     |      |
|      |                                                  | Specify the hysteresis width for the alarm                                        |              |                  |                                    | Less than 6 MW             | ±99999.999      | -                  | 0.000               |      |
| 7-24 | DO2 Hysteresis Width                             | specify the hysteresis width for the alarm<br>reset operation of DO2 using Active | HSW2         | 1–2              | Range (numeric input)              | Less than 6 M-60 MW        | ±999999.99      | [kW]               |                     |      |
|      | a source i oriver bounds                         | power value                                                                       |              |                  | ~ <i>),//),//</i> K W              | 600 MW or more             | +9999000        | -                  |                     |      |
|      | 1                                                |                                                                                   | i            | L                | 1                                  | 000 IVI W OF IIIOIE        | ±77777777       | 1                  | 1                   |      |

#### WMS-PE2 IM110500

| No.  | Name                                    | Description                                                                                                    | Display Spec | Upper   | Name                                   | Lowe               | r display         | Unit  | Default    |
|------|-----------------------------------------|----------------------------------------------------------------------------------------------------|--------------|---------|----------------------------------------|--------------------|-------------------|-------|------------|
|      |                                         |                                                                                                    |              | Display |                                        |                    | 00.00             |       | Settings   |
| 1    | DO2 Hystoresis Width                    | Specify the hysteresis width for DO2 alarm                                                                                                    |              |         | Range (numeric input)                  | 5-80 A or less     | 99.99             | -     |            |
| 7-25 | (Phase Current Setting)                 | reset operation based on the phase current                                                                                                    | HSA2         | HSA2    | 0000–9999 A                            | 81-800 A or less   | 999.9             | [A]   | 0.0        |
|      |                                         | value                                                                                                    |              |         |                                        | 801-9999 A or less | 9999              |       |            |
| 7-26 | DO2 Output OFF Delay                    | Set the OFF delay time for DO2 alarm reset operation                                                                                                    | DEY2         | DEY2    | Range (numeric input)<br>0.0–99.9s     | 0.0–99.9           |                   | [s]   | 00.0       |
|      |                                         | Use this when you want to perform a                                                                                                    |              |         | OFF                                    | •                  | OFF               |       |            |
| 7-27 | DO1 Simulated Output                    | simulated output on DO1                                                                                                    | MO-1         | MO-1    | ON                                     |                    | ON                | -     | OFF        |
|      |                                         | II. diala contra contra c |              |         | OFF                                    |                    | OFF               |       |            |
| 7-28 | DO2 Simulated Output                    | simulated output on DO2                                                                                                    | MO-2         | MO-2    | ON                                     |                    | ON                |       | OFF        |
|      | 7 Digital                               | /Pulse Input Settings                                                                                                    |              | 7       |                                        |                    | PIN               |       |            |
|      | 7. Digitai                              |                                                                                                    |              | ,       |                                        |                    |                   | 1     |            |
| 7-1  | DI1 Pulse Totalization Preset           | Change the DI1 pulse Totalization to an<br>arbitrary value                                                                                                    | PPR1         | 1–2     | Range (numeric input)<br>0–99,999,999  |                    | 0–99,999,999      | [cnt] | 0          |
| 7-2  | DI1 ON-Time Totalization Preset         | Change the DI1 ON-Time Totalization<br>to an arbitrary value                                                                                                    | HPR1         | 1–2     | Range (numeric input)<br>0-5,999,999   |                    | 0–5,999,999       | (min) | 0          |
| 7-3  | DI1 Pulse Totalization Reset            | Use this to initialize the DI1 pulse<br>Totalization                                                                                                    | PRS1         | PRI1    | Normal Execution                       |                    | DO⇒OK             | -     | -          |
| 7-4  | DI1 ON-Time Totalization Reset          | Use this to initialize the DI1 ON-Time Totalization                                                                                                    | HRS1         | HRS1    | Normal Execution                       |                    | DO⇒OK             | -     | -          |
| 7-5  | DI1 Pulse Totalization Coefficient      | Set the pulse coefficient for the measured DI1 pulse Totalization.                                                                                                    | PIC1         | 1–2     | Range (numeric input)<br>0.001–100.000 |                    | 0.001–<br>100.000 | -     | 1.000      |
| 7-6  | DI1 Pulse Totalization Maximum<br>Value | Change the maximum value of the DI1 pulse Totalization to the specified value.                                                                                                    | PMX1         | 1–2     | Range (numeric input)<br>1–99,999,999  |                    | 1–99,999,999      | [cnt] | 99,999,999 |
| 7-7  | DI2 Pulse Totalization Preset           | Change the DI2 pulse Totalization to the specified value                                                                                                    | PPR2         | 1–2     | Range (numeric input)<br>0–99,999,999  |                    | 0–99,999,999      | [cnt] | 0          |
| 7-8  | DI2 ON-Time Totalization Preset         | Change the DI2 ON-Time Totalization to the specified value                                                                                                    | HPR2         | 1–2     | Range (numeric input)<br>0-5,999,999   |                    | 0–5,999,999       | (min) | 0          |
| 7-9  | DI2 Pulse Totalization Reset            | Use this to initialize the DI2 pulse<br>Totalization                                                                                                    | PRS2         | PRS2    | Normal Execution                       |                    | DO⇒OK             | -     | -          |
| 7-10 | DI2 ON-Time Totalization Reset          | Use this to initialize the DI2 ON-Time Totalization                                                                                                    | HRS2         | HRS2    | Normal Execution                       |                    | DO⇒OK             | -     | -          |
| 7-11 | DI2 Pulse Totalization Coefficient      | Set the pulse coefficient for the<br>measured DI2 pulse Totalization                                                                                                    | PIC2         | 1–2     | Range (numeric input)<br>0.001–100.000 |                    | 0.001–<br>100.000 | -     | 1.000      |
| 7-12 | DI2 Pulse Totalization Maximum<br>Value | Change the maximum value of the DI2 pulse Totalization to the specified value                                                                                                    | PMX2         | 1–2     | Range (numeric input)<br>1-99,999,999  |                    | 1–99,999,999      | [cnt] | 99,999,999 |
|      |                                         | Use this when you want to simulate                                                                                                    |              |         | OFF                                    |                    | OFF               |       |            |
| 7-13 | D11 Simulated Input                     | input on DI1                                                                                                    | MI-1         | MI-1    | ON                                     |                    | ON                | -     | OFF        |
|      |                                         | Lies this when you want to simulate                                                                                                    |              |         | OFF                                    |                    | OFF               |       |            |
| 7-14 | DI2 Simulated Input                     | input on DI2                                                                                                    | MI-2         | MI-2    | ON                                     |                    | ON                | -     | OFF        |
|      | 0                                       | 1<br>Other Settings                                                                                                    |              | 0       |                                        |                    | FTC               |       | 1          |
|      | 8.9                                     | Outer Settings                                                                                                    |              | 0       | OFF                                    |                    | OFF               | 1     |            |
|      |                                         |                                                                                                    |              |         | UFF 1.0                                |                    | OFF               | 1     |            |
| 8-1  | Auto display OFF                        | Set the time until the automatic display                                                                                                    | DISP         | DISP    | 1.0 minutes                            |                    | 1.0               | [min] | OFF        |
| 1    | 1.2 .                                   | OFF                                                                                                    |              |         | 5.0 minutes                            |                    | 5.0               | l     | 011        |
|      |                                         |                                                                                                    |              |         | 10.0 minutes                           |                    | 10.0              |       |            |
| 8-2  | Initialize Settings                     | Execute initialization of settings<br>(Factory default settings)                                                                                                    | INIT         | INIT    | Normal Execution                       |                    | DO⇒OK             | -     | -          |
| 8-3  | Communication Reception test            | Execute communication receive test                                                                                                    | REC          | REC     | Normal Execution                       |                    | Received data     | -     | -          |
| 8-4  | Communication Transmission Test         | Execute communication transmit test                                                                                                    | TEST         | TEST    | Normal Execution                       |                    | DO⇒OK             | -     | -          |
| 8-5  | Reset Total Energy<br>(All)             | Use this to reset Total energy for all circuits                                                                                                    | RST          | RST     | Normal Execution                       |                    | DO⇒OK             | -     | -          |
| 8.6  | Sotting Destastion                      | Restrict changes to all parameters                                                                                                    | LOCK         | LOCK    | OFF                                    |                    | OFF               |       | OFF        |
| 0-0  | Setting Protection                      | (Lock settings)                                                                                                    | LUCK         | LUCK    | ON                                     | _                  | ON                | 1     | OFF        |
|      |                                         |                                                                                                    |              |         | Bright                                 |                    | MAX               |       |            |
| 8-7  | Brightness adjustment                   | Set the display brightness                                                                                                    | BRIL         | BRIL    | Standard                               |                    | TYP               | -     | TYP        |
|      |                                         |                                                                                                    |              |         | Dark                                   |                    | MIN               | ]     |            |
|      |                                         |                                                                                                    |              |         |                                        |                    |                   |       | <i></i>    |

Please note that the contents of this document are subject to change without notice for the purpose of product improvement.

wat P С Watanabe Electric Industry Co. Ltd.

https://www.watanabe-electric.co.jp/en/

Address: 6-16-19 Jingumae, Shibuya-ku, Tokyo, 150-0001, Japan TEL: +81-3-3400-6147 FAX: +81-3-3409-3156

June 2025 IM-1105-00